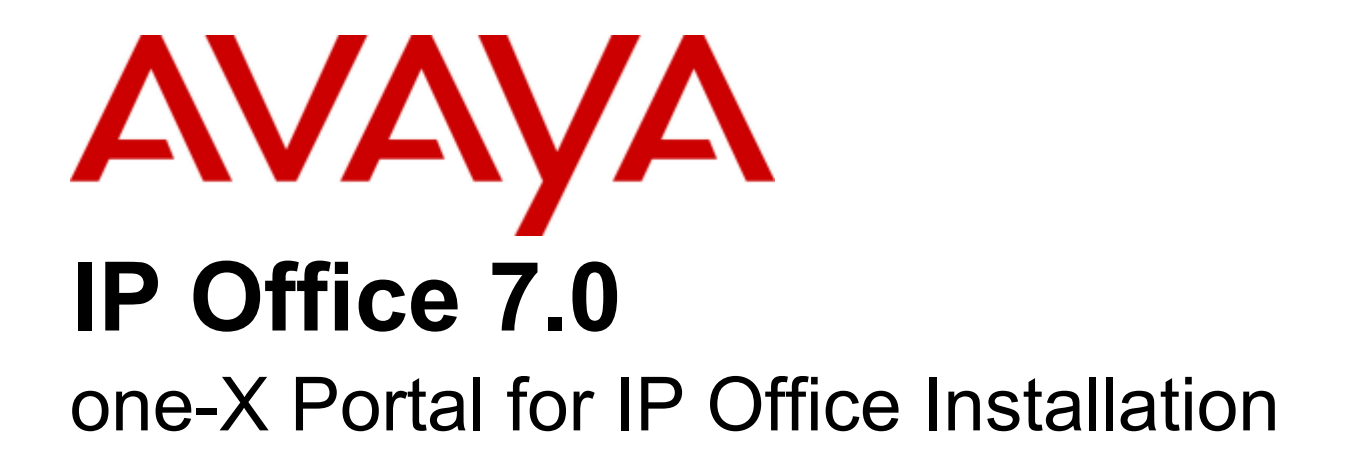

#### © 2011 AVAYA All Rights Reserved.

#### Notices

While reasonable efforts have been made to ensure that the information in this document is complete and accurate at the time of printing, Avaya assumes no liability for any errors. Avaya reserves the right to make changes and corrections to the information in this document without the obligation to notify any person or organization of such changes.

#### Documentation disclaimer

Avaya shall not be responsible for any modifications, additions, or deletions to the original published version of this documentation unless such modifications, additions, or deletions were performed by Avaya.

End User agree to indemnify and hold harmless Avaya, Avaya's agents, servants and employees against all claims, lawsuits, demands and judgments arising out of, or in connection with, subsequent modifications, additions or deletions to this documentation, to the extent made by End User.

#### Link disclaimer

Avaya is not responsible for the contents or reliability of any linked Web sites referenced within this site or documentation(s) provided by Avaya. Avaya is not responsible for the accuracy of any information, statement or content provided on these sites and does not necessarily endorse the products, services, or information described or offered within them. Avaya does not guarantee that these links will work all the time and has no control over the availability of the linked pages.

#### Warranty

Avaya provides a limited warranty on this product. Refer to your sales agreement to establish the terms of the limited warranty. In addition, Avaya's standard warranty language, as well as information regarding support for this product, while under warranty, is available to Avaya customers and other parties through the Avaya Support Web site: http://www.avaya.com/support. Please note that if you acquired the product from an authorized Avaya reseller outside of the United States and Canada, the warranty is provided to you by said Avaya reseller and not by Avaya.

#### Licenses

THE SOFTWARE LICENSE TERMS AVAILABLE ON THE AVAYA WEBSITE, HTTP://SUPPORT.AVAYA.COM/LICENSEINFO/ ARE APPLICABLE TO ANYONE WHO DOWNLOADS, USES AND/OR INSTALLS AVAYA SOFTWARE, PURCHASED FROM AVAYA INC., ANY AVAYA AFFILIATE, OR AN AUTHORIZED AVAYA RESELLER (AS APPLICABLE) UNDER A COMMERCIAL AGREEMENT WITH AVAYA OR AN AUTHORIZED AVAYA RESELLER. UNLESS OTHERWISE AGREED TO BY AVAYA IN WRITING, AVAYA DOES NOT EXTEND THIS LICENSE IF THE SOFTWARE WAS OBTAINED FROM ANYONE OTHER THAN AVAYA, AN AVAYA AFFILIATE OR AN AVAYA AUTHORIZED RESELLER, AND AVAYA RESERVES THE RIGHT TO TAKE LEGAL ACTION AGAINST YOU AND ANYONE ELSE USING OR SELLING THE SOFTWARE WITHOUT A LICENSE. BY INSTALLING, DOWNLOADING OR USING THE SOFTWARE, OR AUTHORIZING OTHERS TO DO SO, YOU, ON BEHALF OF YOURSELF AND THE ENTITY FOR WHOM YOU ARE INSTALLING, DOWNLOADING OR USING THE SOFTWARE (HEREINAFTER REFERRED TO INTERCHANGEABLY AS "YOU" AND "END USER"), AGREE TO THESE TERMS AND CONDITIONS AND CREATE A BINDING CONTRACT BETWEEN YOU AND AVAYA INC. OR THE APPLICABLE AVAYA AFFILIATE ("AVAYA").

Avaya grants End User a license within the scope of the license types described below. The applicable number of licenses and units of capacity for which the license is granted will be one (1), unless a different number of licenses or units of capacity is specified in the Documentation or other materials available to End User. "Designated Processor" means a single stand-alone computing device. "Server" means a Designated Processor that hosts a software application to be accessed by multiple users. "Software" means the computer programs in object code, originally licensed by Avaya and ultimately utilized by End User, whether as stand-alone products or pre-installed on Hardware. "Hardware" means the standard hardware originally sold by Avaya and ultimately utilized by End User.

#### License types

Designated System(s) License (DS). End User may install and use each copy of the Software on only one Designated Processor, unless a different number of Designated Processors is indicated in the Documentation or other materials available to End User. Avaya may require the Designated Processor(s) to be identified by type, serial number, feature key, location or other specific designation, or to be provided by End User to Avaya through electronic means established by Avaya specifically for this purpose.

#### Copyright

Except where expressly stated otherwise, no use should be made of materials on this site, the Documentation(s) and Product(s) provided by Avaya. All content on this site, the documentation(s) and the product(s) provided by Avaya including the selection, arrangement and design of the content is owned either by Avaya or its licensors and is protected by copyright and other intellectual property laws including the sui generis rights relating to the protection of databases. You may not modify, copy, reproduce, republish, upload, post, transmit or distribute in any way any content, in whole or in part, including any code and software. Unauthorized reproduction, transmission, dissemination, storage, and or use without the express written consent of Avaya can be a criminal, as well as a civil, offense under the applicable law.

#### Third Party Components

Certain software programs or portions thereof included in the Product may contain software distributed under third party agreements ("Third Party Components"), which may contain terms that expand or limit rights to use certain portions of the Product ("Third Party Terms"). Information regarding distributed Linux OS source code (for those Products that have distributed the Linux OS source code), and identifying the copyright holders of the Third Party Components and the Third Party Terms that apply to them is available on the Avaya Support Web site: http://support.avaya.com/Copyright.

#### Preventing toll fraud

"Toll fraud" is the unauthorized use of your telecommunications system by an unauthorized party (for example, a person who is not a corporate employee, agent, subcontractor, or is not working on your company's behalf). Be aware that there can be a risk of toll fraud associated with your system and that, if toll fraud occurs, it can result in substantial additional charges for your telecommunications services.

#### Avaya fraud intervention

If you suspect that you are being victimized by toll fraud and you need technical assistance or support, call Technical Service Center Toll Fraud Intervention Hotline at +1-800-643-2353 for the United States and Canada. For additional support telephone numbers, see the Avaya Support Web site: http://support.avaya.com

Suspected security vulnerabilities with Avaya products should be reported to Avaya by sending mail to: securityalerts@avaya.com.

#### Trademarks

#### Avaya and Aura are trademarks of Avaya, Inc.

The trademarks, logos and service marks ('Marks'') displayed in this site, the documentation(s) and product(s) provided by Avaya are the registered or unregistered Marks of Avaya, its affiliates, or other third parties. Users are not permitted to use such Marks without prior written consent from Avaya or such third party which may own the Mark. Nothing contained in this site, the documentation(s) and product(s) should be construed as granting, by implication, estoppel, or otherwise, any license or right in and to the Marks without the express written permission of Avaya or the applicable third party. Avaya is a registered trademark of Avaya Inc. All non-Avaya trademarks are the property of their respective owners.

#### Downloading documents

For the most current versions of documentation, see the Avaya Support Web site: http://www.avaya.com/support

#### Contact Avaya Support

Avaya provides a telephone number for you to use to report problems or to ask questions about your product. The support telephone number is 1-800-242-2121 in the United States. For additional support telephone numbers, see the Avaya Web site: http://www.avaya.com/support

## Contents

### 1. one-X Portal for IP Office

| 1.1 Server Requirements                 | 8  |
|-----------------------------------------|----|
| 1.2 Small Community Network Support     | 8  |
| 1.3 Providers                           |    |
| 1.4 one-X Portal for IP Office Settings | 10 |
| 1.5 Telephony Notes                     | 12 |

## 2. Installation

| 2.1 Installation Requirements                       | 15 |
|-----------------------------------------------------|----|
| 2.2 Check the IP Office Security Settings           | 18 |
| 2.3 Add Licenses                                    | 20 |
| 2.4 Configure Users                                 | 21 |
| 2.5 Checking Available Server Ports                 | 22 |
| 2.6 Install the one-X Portal for IP Office Software | 23 |
| 2.7 Initial Server Configuration                    | 26 |
| 2.8 Test User Connnection                           | 30 |
| 2.9 Disable Java Updates                            | 30 |

## 3. Maintenance

| 35 |
|----|
| 36 |
| 39 |
| 41 |
| 42 |
| 42 |
| 45 |
| 46 |
| 47 |
| 48 |
| 49 |
| 50 |
| 51 |
| 53 |
| 57 |
| 58 |
|    |

## 4. Administration

| 4.1 | Login       |                    | 61 |
|-----|-------------|--------------------|----|
| 4.2 | Logout      |                    | 61 |
| 4.3 | Health      |                    | 62 |
|     | 4.3.1 Com   | ponent Status      | 62 |
|     | 4.3.2 Key   | Recent Events      | 62 |
|     | 4.3.3 Activ | ve Sessions        | 63 |
|     | 4.3.4 Envi  | ironment           | 63 |
| 4.4 | Configurat  | ion                | 64 |
|     | 4.4.1 Prov  | /iders             | 64 |
|     | 4.4.2 Use   | rs                 | 68 |
|     | 4.4.3 Bacl  | kups               | 70 |
|     | 4.4.4 CSV   | /                  | 70 |
|     | 4.4.5 Brar  | nding              | 71 |
| 4.5 | Diagnostic  | S                  | 72 |
|     | 4.5.1 Log   | ging Configuration | 72 |
|     | 4.5.2 Log   | ging Viewer        | 73 |
|     | 4.5.3 Netv  | work Routes        | 73 |
|     | 4.5.4 IP O  | office Connections | 74 |
|     | 4.5.5 Data  | abase Integrity    | 74 |
|     |             |                    |    |

|                                 | Conten |
|---------------------------------|--------|
| 4.6 Directory Integration       | 75     |
| 4.6.1 Directory Synchronisation | 75     |
| 4.6.2 System Directory          | 76     |
| 4.6.3 LDAP Directory Search     | 77     |
| 4.7 Help & Support              | 78     |
| 5. Backup/Restore               |        |
| 5.1 Superuser Login             | 80     |
| 5.2 System Status               | 81     |
| 5.3 Configuration               | 81     |
|                                 |        |

| 82 |
|----|
| 82 |
| 83 |
|    |

## 6. Glossary

| Index |  |
|-------|--|
|-------|--|

## Chapter 1. one-X Portal for IP Office

## 1. one-X Portal for IP Office

one-X Portal for IP Office is a server application that allows IP Office users to control their phone and various telephony settings through a web browser. A single one-X Portal for IP Office server can support multiple IP Offices when they are connected in a single IP Office Small Community Network (SCN). one-X Portal for IP Office supports up to 500 simultaneous sessions.

The one-X Portal for IP Office application software is installed onto a Window server. Alternatively it can be installed as one of the Linux components on the IP Office Application Server, for full details of that installation refer to the IP Office Application Server manuals.

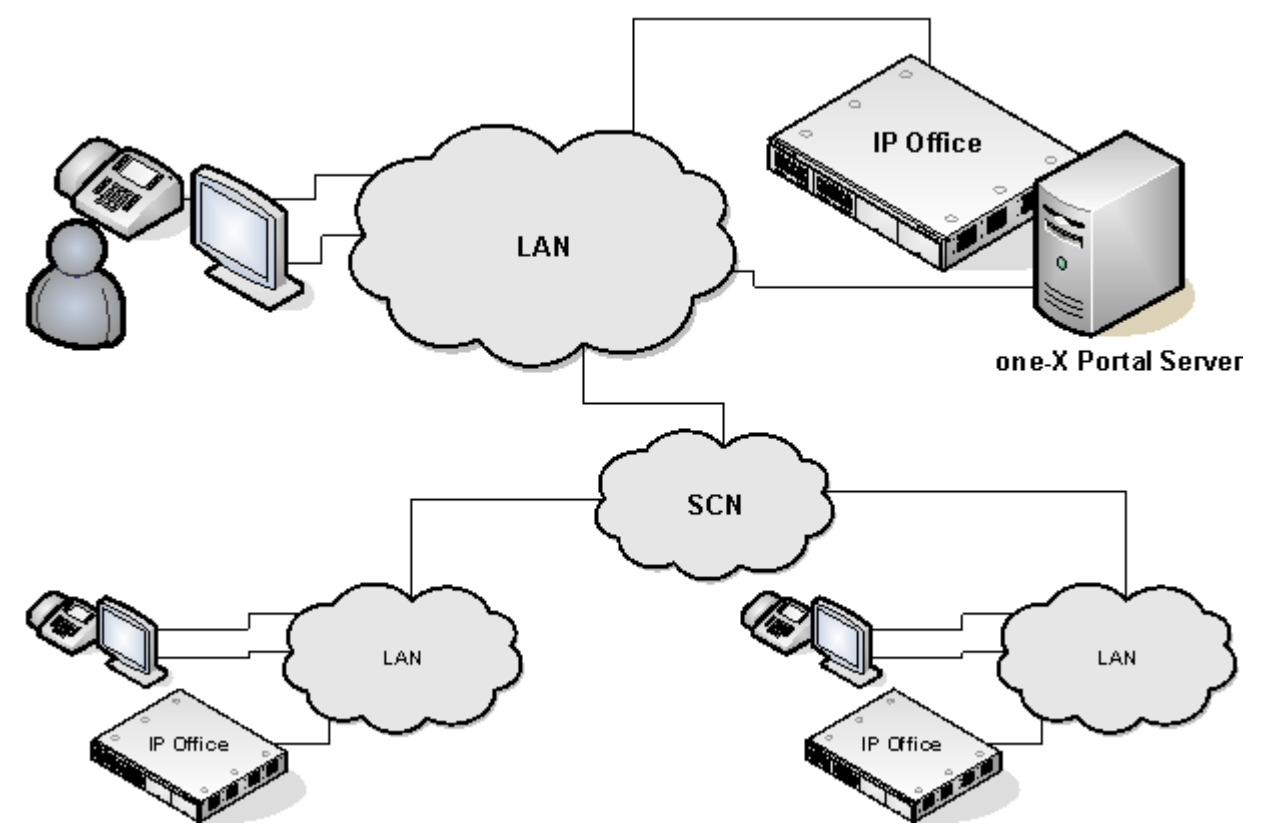

one-X Portal for IP Office installs as a service with an integral web server. Both user and administrator access to one-X Portal for IP Office is via web browser to the one-X Portal for IP Office server. The one-X Portal for IP Office service communicates with the IP Office system using the IP Office's TSPI (Telephony Service Provider Interface) service. This service is configured through the security settings of the IP Office control units.

one-X Portal for IP Office is a licensed application, with each IP Office requiring licenses for those users configured to use one-X Portal for IP Office.

## **1.1 Server Requirements**

one-X Portal for IP Office is currently supported with all components installed on a single server meeting the following requirements:

- Administrator Account: During installation you must be logged in using an account with full administrator rights.
- Operating System: Windows 2003 or Windows 2008 (32-bit and 64-bit).
- Processor: Intel Pentium D945 Dual Core or AMD Athlon64 4000+ or better.
- RAM Memory: 2GB minimum.
- Available Hard Disk Space: 10GB.
- TCP/IP Port:

The default ports are 8080 and 8666. These can be changed if required during installation of the server software if necessary. See <u>Checking Available Ports</u>  $2^{22}$ .

• Firewall Exceptions

Exceptions should be added to the server firewall for incoming access on the TCP ports above. If the firewall is also used to control outgoing access, an exception for access to TCP port 50814 on the IP Office IP address should also be added.

## **1.2 Small Community Network Support**

one-X Portal for IP Office is supported within a Small Community Network (SCN) of IP Office systems.

- In a Small Community Network, only a <u>single server</u> running one-X Portal for IP Office is supported. This one-X Portal for IP Office can support up to 500 simultaneous user sessions.
- Each IP Office on which one-X Portal for IP Office users are located must meet the requirements for one-X Portal for IP Office. That includes systems to which one-X Portal for IP Office users may temporarily hot desk.
- In a Small Community Network, one Voicemail Pro server is used as the centralized voicemail server for all telephone systems in the network. The one-X Portal for IP Office must be configured to use that voicemail server.
  - Voicemail configuration does allow additional voicemail servers in a Small Community Network in roles as distributed voicemail server. However the one-X Portal for IP Office should only be configured to use the centralized voicemail server.
- one-X Portal for IP Office does not provide additional Small Community Network features. It only supports features
  that are supported by each user's IP Office systems. For example, the system park buttons controls provided by
  one-X Portal for IP Office are not supported between different systems in an Small Community Network. This means
  that one-X Portal for IP Office users can only park and unpark calls on the IP Office system on which they are
  registered.

## 1.3 Providers

A key idea to understand one-X Portal for IP Office is providers. Providers are components of one-X Portal for IP Office, each of which performs a specific role. The different types of provider are:

- **Presentation Level Provider** This type of provider handles the browser connections between users and the one-X Portal for IP Office server.
- **Telephony CSTA Provider** This type of provider handles telephony communications to and from the IP Office systems assigned to it.
- **Directory DSML IP Office Provider** This type of provider handles obtaining directory information from the IP Office phone systems assigned to it.
- Directory DSML LDAP Provider

Handles obtaining LDAP directory information from an LDAP source. LDAP sources are assigned to the provider during installation.

#### • Voicemail Provider

Handles direct interaction with the voicemail server for features such as message playback via the browser.

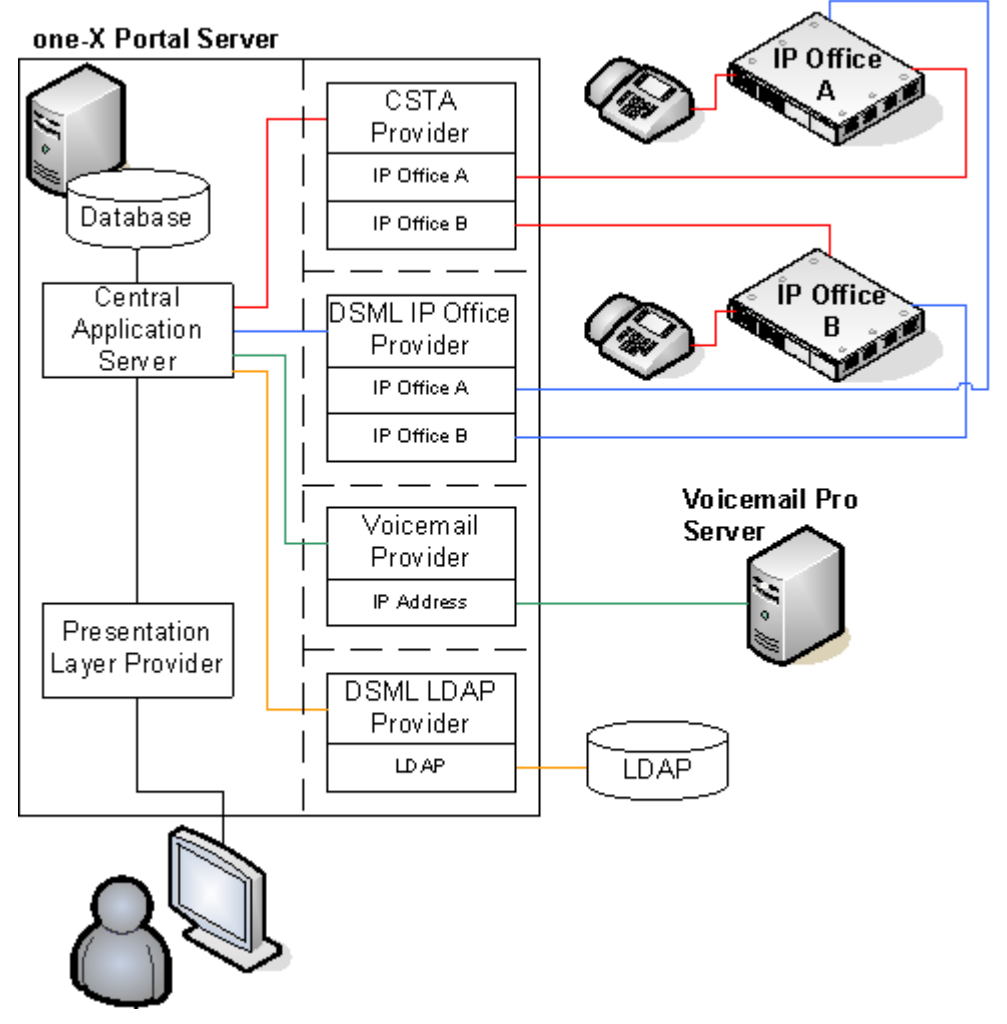

During installation:

- One provider of each type is created.
- The IP Offices indicated during installation are assigned to the Telephony CSTA and Directory DSML providers. Following installation, <u>additional IP Offices can be assigned</u> as they are added to the Small Community Network.
- A Directory DSML LDAP provider is created even if no LDAP source is assigned. The actual LDAP sources can be assigned after installation.
- A Voicemail provider is created but needs to be configured to the appropriate IP address of the voicemail server.

## 1.4 one-X Portal for IP Office Settings

The sections below detail which user and directory data is stored by the one-X Portal for IP Office server and which is stored by the telephone systems.

#### **Directories**

The various directories available to a one-X Portal for IP Office user are taken from a number of sources:

Personal Directory

As personal directory records are added, they are stored by both the one-X Portal for IP Office application and by the telephone system and kept in synch. The telephone system can only store up to 100 personal directory entries per user (subject to its own system limits), any additional entries beyond that are stored by one-X Portal for IP Office only.

- Personal directory records stored by one-X Portal for IP Office can contain several numbers, with one selected as the **Primary phone** number. The matching records stored in the IP Office configuration contains just one number, that being the one selected as the **Primary phone** number. Changing the Primary phone number selection in one-X Portal for IP Office will update the number stored in the IP Office configuration to match.
- The system limit for total personal directory records depends on the IP Office control unit being used. When this limit is reached, additional personal directory records are stored by one-X Portal for IP Office only.
  - IP500/IP500v2: 10800 total personal directory records.
- Users with a 1608, 1616, 9400, 9500 or 9600 phones can edit or delete contacts through the phone's menus (primary phone number only). Users with 1608, 1616 or 9600 Series phones can edit or delete contacts through the phone's menus (primary phone number only).

#### • System Directory

The system directory contains records for all the users and groups on the IP Office systems assigned to one-X Portal for IP Office plus the system directory entries stored in the configuration of those systems. It does not include directory records those systems obtain by LDAP and or HTTP import.

- In an IP Office Small Community Network, the system directory entries configured on one IP Office system can be dynamically shared by other IP Offices in the network. This is a Centralized System Directory. The IP Office used to store the system directory used by the other systems should be one of those also assigned to one-X Portal for IP Office.
- If multiple IP Office systems are configured to operate with one-X Portal for IP Office, the system directories of each are combined by one-X Portal for IP Office into a single system directory for use by one-X Portal for IP Office users. If the same name exists in more than one IP Office system directory, that name will exist as multiple records in the one-X Portal for IP Office system directory. If this is undesirable, the centralized system directory feature supported by IP Office 5.0 and higher systems should be used to have the system directory record configured on just one IP Office but shared by HTTP import on the other IP Offices.
- Since the system directories are available to all one-X Portal for IP Office users, the number must be dialable by all one-X Portal for IP Office users. Alternatively, short codes should be used to ensure that numbers selected from the one-X Portal for IP Office system directory are interpreted correctly by the user's own IP Office
- The one-X Portal for IP Office administrator can <u>add System Directory contacts</u> <sup>76</sup> that are stored as part of the one-X Portal for IP Office configuration rather than IP Office configuration. These contacts can have multiple phone numbers and email addresses in the same way as user's Personal Directory contacts, but are available to all one-X Portal for IP Office users.

#### • External Directory

The external directory is not stored by one-X Portal for IP Office. Instead one-X Portal for IP Office performs a live search of the external directory source <u>configured</u>  $4^{+}$  for one-X Portal for IP Office usage.

#### **User Settings**

User settings for telephony operation are mainly stored by the IP Office system on which that user is configured. Only a small number of settings are stored by the one-X Portal for IP Office server.

| Setting                | one-X<br>Portal<br>for IP | IP<br>Office | Source/Storage                                                                                                    |
|------------------------|---------------------------|--------------|----------------------------------------------------------------------------------------------------|
|                        | Office                    |              |                                                                                                    |
| Personal Directory     | 4                         | ~            | <ul> <li>A user's personal directory is stored in the configuration of both one-X Portal for IP Office and their IP Office. Changes in either are synchronized where possible.</li> <li>Personal directory records stored by one-X Portal for IP Office can contain several numbers, with one selected as the <b>Primary phone</b> number. The matching records stored in the IP Office configuration contains just one number, that being the one selected as the <b>Primary phone</b> number. Changing the Primary phone number selection in one-X Portal for IP Office will update the number stored in the IP Office configuration to match.</li> </ul> |
|                        |                           |              | <ul> <li>The system limit for total personal directory records depends on the IP<br/>Office control unit being used. When this limit is reached, additional<br/>personal directory records are stored by one-X Portal for IP Office<br/>only.</li> </ul>                                                                                                    |
|                        |                           |              | <ul> <li>IP500/IP500v2: 10800 total personal directory records.</li> </ul>                                                                                                    |
|                        |                           |              | <ul> <li>Users with a 1608, 1616, 9400, 9500 or 9600 phones can edit or<br/>delete contacts through the phone's menus (primary phone number<br/>only). Users with 1608, 1616 or 9600 Series phones can edit or<br/>delete contacts through the phone's menus (primary phone number<br/>only).</li> </ul>                                                                                                    |
| Call Log               | -                         | ~            | A user's call log is stored in the configuration of their IP Office.                                                                                                    |
| Voicemail<br>Messages  | -                         | ~            | Details of the user's voicemail messages are taken from the voicemail server via the IP Office.                                                                                                    |
| Profiles               | ~                         | -            | A user's profiles are stored by the one-X Portal for IP Office server. When a profile<br>is made active is may alter various user settings on the IP Office. If the IP Office<br>configuration settings are altered by another method, the user's profile is changed<br>to 'Detected'.                                                                                                    |
| DND Exceptions         | -                         | ~            | A user's Do Not Disturb exception numbers are stored in the configuration of their IP Office.                                                                                                    |
| Keyboard<br>Shortcuts  | ~                         | -            | A user's keyboard shortcuts are stored by one-X Portal for IP Office.                                                                                                    |
| Sound<br>Configuration | 1                         | -            | A user's one-X Portal for IP Office sound preference is stored by one-X Portal for IP Office.                                                                                                    |
| Park Slots             | ~                         | -            | The park slot numbers used for a user's one-X Portal for IP Office park buttons are stored by one-X Portal for IP Office.                                                                                                    |

Note that those settings stored by one-X Portal for IP Office are lost if one-X Portal for IP Office is <u>reinstalled</u> rather than <u>upgraded</u>.

## **1.5 Telephony Notes**

While the one-X Portal for IP Office displays information about calls and allows the user to perform actions such as answer or make call, all control of the user's phone and call is still performed via the telephone system.

#### **Incoming Calls**

The calls that reach the one-X Portal for IP Office user are still fully controlled by the IP Office system settings. For example, the user's call waiting settings, number of call appearance buttons, etc. This applies to both user calls and calls to hunt groups of which the user is a member. Issues with incoming calls not alerting the one-X Portal for IP Office user will be down to IP Office system configuration settings.

#### **Outgoing Calls**

The outgoing calls that the one-X Portal for IP Office user can make will be subject to the user's IP Office configuration settings. The one difference is that the user can use one-X Portal for IP Office to make additional calls. For example, when all the appearance buttons on a user's phone are in use, they can still use one-X Portal for IP Office to make additional calls.

On some type of phones, the call log shown by the phone and the phone's redial function use information stored by the phone. When that is the case, those functions will not include calls made using the one-X Portal for IP Office.

#### **Call Gadget Buttons**

Within the sub-tab shown for each call being handled by the one-X Portal for IP Office users, a number of buttons are included. The buttons indicate actions that the user can perform or initiate and vary according to factors such as the type of phone, the current state of the call, whether the user already has other calls connected or held, etc.

It is important to understand that it is not the one-X Portal for IP Office application that controls which buttons are displayed. The actions currently performable on each call are indicated to one-X Portal for IP Office as part of the information from the IP Office system.

When the user is using a phone that the IP Office system cannot force off-hook, the following differences are applicable.

- When an incoming calls is presented while the phone is on-hook, one-X Portal for IP Office will not enable the **Answer** button. The user needs to manually take the phone off hook to answer the call using the phone's own controls.
- When making a call from one-X Portal for IP Office with the phone is on-hook (for example after entering a number and clicking on **Call** or having selected to play a voicemail message), the IP Office will call the user's phone and will only make the outgoing call when answered.

Some phones allow actions such as entering the number to call without going off-hook. This is called en-bloc dialing. The IP Office system, and therefore the one-X Portal for IP Office, is unaware of such activity until the prepared digits are sent from the phone.

- This typically applies to phones on DECT systems and to SIP extensions.
- Avaya 1400, 1600, 9400, 9500 and 9600 Series phones can be optionally set to use en-bloc dialing.

# Chapter 2. Installation

## 2. Installation

This section covers the installation of a one-X Portal for IP Office server using default settings. This is the recommended option except for installers with advanced one-X Portal for IP Office experience.

#### • Important

Installation of one-X Portal for IP Office is greatly simplified if each IP Office contains <u>at least one user</u> already licensed and configured for one-X Portal for IP Office operation. It is <u>also vital</u> to check the security settings of each IP Office.

#### **Installation Process**

The basic installation process consists of the following stages:

- 1. Check the installation requirements 15
- 2. Check IP Office Security Settings 18
- 3. Add User Licenses 20
- 4. Configure Users 21
- 5. <u>Checking Available Ports</u> 22
- 6. Install the one-X Portal for IP Office Software
- 7. Initial Server Configuration 26
- 8. Test User Connection 30

## 2.1 Installation Requirements

Ensure that the following requirements are met before beginning installation of the one-X Portal for IP Office software on the server PC. Failure to do so will cause the one-X Portal for IP Office server to operate incorrectly.

#### **IP Office Software**

#### • □ IP Office Applications DVD

For a Windows based server installation, the IP Office Applications DVD includes the software for installation of one-X Portal for IP Office. It also includes software for installation of IP Office Manager and the IP Office System Status Application which are required during one-X Portal for IP Office installation.

#### • □ IP Office Application Server DVD

For a Linux based server installation, the one-X Portal for IP Office application is included as one of the applications that can be selected during the IP Office Application server installation. A copy of the IP Office Application DVD is still required for the IP Office Manager application.

•

#### **IP Office System Requirements**

#### • ☐ IP Office System

If the system running pre-IP Office Release 7.0 software, it must be upgraded as per the relevant IP Office Technical Bulletins before proceeding.

- Users licensed and configured with the Office User, Teleworker User or Power User profiles can be configured for as one-X Portal for IP Office users. Those licensed and configured for with Teleworker User or Power User profiles can also be enabled for one-X Portal for IP Office telecommuter mode.
  - For systems being upgraded from IP Office Release 5, existing **one-X Portal for IP Office** licenses remain valid and can be used to enable one-X Portal for IP Office for users set to the **Basic User** profile.

#### **Server PC Requirements**

one-X Portal for IP Office is currently supported with all components installed on a single server meeting the following requirements:

- Administrator Account: During installation you must be logged in using an account with full administrator rights.
- Operating System: Windows 2003 or Windows 2008 (32-bit and 64-bit).
- Processor: Intel Pentium D945 Dual Core or AMD Athlon64 4000+ or better.
- RAM Memory: 2GB minimum.
- Available Hard Disk Space: 10GB.
- TCP/IP Port:

The default ports are 8080 and 8666. These can be changed if required during installation of the server software if necessary. See <u>Checking Available Ports</u>  $2^{2}$ .

• Firewall Exceptions

Exceptions should be added to the server firewall for incoming access on the TCP ports above. If the firewall is also used to control outgoing access, an exception for access to TCP port 50814 on the IP Office IP address should also be added.

#### **Voicemail Server Requirements**

The playback of a user's messages through their phone is supported using embedded voicemail or Voicemail Pro. Voicemail playback through the one-X Portal for IP Office user's browser and personalized greeting recording and control requires a Voicemail Pro voicemail server.

If using a Windows based Voicemail Pro server, the server must be installed as follows:

- □ Microsoft IIS should be installed and running before installation of the Voicemail Pro voicemail server software. The following IIS options should be enabled:
  - □ Enable Direct Metabase Edit.
  - □ IIS6 Configuration Compatibility.
  - □ SSL should be disabled for the default website.
- D The Voicemail Pro voicemail server installation should include the Web Voicemail (UMS) component.
- □ The voicemail server must be in the same subnet as the one-X Portal for IP Office server.
- Check that the IIS on the voicemail server can be browsed by server name from the one-X Portal for IP Office server PC. Enter *http://<voicemail\_server\_name>/localstart.asp* into a browse. If the IIS server does not response resolve the DNS routing between the servers before proceeding with the one-X Portal for IP Office installation.

#### **Information Required**

- □ For the server PC:
  - 🗆 IP Address.
  - D User Account: A user account with full administrator rights. This account should be used for the software installation.
  - **Computer Name:** This name will become part of the URL users use to access one-X Portal for IP Office.
- □ For each IP Office system:
  - 🗆 IP Address.
  - $\hfill\square$  Name and password for security settings access.
  - □ Name and password for configuration settings access.
  - □ Users who will be using one-X Portal for IP Office including IP Office user name and password.
  - ☐ The IP address of the Voicemail Pro voicemail server being used by the IP Office.

#### **LDAP Information**

To enabled the External tab in the one-X Portal for IP Office Directory gadget, details of the customer's LDAP server and an search configuration details are required.

- LDAP Server URL.
- □ User name and password.
- Base DN/Search Base.
- □ Field names.

#### **User Requirements**

#### • 🗆 Browser

Web browser with LAN access to the one-X Portal for IP Office server. one-X Portal for IP Office is tested using the current versions of the **Google Chrome**, **Internet Explorer**, **Mozilla Firefox** and **Safari** browsers.

- ☐ The browser must have JavaScript enabled.
- D The **Remember me on this computer** option requires the browser to allow cookies.
- □ For sounds to be used, for example ringing for a call waiting, or voicemail playback through the computer, a media player such as <u>Windows Media Player</u> or <u>Quick Time</u> must be installed. When using a browser other than Internet Explorer, Windows Media Player can be supported by the addition of the Firefox Windows Media Play plugin. This plugin is available from <a href="http://port25.technet.com/pages/windows-media-player-firefox-plugin-download.aspx">http://port25.technet.com/pages/windows-media-player-firefox-plugin-download.aspx</a>. Currently this plugin is useable with Google Chrome, Mozilla Firefox and Windows Safari.
- The playback of voicemail messages on the user computer may require the user browser to have the IP
   address of the voicemail server added to the proxy server exceptions.
- Language

one-X Portal for IP Office currently supports *English*, *French*, *German*, *Italian*, *Dutch*, *Brazilian Portuguese*, *Latin Spanish*, *Russian* and *Simplified Chinese*. The language it uses will be the best match to the browser language preferences.

#### • 🗆 Phone

one-X Portal for IP Office can be used with most phones supported by the telephone system except Phone Manager PC Softphone. The operation of analog and SIP phones does affect the method of operation of the one-X Portal for IP Office application, see Telephone Notes 12.

• For analog phone users, the user's **Call Waiting On** and **Off Hook Station** settings should be selected in the user's IP Office configuration.

## 2.2 Check the IP Office Security Settings

Before attempting to connect an IP Office to a one-X Portal for IP Office server you must check the IP Office security settings. one-X Portal for IP Office uses a specific service and security service user account for the connection. This service is not necessarily present by default.

- Important: Perform this Process from the one-X Portal for IP Office Server PC It is strongly recommended that this and other IP Office configuration actions are performed using IP Office Manager installed on the server PC. That then also tests the network routing between the server PC and the IP Office system.
- Important: Security Name and Password

This process uses the default security name and password assumed by one-X Portal for IP Office installation for TCPA/TSPI access to an IP Office 5.0+ system. If using the **Advanced** option during one-X Portal for IP Office installation, alternate names and passwords can be used. However, that is only recommended for installers with experience of previous one-X Portal for IP Office installations.

- 1. Start IP Office Manager and select File | Advanced | Security Settings.
- 2. Select the IP Office system and click **OK**.
- 3. Enter the user name and password for access to the IP Office's security settings.
- 4. Select Services. On systems running IP Office 5.0+ software the list of services will include an entry for an **Enhanced TSPI** service. This is the service used by the one-X Portal for IP Office service to access the IP Office. You need to ensure that the IP Office security configuration includes a Service User and Right Group configured to use this service.

| 👫 Avaya IP Office R5 Manager -                                                                                                    | Security Administration - IP500 Si                                                                                                    | te A [5.0 (11021)] [sec                                    | urity]                                 |                                                                                                    |
|----------------------------------------------------------------------------------------------------|----------------------------------------------------------------------------------------------------|------------------------------------------------------------|----------------------------------------|----------------------------------------------------------------------------------------------------|
| <u>File E</u> dit <u>V</u> iew <u>T</u> ools <u>H</u> e                                                                                       | elp                                                                                                    |                                                            |                                        |                                                                                                    |
| 12 🖬 🗁 📲 🔜 🕰                                                                                                    | 1                                                                                                    |                                                            |                                        |                                                                                                    |
| Security Settings                                                                                                    | Services (4)                                                                                                    | Service : Enh                                              | ancedTSPI                              | $   \mathbf{X}   \mathbf{X}$ |
| <ul> <li>Security</li> <li>General</li> <li>System (1)</li> <li>Services (4)</li> <li>Rights Groups (5)</li> <li>Service Users (4)</li> </ul> | Name Security Level<br>Configuration Unsecure Only<br>Security Administrati Unsecure Only<br>System Status Interf Unsecure Only<br>Enhanced TSPI Unsecure Only | Service Details<br>Name<br>Host System<br>Service TCP Port | Enhanced TSPI<br>IP500 Site A<br>50814 |                                                                                                    |
|                                                                                                    |                                                                                                    | Service Security Level                                     | Unsecure Only                          | <u> </u>                                                                                                    |

### 5. Select **Rights Groups**.

| 👫 Avaya IP Office R5 Manager -                                                                      | Security Administration - IP500 Si                                                                  | te A [5.0 (11021)] [security]                                                                                                    | <u> </u>      |
|----------------------------------------------------------------------------------------------------|----------------------------------------------------------------------------------------------------|----------------------------------------------------------------------------------------------------|---------------|
| File Edit View Iools He                                                                             |                                                                                                    |                                                                                                    |               |
| Security Settings                                                                                   | Rights Groups (5)                                                                                   | Rights Group: TCPA Group 🛛 🖆 🚽                                                                                                    | ×             |
| Security     System (1)     System (1)     Services (4)     Rights Groups (5)     Service Users (4) | Name<br>Administrator Group<br>Manager Group<br>Operator Group<br>System Status Group<br>TCPA Group | Group Details       Configuration       Security Administration       System Status         Enhanced TSPI Access       Image: Configuration of the system Status       Image: Configuration of the system Status         Image: Configuration of the system Status       Image: Configuration of the system Status       Image: Configuration of the system Status         Image: Configuration of the system Status       Image: Configuration of the system Status       Image: Configuration of the system Status         Image: Configuration of the system Status       Image: Configuration of the system Status       Image: Configuration of the system Status         Image: Configuration of the system Status       Image: Configuration of the system Status       Image: Configuration of the system Status         Image: Configuration of the system Status       Image: Configuration of the system Status       Image: Configuration of the system Status         Image: Configuration of the system Status       Image: Configuration of the system Status       Image: Configuration of the system Status         Image: Configuration of the system Status       Image: Configuration of the system Status       Image: Configuration of the system Status         Image: Configuration of the system Status       Image: Configuration of the system Status       Image: Configuration of the system Status         Image: Configuration of the system Status       Image: Configuration of the system Status       Image: Configuration of the system Status | Enhanced TSPI |

6. The list of **Rights Groups** should contain a group called **TCPA Group**. Select this group and then the **Enhanced TSPI** tab. The option for **Enhanced TSPI Access** should be selected as shown above. If this is not the case correct the security settings, creating a new group of necessary.

#### 7. Select 🏷 Service Users. 👫 Avaya IP Office R5 Manager - Security Administration - IP500 Site A [5.0 (11021)] [security] \_ 🗆 🗵 <u>File Edit View Tools H</u>elp 12 🖬 🖻 • 🖬 🔜 🔝 🗸 🗸 Service User : EnhTcpaService 📸 • | 🗙 | 🗸 | < | > Security Settings Service Users (4) Service User Name Security Account Stat Service User Details 🅘 General Administrator Enabled Manager Enabled Name EnhTcpaService 🧓 System (1) Enabled Operator 🔘 Services (4) EnhTcpaService Enabled Password Change Clear Cache 🞆 Rights Groups (5) 🚡 Service Users (4) Account Status Enabled • • Account Expiry **Rights Group Membership** Administrator Group Manager Group Operator Group System Status Group TCPA Group

- 8. The list of **Service Users** should include a user called **EnhTcpaService**. In the service user details this user should be set as a member of the **TCPA Group**. If this is not the case correct the security settings, creating a new user if necessary. The user password should be **EnhTcpaPwd1**.
- 9. If you have had to make changes to the security settings, click on the 屋 icon to save the new security settings.

## 2.3 Add Licenses

Each user for one-X Portal for IP Office must be <u>configured to a user profile</u>  $2^{th}$  that includes support for one-X Portal for IP Office. User profiles other than **Basic User**, which does not include support for one-X Portal for IP Office usage, required an appropriate user profile license in the IP Office system configuration.

It is strongly recommended that these licenses are added to the IP Office configuration and validated before one-X Portal for IP Office is installed. Each license is specific to the serial number of the IP Office system's Feature Key serial number and licenses a specific number of users. Multiple licenses can be added for a larger total number of users.

- Users licensed and configured with the Office User, Teleworker User or Power User profiles can be configured for as one-X Portal for IP Office users. Those licensed and configured for with Teleworker User or Power User profiles can also be enabled for one-X Portal for IP Office telecommuter mode.
  - For systems being upgraded from IP Office Release 5, existing **one-X Portal for IP Office** licenses remain valid and can be used to enable one-X Portal for IP Office for users set to the **Basic User** profile.
- Users can refresh their browser without being logged out. All data will be retrieved from the server as if they had just logged in again. The user can also navigate to another website and back to one-X Portal for IP Office and still be logged in. If the user presses the **Esc** button, they will be prompted whether they wish to log out. If they do not, the browser will be refreshed. With some browsers, for example Firefox, if a user closes the browser without logging out, when they reopen the browser they will be logged straight back in. If a user closes their browser rather than logging out, the license they were using will remain consumed by them for up to 6 hours.
- 1. Start IP Office Manager and click on the 🚢 icon.
- 2. Select the IP Office and click **OK**.
- 3. Enter the user name and password for access to the IP Office's configuration settings.
- 4. Click on **See License**.
- 5. Click on 📫 to enter a new license.
- 6. Enter the license or licenses provided for one-X Portal for IP Office operation on that system.
- 7. If the license has been entered correctly, the License Type will shown. The License Status will be Unknown. The Instances will show the number of users who can now be configured for one-X Portal for IP Office operation using that license.
- 8. Click on 🛃 to save the updated configuration back to the IP Office system.

9. Reload the IP Office configuration and select Science again.

10.Check that the License Status is now Valid.

11.Repeat this process for any other IP Office's that will be supported by the one-X Portal for IP Office server.

## 2.4 Configure Users

Once the appropriate licenses have been added to the IP Office system's configuration, selected user's can have the user one-X Portal for IP Office option enabled. It is strongly recommended that at least one user on each IP Office system to be supported is configured as a one-X Portal for IP Office user before the one-X Portal for IP Office server is installed.

- Users licensed and configured with the Office User, Teleworker User or Power User profiles can be configured for as one-X Portal for IP Office users. Those licensed and configured for with Teleworker User or Power User profiles can also be enabled for one-X Portal for IP Office telecommuter mode.
  - For systems being upgraded from IP Office Release 5, existing **one-X Portal for IP Office** licenses remain valid and can be used to enable one-X Portal for IP Office for users set to the **Basic User** profile.
- 1. Start IP Office Manager and click on the  $\overset{4}{=}$  icon.
- 2. Select the IP Office and click **OK**.
- 3. Enter the user name and password for access to the IP Office's configuration settings.
- 4. Click on **User**.
- 5. Select the user who you want to enable for one-X Portal for IP Office operation.
- 6. Select the User tab.

| Menu P  | rogramming | Mobilit | y Ph | ione Mar | ager Options   | Hu   | int Group Mer | nbership | An  | nouncem | ents  | SIP        | Pe | rsonal Directory |      |
|---------|------------|---------|------|----------|----------------|------|---------------|----------|-----|---------|-------|------------|----|------------------|------|
| User    | Voicemail  | DND     | Shor | tCodes   | Source Numbe   | ers  | Telephony     | Forwardi | ing | Dial In | Voice | e Recordir | ng | Button Program   | ming |
| Name    |            |         |      | Extn206  | j              |      |               |          |     |         |       |            | ]  |                  |      |
| Passw   | ord        |         |      |          |                |      |               |          |     |         |       |            | ]  |                  |      |
| Confir  | m Password |         |      |          |                |      |               |          |     |         |       |            | ]  |                  |      |
| Full Na | ame        |         |      |          |                |      |               |          |     |         |       |            | ]  |                  |      |
| Exten:  | sion       |         |      | 206      |                |      |               |          |     |         |       |            | ]  |                  |      |
| Locale  | 1          |         |      |          |                |      |               |          |     |         |       | *          |    |                  |      |
| Priorit | У          |         |      | 5        |                |      |               |          |     |         |       | *          |    |                  |      |
| Profile | 1          |         |      | Power L  | Jser           |      |               |          |     |         |       | *          |    | )                |      |
|         |            |         |      | Rece     | ptionist       |      |               |          |     |         |       |            |    |                  |      |
|         |            |         |      | 📃 Enat   | le SoftPhone   |      |               |          |     |         |       |            |    |                  |      |
| -       |            |         |      | 🗹 Enat   | le one-X Porta | l Se | rvices        |          |     |         |       |            |    | )                |      |
|         |            |         |      | 📃 Ex D   | irectory       |      |               |          |     |         |       |            |    |                  |      |

- 7. Select the **Profile** which you want the user to use and for which the IP Office system has licenses. For one-X Portal for IP Office, the supported profiles are **Office User**, **Teleworker User** or **Power User**. The later two are also able to support the one-X Portal for IP Office telecommuter features.
- 8. Check that the **Enable one-X Portal Services** check box is selected.

9. Note the user Name and Password. These are used by the user to login to one-X Portal for IP Office.

- For analog phone users, the user's **Call Waiting On** and **Off Hook Station** settings should be selected in the user's IP Office configuration.
- 10.Repeat the process for any other users who will be using one-X Portal for IP Office services.

11.Click on 🛃 to save the updated configuration back to the IP Office system.

## 2.5 Checking Available Server Ports

The one-X Portal for IP Office application installs as a service (*Avaya one-X Portal*) listening on a port. By default it uses port 8080. The backup and restore service also use port 8666 by default.

It is important to check that these ports are not already in use by other applications. If they are, a different unused port number should be specified during the one-X Portal for IP Office software installation. The only way to change the ports following installation is to remove and then reinstall the software  $5^{-1}$ .

Whichever ports are selected, ensure that incoming TCP access to those ports is allowed in the server's firewall exceptions.

#### • Ports Used by the one-X Portal for IP Office

In addition to the ports used to access the one-X Portal for IP Office server from a browser client, various components of the one-X Portal for IP Office also use ports to communicate. The full set of ports used by one-X Portal for IP Office are listed below.

- **4560** This port is used by log4j socket appender.
- 8080 Default HTTP browser access port. This port number can be changed during installation.
- 8443 Used for HTTPS access to one-X Portal
- 8005 Used by the Tomcat shutdown listener
- 9092 The database component of the one-X Portal for IP Office uses this port.
- **8666** This port is used by the JVMX component of the one-X Portal for IP Office. This port number can be changed during installation.

#### • Listing Ports Already in Use

To check which ports are already in use on the server, the command **netstat -an > ports.txt** can be used. This will create a text file **ports.txt** listing all the ports on which the server is currently listening. Check that none of the ports required by one-X Portal for IP Office are already in use. If they are, there will be a conflict between the application already using the port and one-X Portal for IP Office when one-X Portal for IP Office is installed.

#### Reserved Ports

There are a number of ports used by other Avaya IP Office applications. If any of these are specified during installation, the installer will ignore the selection and default to installing on port 8080. Examples of reserved ports are:

- **8089** Default port used by IP Office Conferencing Center application.
- 8888 Default port used by ContactStore for IP Office.

#### • Other Commonly Used Ports

Ports in the 8000 range are also frequently used by other applications.

• **8081** - Default port used by IIS for Sharepoint Administration access.

## 2.6 Install the one-X Portal for IP Office Software

#### **Linux Server**

The Linux based version of one-X Portal for IP Office is installed as one of the selectable application in the IP Office Application Server installation process. For details of that process refer to the IP Office Application Server Installation Manual.

#### **Windows Server**

The following process is used for installation of the one-X Portal for IP Office software on a Windows server. It is strongly recommended that you do not start software installation until the previous installation steps (<u>IP Office security settings</u> 18), <u>one-X Portal for IP Office licenses</u> 20, <u>user configuration</u> 21) have been completed.

- 1. Check that you have logged in on the server using an account with full administrator rights.
  - **!** WARNING: Windows 2008 Server Installation

For installation on a Windows 2008 server, ensure that **User Account Control (UAC)** is <u>switched off</u> before beginning the installation. This is done through the **User Accounts** section of the Windows Control Panel. When doing this you may be required to restart the server. Failure to switch off UAC during installation will cause operating system issues. It can be re-enabled once installation is complete.

2. On the IP Office Application DVD, locate and double-click on the file **one-Xportal.msi** file to start the server software installation process.

| 🙀 Avaya one-X Portal ¥5.0 | .9 Setup                                                                                                    |
|---------------------------|----------------------------------------------------------------------------------------------------|
|                           | Welcome to the Avaya one-X Portal<br>V5.0.9 Setup Wizard                                                                                   |
|                           | The Setup Wizard will install Avaya one-X Portal V5.0.9 on<br>your computer. Click Next to continue or Cancel to exit the<br>Setup Wizard. |
|                           | Back Next Cancel                                                                                                    |

3. Click **Next**. If Java is not installed on the server, the one-X Portal for IP Office installer will offer to install it.

| W Avaya one-X Portal for IP Office V6.0.8 Setup                                                                               |                            |
|----------------------------------------------------------------------------------------------------|----------------------------|
| Avaya one-X Portal for IP Office V6.0.8 Setup<br>Click next to proceed for the java installation.                             | <sup>₩₩</sup> œ <b>≫</b> ` |
| This module can only be installed if Java Runtime Enviornment V1.6 has been installed first. Do You Want to install it first? |                            |
| <u>D</u> on't install JAVA and Exit                                                                                           |                            |
| BackNext                                                                                                    | Cancel                     |

4. Select **Install Java** and click **Next**. Unless there is a reason to do otherwise, we recommend that you leave the default installation paths unchanged.

| 🖶 Avaya one-X Portal for IP Office V6.1                                  | 1.11 Setup                          | <u> </u>            |
|--------------------------------------------------------------------------|-------------------------------------|---------------------|
| <b>Destination Folder</b><br>Click Next to install to the default folder | r or click Change to choose another | <mark>∞ne</mark> ≯° |
| Install Avaya one-X Portal for IP Office V                               | '6.1.11 to:                         |                     |
| C:\Program Files\Avaya\oneXportal\                                       |                                     |                     |
| ⊆hange                                                                   |                                     |                     |
| Enter Server Port number                                                 | 8080                                |                     |
| Enter your backup location on server:                                    |                                     |                     |
| C:\Avaya_1XPortal_Backup\                                                |                                     |                     |
| Enter JMX Port number                                                    | 8666                                |                     |
|                                                                          | Back Next                           | Cancel              |

• Enter Server Port number: Default = 8080

If the server PC already has services using port 8080 (see <u>Checking Available Ports</u> 22), enter a new unused port number here. Note that once one-X Portal for IP Office is installed, the port number can only be changed by removing and then reinstalling the one-X Portal for IP Office software.

• Enter JMX Port Number: Default = 8666

This is the port used for the one-X Portal for IP Office's backup and restore services.

#### 5. Click Next.

| 🙀 Avaya one-X Portal V5.0.9 Setup                                                                                                    |                            |
|----------------------------------------------------------------------------------------------------|----------------------------|
| Ready to install Avaya one-X Portal V5.0.9                                                                                               | <sup>™</sup> ne <b>×</b> ` |
| Click Install to begin the installation. Click Back to review or change any of y installation settings. Click Cancel to exit the wizard. | your                       |
| <u>B</u> ack Install                                                                                                    | Cancel                     |

6. Click **Install**. The process of copying and installing files is started.

| 🔂 Avaya one-X Portal V5.0.9 Setup                                      |                                 |
|------------------------------------------------------------------------|---------------------------------|
| Installing Avaya one-X Portal V5.0.9                                   | <sup>₩₩₩</sup> œ <b>&gt;</b> `` |
| Please wait while the Setup Wizard installs Avaya one-X Portal V5.0.9. |                                 |
| Status: Validating install                                             |                                 |
| <u>B</u> ack <u>Next</u>                                               | Cancel                          |

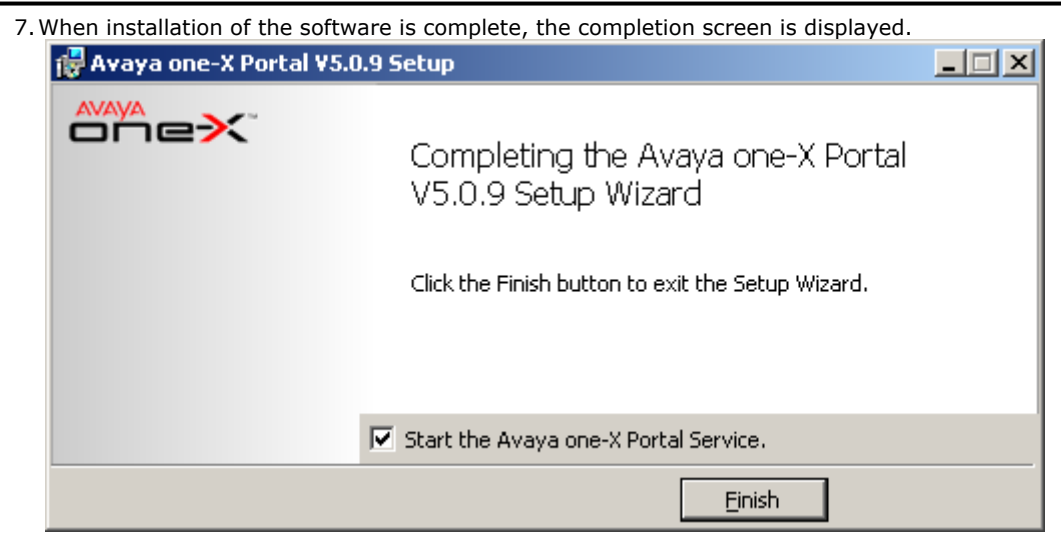

8. Select **Start the Avaya one-X Portal Service**. If you do not select this option, the Avaya one-X Portal service will need to be <u>started manually</u> before it can be configured.

9. Click on Finish.

10.Proceed to Initial Server Configuration 26.

## 2.7 Initial Server Configuration

At this stage, the one-X Portal for IP Office server software has been <u>installed</u> and the service started. However the one-X Portal for IP Office server still requires initial configuration. During this configuration it will connect to the IP Office systems.

1. Enter the address of the one-X Portal for IP Office server with :8080 added, that is *http://*<server\_address>:8080. The web server installed as part of the one-X Portal for IP Office should respond with its default web page. If using a browser on the server PC, enter *http://127.0.0.1:8080*. If the software was installed using a different port number, replace the 8080 with that port number.

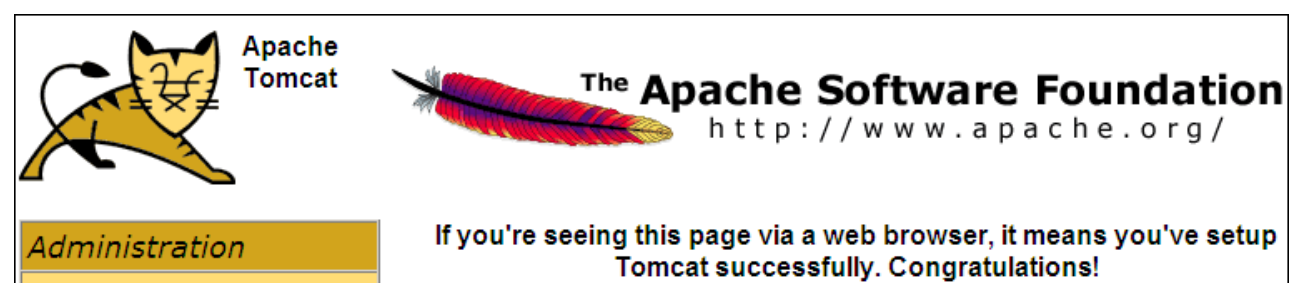

- If the services has only just been started, you will have to wait a while. This can take up to 15 minutes. One
  way to monitor progress is to use Windows Task Manager. Typically the **PF Usage** will gradually increase. Once
  is reaches approximately 2.3GB, the services will have started.
- 2. Add **inyama/inyama.html?admin=true** to the browser address. This is the login path for the administrator access to the one-X Portal for IP Office application.

|               | Version: 255.0.0.2445 |
|---------------|-----------------------|
| Portal fo     | or IP Office          |
| Administrator |                       |
| Administrator |                       |
| Password      |                       |
|               |                       |
|               | Login                 |
|               |                       |

- 3. The message **System is currently unavailable please wait** may be displayed if the one-X Portal for IP Office application is still starting. When the message disappears approximately 15 minutes after the one-X Portal for IP Office service was started, you can login.
- 4. Check that the version reported matches the version expected. If not refer to the <u>Troubleshooting</u>  $\overline{57}$  section.
- 5. Enter the default administrator name (Administrator) and password (Administrator) and click Login.

| 6.T | he License Agreement page is displayed.                                                                                                    |          |
|-----|----------------------------------------------------------------------------------------------------|----------|
|     | STEP 1: License Agreement                                                                                                    |          |
|     | You must read and accept this agreement.                                                                                                    |          |
|     | AVAYA END USER LICENSE AND WARRANTY                                                                                                    |          |
|     | For Customer Purchases from a Reseller                                                                                                    |          |
|     | THIS END USER LICENSE AND WARRANTY AGREEMENT ("AGREEMENT") GOVERNS THE WARRANTY<br>OF AVAYA'S PRODUCTS AND THE USE OF AVAYA'S PROPRIETARY SOFTWARE. READ THIS<br>AGREEMENT CAREFULLY, IN ITS ENTIRETY, BEFORE INSTALLING OR USING THE AVAYA PRODUCT<br>(S) (AS DEFINED BELOW). BY INSTALLING OR USING THE AVAYA PRODUCT(S), OR AUTHORIZING<br>OTHERS TO DO SO, YOU, ON BEHALF OF YOURSELF AND THE ENTITY FOR WHOM YOU ARE<br>INSTALLING OR USING THE PRODUCT(S) (HEREINAFTER REFERRED TO INTERCHANGEABLY<br>AS "YOU" AND "END USER"), AGREE TO THE TERMS AND CONDITIONS OF THIS AGREEMENT AND<br>CREATE A BINDING CONTRACT BETWEEN YOU AND AVAYA INC. ("AVAYA"). ANY USE OF THE<br>PRODUCT(S) WILL CONSTITUTE YOUR ASSENT TO THE TERMS OF THIS AGREEMENT (OR<br>RATIFICATION OF ANY PREVIOUS<br>CONSENT). | <b>.</b> |
|     | Have Read & Agree                                                                                                    | _        |
|     |                                                                                                    |          |
|     | Next-> Cancel                                                                                                    |          |

- 7. When you have read the license, select Have Read & Agree and then click on Next.
- 8. The menu now allows entry of the IP addresses of the IP Office systems to which you want the one-X Portal for IP Office server to connect.

| STEP 2: Setting the IP Office IP Addresses                                                                                                    |          |  |  |
|----------------------------------------------------------------------------------------------------|----------|--|--|
| Description                                                                                                    |          |  |  |
| Now you need to specify sources of user lists, directories & telephony services. Enter a comma<br>seperated list of the IP Address(es) of the IP Office Units which will be used. |          |  |  |
| For example enter: 192.168.42.1,192.168.42.2                                                                                                    |          |  |  |
| In 'Advanced Provider Options' you may override default provider configuration values and specify an<br>optional LDAP Directory Source common to all users.                       | <b>•</b> |  |  |
| IP Office Unit IP Address(es)                                                                                                    |          |  |  |
| 192.168.42.1                                                                                                    |          |  |  |
| IP Office(s) not yet checked.                                                                                                    | A<br>V   |  |  |
| <ul> <li>Simple Installation</li> <li>○ Advanced Installation</li> <li>&gt; Status</li> </ul>                                                                                     |          |  |  |
| Check IP Office(s)-> Configure for IP Office(s)-> Next-> Cancel & Restart                                                                                                    |          |  |  |

• In the following menus, the **Status** icon can be used to show/hide status messages about the actions being performed by the installation process.

9. Enter the addresses in the form and select **Check IP Office(s)**. The one-X Portal for IP Office server will attempt to connect to each of the indicated IP Offices. The orange background will change to green is this is successful.

| 192.168.42.1                                                                               | × |
|--------------------------------------------------------------------------------------------|---|
| All IP Office(s) have acceptable firmware version & licensing                              |   |
| <ul> <li>Simple Installation</li> <li>O Advanced Installation</li> <li>▶ Status</li> </ul> |   |
| Check IP Office(s)-> Configure for IP Office(s)-> Next-> Cancel & Restart                  |   |

- 10.If the customer has a Voicemail Pro voicemail server, click on **Advanced Installation**.
  - Click on the **Voicemail Provider** tab and enter the IP address of the Voicemail Pro voicemail server. For IP Offices in a Small Community this should be the address of the centralized voicemail server (not that of the backup or any distributed voicemail servers). For embedded voicemail enter the IP Office system's own IP address.

| Mid-Layer                     | Telephony (CSTA) |           | Directory (IP-Office) | Directory (LDAP) | VoiceMail-Provider |
|-------------------------------|------------------|-----------|-----------------------|------------------|--------------------|
|                               |                  |           |                       | 7                |                    |
| Provider's Mid-Layer Username |                  | izwi_user |                       |                  |                    |
| Provider's Mid                | I-Layer Password | •••       | •••••                 |                  |                    |
| Provider runs                 | on Port          | 808       | 0                     | ]                |                    |
|                               |                  |           |                       |                  |                    |
| Assign N                      | ew Voicemail Se  | rver      | Unit                  |                  |                    |
| ID                            |                  |           | VoiceMailServe        | r IP Address     |                    |

11.If the customer has provided details of an LDAP directory source, click on **Advanced Installation** if not already selected.

EnterValidIPAddress

Delete

• Click on the **Directory (LDAP)** tab. Enter the LDAP server information into the fields labeled LDAP.

| Mid-Layer            | Telephony (CSTA)                          | Directory (IP-Office)   | Directory (LDAP) | VoiceMail-Provider |  |
|----------------------|-------------------------------------------|-------------------------|------------------|--------------------|--|
| Provider's M         | Provider's Mid-Layer Username indoda_user |                         |                  |                    |  |
| Provider's M         | id-Layer Password 🛛                       | •••••                   |                  |                    |  |
| Provider run         | s on Port                                 | 8080                    |                  |                    |  |
| LDAP Server Address  |                                           | ldap://ldap-server-ip-a | ddre             |                    |  |
| LDAP Server Username |                                           | global\your-username    |                  |                    |  |
| LDAP Server Password |                                           | •••••                   |                  |                    |  |
| LDAP Server Base DN  |                                           | OU=myregion,OU=m        | ybus             |                    |  |

0

| 1 | 2.Click on <b>Configure for IP Office(s)</b> . The one-X Portal for IP Office server will connect with each IP Office and |
|---|----------------------------------------------------------------------------------------------------|
|   | automatically extract details of the IP Office users. If <b>Simple Installation</b> was selected, the installer will go   |
|   | through this and the following steps automatically. If Advanced Installation was selected, the installer will require     |
|   | vou to select <b>Next</b> after each step.                                                                                |

| STEP 3: Extract User Lists from IP Office Unit(s)                                                                                                    |       |
|----------------------------------------------------------------------------------------------------|-------|
| Description                                                                                                    |       |
| Extraction of lists of users from the IP Office Unit(s) can start. A cached internal representation of these users will be maintained in synchronisation with the master records on the IP Office(s). Adds, moves a changes of users must be done with the IP Office Manager. | ind 💌 |
| Status Automatic User List Extraction Progress                                                                                                    |       |

13. Having extracted user details, the one-X Portal for IP Office server will extract directory details from the IP Office systems.

| STEP 4: Synchronise System & Personal Directories                                     |      |
|---------------------------------------------------------------------------------------|------|
| Description                                                                           |      |
| You are now ready to import the System & Personal Directories from the IP Office Unit | (S). |
| ► Status                                                                              |      |

14. The one-X Portal for IP Office server will now prompt you to change the password used for administrator access.

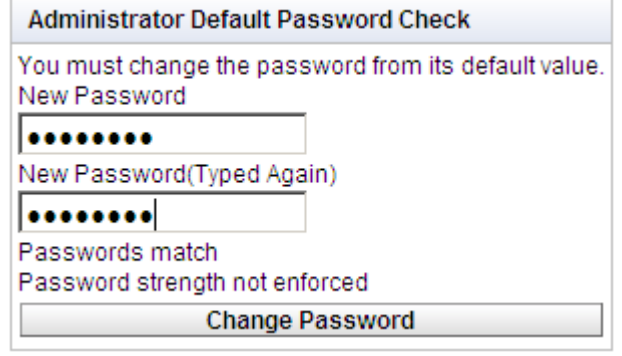

15.Enter a new password and click Change Password.

16. The initial configuration is complete. Note that it will still be at least another 5 minutes before the one-X Portal for IP Office is usable by end users.

## 2.8 Test User Connection

From a user PC rather than the server PC, check that a user can login to one-X Portal for IP Office and use it to make and answer calls on their phone.

1. From a user PC, uses a web browser to browse to the one-X Portal for IP Office server. Do not add the ? admin=true part to the URL as that is only used for administrator access.

|                              | Version: 255.0.0.2445 |
|------------------------------|-----------------------|
|                              |                       |
| Portal for I                 | P Office              |
| User name                    |                       |
| MarkG                        |                       |
| Remember me on this computer |                       |
| Password                     |                       |
|                              | Login                 |
|                              |                       |

- 2. Enter the user's name and password.
- 3. Check that the user can see the system directories and, if configured, search the external directory.
- 4. Check that the user can see and edit their personal directory.
- 5. Make a call to the user's extension. The call should be shown within the **Calls** gadget. Answer the call using the **Calls** gadget.
- 6. Check that the answered call appears in the Call Log gadget.
- 7. Make a call using the **Calls Gadget**.
- 8. If the IP Office system includes a voicemail server, check that the **Messages** gadget shows messages in the user's mailbox (leave them a message if necessary).
- 9. Select Logout and thank the user nicely.

## 2.9 Disable Java Updates

one-X Portal for IP Office uses Java and will install Java if not already present on the server. However it is strongly recommended that Java automatic updates are turned off once one-X Portal for IP Office is installed. This can be done through the Java option in the Windows Control Panel.

## Chapter 3. Maintenance

## 3. Maintenance

This section covers various post installation activities that may need to be performed.

- Manually Starting the Service 35
- Adding an Additional IP Office 36
- Changing an IP Office Details 39
- Adding/Deleting Users 42
- Editing User Settings 42
- Adding an LDAP Directory Source 41
- <u>Checking the External LDAP Directory</u> 48
- Backing Up the Database 45
- <u>Restoring a Previous Backup</u>
- <u>Checking and Updating the System Directory</u>
- Upgrading one-X Portal for IP Office 49
- Downgrading one-X Portal for IP Office 50
- <u>Removing one-X Portal for IP Office</u>
- <u>Remote Logging</u> 53
- Agent Gadget Control

one-X Portal for IP Office 6.1 and higher supports an additional set of backup and restore addresses options.

## 3.1 Manually Starting the Service

#### **Linux Server**

Log into the web controls pages of the IP Office Application server hosting the one-X Portal for IP Office application. The initial **Home** page displays the status of all the applications installed on the server. If the one-X Portal for IP Office application is **Stopped**, click on the **Start** button to start the application.

The Auto Start checkbox can be selected to ensure that the application is always started after any restart of the server.

#### **Windows Server**

The one-X Portal for IP Office application installs as a service called Avaya one-X Portal. It can be started and stopped through the standard Windows Services control panel.

| <sup>1</sup> ‰ Services _□× |                       |                               |         |              |              |   |  |
|-----------------------------|-----------------------|-------------------------------|---------|--------------|--------------|---|--|
| Eile Action View Help       |                       |                               |         |              |              |   |  |
|                             |                       |                               |         |              |              |   |  |
| 🍇 Services (Local)          | Name 🛆                | Description                   | Status  | Startup Type | Log On As    |   |  |
|                             | 🍓 Avaya IPOCCR Ala    | Avaya IPOCCR Alarm Keep       | Started | Automatic    | Local System |   |  |
|                             | 🍓 Avaya IPOCCR Dat    | The Avaya IPOCCR Data An      | Started | Automatic    | Local System |   |  |
|                             | 🍓 Avaya IPOCCR Prin   | Avaya IPOCCR Printer Disco    | Started | Automatic    | .\Administ   |   |  |
|                             | 🍓 Avaya IPOCCR Re     | Provides Real Time Databas    | Started | Automatic    | Local System |   |  |
|                             | 🍓 Avaya IPOCCR Re     | Provides storage of Avaya I   | Started | Automatic    | Local System |   |  |
|                             | 🎭 Avaya one-X Portal  | Avaya one-X Portal Server     | Started | Automatic    | Local System |   |  |
|                             | 🍓 Background Intellig | Transfers files in the backgr |         | Manual       | Local System |   |  |
|                             | 🆓 ClipBook            | Enables ClipBook Viewer to s  |         | Disabled     | Local System |   |  |
|                             | 🏶 COM+ Event System   | Supports System Event Noti    | Started | Automatic    | Local System |   |  |
|                             | 🍓 COM+ System Appl    | Manages the configuration a   |         | Manual       | Local System |   |  |
|                             | 🍓 Computer Browser    | Maintains an updated list of  | Started | Automatic    | Local System |   |  |
|                             | 🖏 Cryptographic Serv  | Provides three management     | Started | Automatic    | Local System |   |  |
|                             | 🖏 DCOM Server Proc    | Provides launch functionality | Started | Automatic    | Local System |   |  |
|                             | B Client              | Registers and updates IP ad   | Started | Automatic    | Network S    | - |  |
|                             | Extended Standard     |                               |         |              |              |   |  |
|                             |                       |                               |         |              |              |   |  |

Note that when starting or restarting the service, even though the Avaya one-X Portal service will report itself as started within a few seconds, it will be up to 15 minutes before the application is fully operational. One way to monitor progress is to use Windows Task Manager. Typically as one-X Portal for IP Office is starting, the **PF Usage** will gradually increase to approximately 2.3GB before one-X Portal for IP Office has started.

#### • No Service !

If the service is not present, the most likely cause is a port conflict or Java problem. Refer to <u>Troubleshooting</u> 57.

## 3.2 Adding an Additional IP Office

To add an additional IP Office within the Small Community Network, its IP address needs to be assigned to the Telephony (CSTA) provider and to the Directory (DSML IP Office) provider.

#### • Warning

This process requires the Avaya one-X Portal service to be restarted. During the restart one-X Portal for IP Office will not be available to all users for up to 15 minutes.

1. Before adding another IP Office to the one-X Portal for IP Office configuration:

- Check that the IP Office has been configured with the security settings 18 for one-X Portal for IP Office operation.
- Check that the IP Office is  $\underline{\text{licensed}}$  for one-X Portal for IP Office.
- Check that at least one user on the IP Office has been enabled for one-X Portal for IP Office 21-
- 2. <u>Log in 61</u> to the administrator menus.

3. Check that the IP Office can be seen from the one-X Portal for IP Office server.

- a. Select **Diagnostics** and then **IP Office Connections**.
- b. Enter the **IP Address** of the target IP Office and click on **Check**.

| Health                                                                             | Logging Configuration                                                                                                   |                                                                                                    |  |  |
|------------------------------------------------------------------------------------|----------------------------------------------------------------------------------------------------|----------------------------------------------------------------------------------------------------|--|--|
| Configuration                                                                      | ► Logging Viewer                                                                                                    |                                                                                                    |  |  |
| Diagnostics                                                                        | Network Routes                                                                                                    |                                                                                                    |  |  |
| Logging Configuration<br>Logging Viewer<br>Network Routes<br>IP Office Connections | <ul> <li>URL Connection Test</li> <li>Description: Simple probe test for an IP Office Unit at an IP Address.</li> </ul> |                                                                                                    |  |  |
| Database integrity                                                                 | IP Addre                                                                                                    | SS 192.168.44.1 Check                                                                                                    |  |  |
|                                                                                    | Result                                                                                                    | Reachable  ipAddress=/192.168.44.1 mac=00e007026fac type=IP 500 class=CPU icon=0 ver=5.0 (11021) name=IP500 Site A state=3 state=50804 |  |  |
| Directory Integration                                                              |                                                                                                    | licensed=1                                                                                                    |  |  |
| Help & Support                                                                     |                                                                                                    | required license=1                                                                                                    |  |  |

c. If the IP Office is reachable, the results will include base information about the IP Office system.

4. Select Configuration and then Providers.
| 5.            | Click on Get All to retrieve the current provider records from the one-X Portal for IP Office database. |                                                              |                                |                       |  |  |
|---------------|----------------------------------------------------------------------------------------------------|--------------------------------------------------------------|--------------------------------|-----------------------|--|--|
|               | Health                                                                                                  | Global Co                                                    | nfiguration                    |                       |  |  |
| Configuration |                                                                                                    |                                                              |                                |                       |  |  |
|               | Providers<br>Users                                                                                      | Description: Configure providers of services to applications |                                |                       |  |  |
|               | Backups<br>CSV                                                                                          | Create                                                       | Get All Put Selected Delet     | e Selected            |  |  |
|               |                                                                                                    | Status: All records have been fetched.                       |                                |                       |  |  |
|               |                                                                                                    |                                                              | Name                           | Page 🐗 🖣 <u>1</u> 🕨 🕪 |  |  |
|               |                                                                                                    | □ 4                                                          | Default-DSML-LDAP-Provi Edit   | Delete                |  |  |
|               |                                                                                                    | □ 3                                                          | Default-CSTA-Provider Edit     | Delete                |  |  |
|               |                                                                                                    | □ 2                                                          | Default-DSML-IPO-Provide Edit  | Delete                |  |  |
|               |                                                                                                    | □ 1                                                          | Default-Presentation_Laye Edit | Delete                |  |  |

6. Next to the **Default-CSTA-Provider**, click on **Edit**.

| Provider Editor       |                                      |   |
|-----------------------|--------------------------------------|---|
| ID                    | 3                                    |   |
| Name                  | Default-CSTA-Provider                |   |
| Data                  | xml version="1.0" enco</td <td></td> |   |
| Provider Type Selecto | r Telephony (CSTA)                   | • |
|                       | IP Office(s) Assigned                |   |
|                       | Mid-Layer URL                        |   |
|                       | tp://localhost:8080/inkaba           |   |
|                       | Mid-Layer Username                   |   |
|                       | indoda_user                          |   |
| CSTA Config Editor    | Mid-Layer Password                   |   |
|                       | •••••                                |   |
|                       | Mid-Layer Password Hash              |   |
|                       | 7BDDEE71046BA3FA276                  |   |
|                       | Run On Port                          |   |
|                       | 8080                                 |   |
| Created               | 2009-05-08 13:41:33.6710             |   |
| Close                 |                                      |   |

## 7. Click on **IP Office(s) Assigned**.

| IP Office(s) assigned to                                                                                                    | Provider                                                                                                    |                                                                                                    |                                                                   |        |
|----------------------------------------------------------------------------------------------------|----------------------------------------------------------------------------------------------------|----------------------------------------------------------------------------------------------------|-------------------------------------------------------------------|--------|
| This control enables you the local<br>Changes apply to the local<br>Up to 32 IP Office Unit(s) of<br>Distribution of providers of<br>The factors are: server pe | to add & delete the IP Office<br>al copy of the provider record<br>may be assigned to a provi<br>ver several servers may be<br>rformance, IP Office utilisa | e Unit(s) mapped to a pro<br>rd & must be committed<br>ider, as per Small Comm<br>e needed for effective per<br>tion & network latency. | ovider.<br>to take affect.<br>nunity Network limit.<br>rformance. |        |
| ID                                                                                                    | IP Address                                                                                                    | User                                                                                                    | Password                                                          |        |
| 0<br>Close Assign New                                                                                                    | 192.168.42.1<br>IP Office Unit                                                                                                    | I                                                                                                    |                                                                   | Delete |

#### 8. Click on Assign New IP Office Unit.

| IP Office(s) assig                                                                                         | gned to Provider                                                                                                    |                |          |        |  |  |  |  |
|----------------------------------------------------------------------------------------------------|----------------------------------------------------------------------------------------------------|----------------|----------|--------|--|--|--|--|
| This control enabl<br>Changes apply to<br>Up to 32 IP Office<br>Distribution of pro<br>The factors are: se | his control enables you to add & delete the IP Office Unit(s) mapped to a provider.<br>hanges apply to the local copy of the provider record & must be committed to take affect.<br>p to 32 IP Office Unit(s) may be assigned to a provider, as per Small Community Network limit.<br>istribution of providers over several servers may be needed for effective performance.<br>he factors are: server performance, IP Office utilisation & network latency. |                |          |        |  |  |  |  |
| ID                                                                                                    | IP Address                                                                                                    | User           | Password |        |  |  |  |  |
| 0                                                                                                    | 192.168.42.1                                                                                                    |                |          | Delete |  |  |  |  |
| 1                                                                                                    | 192.168.44.1                                                                                                    | EnhTcpaService | •••••    | Delete |  |  |  |  |
| Close Assi                                                                                                 | ign New IP Office Unit                                                                                                    |                |          |        |  |  |  |  |

9. Enter the IP Address of the IP Office control unit.

10.Enter the **User** name and **Password** that match the TCPA security user configured in the IP Office system.

- 11.Click Close.
- 12.Click Close again.
- 13.Click on **Put Selected**. This writes the new settings of the CSTA provider back to the one-X Portal for IP Office database.
- 14.Repeat the process but this time adding the new IP Office to the IP Offices assigned to the **Default- DSML-IPO-Provider**. Again end with **Put Selected**.
- 15.<u>Restart the Avaya one-X Portal service</u> 35.
- 16. When the service has fully restarted, log in to the administrator menus again.
- 17.Select Health and then Component Status.
- 18.Click on **Get All**. New CSTA and DSML components for the IP address of the newly added IP Office should be included. The status of these should be available.

| Health                                | <ul> <li>Component Status</li> </ul>                |           |                         |                     |                           |  |  |
|---------------------------------------|-----------------------------------------------------|-----------|-------------------------|---------------------|---------------------------|--|--|
| Component Status<br>Key Recent Events | Description: Health of key one-X Portal composition | ponents   |                         |                     |                           |  |  |
| Active Sessions<br>Environment        | Create Get All Put Selected Delete Selected         |           |                         |                     |                           |  |  |
|                                       | Status: All records have been fetched.              |           |                         |                     |                           |  |  |
|                                       | 🗖 ID Component Name                                 | Status    | Reported At             | Additional Info.    | Page 44 4 <u>1</u> 2 ▶ ⊳⊳ |  |  |
|                                       | 5 CSTA-Provider-1-192.168.42.1                      | Available | 2009-05-20 09:12:34.968 | component reportin  | Delete                    |  |  |
|                                       | 33 CSTA-Provider-1-192.168.44.1                     | Available | 2009-05-20 09:10:53.656 | component reportin  | Delete                    |  |  |
|                                       | GSTA-Provider-1-Master                              | Available | 2009-05-20 09:12:35.156 | master is up        | Delete                    |  |  |
|                                       | 3 DSML-Provider-1-192.168.42.1                      | Available | 2009-05-20 09:13:40.234 | Personal resynchroi | Delete                    |  |  |

19.Select **Directory Integration**. Check that the new IP Office system's users are listed. If not, select **Directory Synchronization | Force a resynchronization with IP Office Directories** and wait 5 minutes.

20.Select Configuration and then Users. Click Get All. Check that the new IP Office system's users are listed.

## 3.3 Changing IP Office Details

If the details (IP address, TCPA service user name or password) of an assigned IP Office are changed, the IP Office settings within the one-X Portal for IP Office providers must be updated to match.

#### • Warning

This process requires the Avaya one-X Portal service to be restarted. During the restart one-X Portal for IP Office will not be available to all users for up to 15 minutes.

- 1. Log in  $61^{\circ}$  to the administrator menus.
- 2. If it is the IP Office IP address that has changed, check that the IP Office can be seen from the one-X Portal for IP Office server.
  - a. Select **Diagnostics** and then **IP Office Connections**.
  - b. Enter the **IP Address** of the target IP Office and click on **Check**.
  - c. If the IP Office is reachable, the results will include base information about the IP Office system.

#### 3. Select **Configuration** and then **Providers**.

4. Click on Get All to retrieve the current provider records from the one-X Portal for IP Office database.

| Health             | Global Configuration                                         |  |  |  |  |  |
|--------------------|--------------------------------------------------------------|--|--|--|--|--|
| Configuration      | V Providers                                                  |  |  |  |  |  |
| Providers<br>Users | Description: Configure providers of services to applications |  |  |  |  |  |
| CSV                | Create Get All Put Selected Delete Selected                  |  |  |  |  |  |
|                    | Status: All records have been fetched.                       |  |  |  |  |  |
|                    | □ ID Name Page 44 4 <u>1</u> ► ▷▷                            |  |  |  |  |  |
|                    | 4 Default-DSML-LDAP-Provi Edit Delete                        |  |  |  |  |  |
|                    | 3 Default-CSTA-Provider Edit Delete                          |  |  |  |  |  |
|                    | 2 Default-DSML-IPO-Provide Edit Delete                       |  |  |  |  |  |
|                    | Default-Presentation_Laye     Edit     Delete                |  |  |  |  |  |

| 5. Click on the Edit button | next to the CSTA provider to v                           | which the IF | Office was | assigned. |  |
|-----------------------------|----------------------------------------------------------|--------------|------------|-----------|--|
| Provider Editor             | Provider Editor                                          |              |            |           |  |
| ID                          | 3                                                        |              |            |           |  |
| Name                        | Default-CSTA-Provider                                    |              |            |           |  |
| Data                        | xml version="1.0" enco</td <td></td> <td></td> <td></td> |              |            |           |  |
| Provider Type Selector      | Telephony (CSTA)                                         | •            |            |           |  |
|                             | IP Office(s) Assigned                                    |              |            |           |  |
|                             | Mid-Layer URL                                            |              |            |           |  |
|                             | tp://localhost:8080/inkaba                               |              |            |           |  |
|                             | Mid-Layer Username                                       |              |            |           |  |
|                             | indoda user                                              |              |            |           |  |
| CSTA Config Editor          | Mid-Layer Password                                       |              |            |           |  |
|                             | •••••                                                    |              |            |           |  |
|                             | ,<br>Mid-Layer Password Hash                             |              |            |           |  |
|                             | 7BDDEE71046BA3FA276                                      |              |            |           |  |
|                             | Run On Port                                              |              |            |           |  |
|                             | 8080                                                     |              |            |           |  |
| Created                     | 2009-05-08 13:41:33.6710                                 |              |            |           |  |
| Close                       |                                                          |              |            |           |  |

6. Edit the details displayed to match the new settings of the IP Office system.

| IP Office(s) assign                                                                                                    | ed to Provider                                                                                                    |                                                                                                    |                                                                  |  |  |  |
|----------------------------------------------------------------------------------------------------|----------------------------------------------------------------------------------------------------|----------------------------------------------------------------------------------------------------|------------------------------------------------------------------|--|--|--|
| This control enables<br>Changes apply to th<br>Up to 32 IP Office Up<br>Distribution of provid<br>The factors are: sen | s you to add & delete the IP Office<br>e local copy of the provider recor<br>nit(s) may be assigned to a provi<br>ders over several servers may be<br>ver performance, IP Office utilisat | Unit(s) mapped to a pro<br>d & must be committed<br>der, as per Small Comm<br>needed for effective per<br>ion & network latency. | ovider.<br>to take affect.<br>nunity Network limit.<br>formance. |  |  |  |
| ID                                                                                                    | ID IP Address User Password                                                                                                    |                                                                                                    |                                                                  |  |  |  |
| 0 192.168.42.1 Delete                                                                                                  |                                                                                                    |                                                                                                    |                                                                  |  |  |  |
| Close Assig                                                                                                    | TNEW IP Office Onit                                                                                                    |                                                                                                    |                                                                  |  |  |  |

- 7. Click Close.
- 8. Click Close again.
- 9. Click on **Put Selected**. This writes the new settings of the CSTA provider back to the one-X Portal for IP Office database.
- 10.Repeat the process but this time updating the details for the DSML IP-Office provider to which the IP Office was previously assigned. Again end with **Put Selected**.
- 11.Restart the Avaya one-X Portal service.

## 3.4 Adding an LDAP External Directory Source

An LDAP provider is created by default during installation but not configured for connection to an LDAP sever (unless an Advanced Installation is selected and the LDAP provider settings altered). The process below changes the LDAP provider settings to allow LDAP operation.

LDAP operation can be tested through the **<u>Directory Integration | LDAP Directory Search</u>** 77 option in the administrator menus.

Unlike the LDAP support in the IP Office, the one-X Portal for IP Office sever does not import records from the LDAP source and then use those records as a directory. Instead, when a one-X Portal for IP Office user enters characters in the External Directory tab of the Directory gadget, the one-X Portal for IP Office server uses the LDAP source settings to do a live search of the LDAP source records. The one-X Portal for IP Office server therefore does not need to regularly update its LDAP records.

#### • Warning

This process requires the Avaya one-X Portal service to be restarted. During the restart one-X Portal for IP Office will not be available to all users for up to 15 minutes.

- 1. Login to the administrator menus.
- 2. Select Configuration and then Providers.
- 3. Click on Get All to retrieve the current provider records from the one-X Portal for IP Office database.
- 4. Click on the **Edit** button next to the LDAP provider.
- 5. Click on LDAP Server(s) Assigned. This will list the LDAP source already assigned.

| LDAP Server(s) assigned to Provider                                                                                                    |                 |          |          |         |                           |  |
|----------------------------------------------------------------------------------------------------|-----------------|----------|----------|---------|---------------------------|--|
| This control enables you to add & delete the LDAP Server(s) mapped to a provider.<br>Changes apply to the local copy of the provider record & must be committed to take affect.<br>Distribution of providers over several servers may be needed for effective performance.<br>The factors are: server performance, IP Office utilisation & network latency. |                 |          |          |         |                           |  |
| ID                                                                                                    | LDAP Server URL | User     | Password | Base DN |                           |  |
| 0                                                                                                    | 192.168.42.12   | IPOffice | •••••    |         | Edit Field Delete Mapping |  |
| Close Assign New LI                                                                                                    | DAP Server      |          |          |         |                           |  |

6. Change the details to match the LDAP server source that you want to use.

• LDAP Server URL

The URL of the LDAP directory source, for example *Idap:\\Idap.example.com*.

User/Password

The user name and password for access to the LDAP server.

Base DN

This is also called the **Search Base**. It defines which set of records in the LDAP source should be used for searches. The LDAP sever administrator will provide a suitable string, for example ou=Users, dc=global, dc=example, ddc=com.

7. Click on **Edit Field Mapping**. The field names (on the left) are the fields shown in the one-X Portal for IP Office directory. Enter the names of the matching field for each in the LDAP sources records.

| LDAP Field Mappi | LDAP Field Mappings |  |  |  |  |
|------------------|---------------------|--|--|--|--|
| FIRSTNAME        | givenName           |  |  |  |  |
| LASTNAME         | sn                  |  |  |  |  |
| WORKPHONE        | telephoneNumber     |  |  |  |  |
| HOMEPHONE        | homePhone           |  |  |  |  |
| OTHERPHONE       | cel                 |  |  |  |  |
| WORKEMAIL        | mail                |  |  |  |  |
| PERSONALEMAIL    | personalMail        |  |  |  |  |
| OTHEREMAIL       | otherMail           |  |  |  |  |
| Close Defa       | ults                |  |  |  |  |

#### 8. Click Close.

- 9. Select the check box next to the new entry and click on **Put Selected**.
- 10.Restart the Avaya one-X Portal service 35.

## 3.5 Adding/Deleting Users

The one-X Portal for IP Office server is synchronized with the users that exist on the IP Office systems. Users are added and or deleted through the IP Office configuration.

Changes to users on the IP Office systems will be updated within one-X Portal for IP Office after approximately 5 minutes.

## 3.6 Editing User Settings

Most of the settings set by one-X Portal for IP Office users through their **Configuration** tab, for example **Profile** definitions, are stored as part of the one-X Portal for IP Office database. As the one-X Portal for IP Office administrator you can view and edit those settings. The exception is DND Exception numbers which are part of the user's configuration read from the IP Office system.

| Setting                | one-X<br>Portal<br>for IP<br>Office | IP<br>Office | Source/Storage                                                                                                    |
|------------------------|-------------------------------------|--------------|----------------------------------------------------------------------------------------------------|
| Personal Directory     | 3                                   | ~            | <ul> <li>A user's personal directory is stored in the configuration of both one-X Portal for IP Office and their IP Office. Changes in either are synchronized where possible.</li> <li>Personal directory records stored by one-X Portal for IP Office can contain several numbers, with one selected as the <b>Primary phone</b> number. The matching records stored in the IP Office configuration contains just one number, that being the one selected as the <b>Primary phone</b> number. Changing the Primary phone number selection in one-X Portal for IP Office will update the number stored in the IP Office configuration to match.</li> <li>The system limit for total personal directory records depends on the IP Office control unit being used. When this limit is reached, additional</li> </ul> |
|                        |                                     |              | personal directory records are stored by one-X Portal for IP Office only.                                                                                                    |
|                        |                                     |              | <ul> <li>IP500/IP500v2: 10800 total personal directory records.</li> <li>Users with a 1608, 1616, 9400, 9500 or 9600 phones can edit or</li> </ul>                                                                                                    |
|                        |                                     |              | delete contacts through the phone's menus (primary phone number<br>only). Users with 1608, 1616 or 9600 Series phones can edit or<br>delete contacts through the phone's menus (primary phone number<br>only).                                                                                                    |
| Call Log               | -                                   | ~            | A user's call log is stored in the configuration of their IP Office.                                                                                                    |
| Voicemail<br>Messages  | -                                   |              | Details of the user's voicemail messages are taken from the voicemail server via the IP Office.                                                                                                    |
| Profiles               | J                                   | -            | A user's profiles are stored by the one-X Portal for IP Office server. When a profile is made active is may alter various user settings on the IP Office. If the IP Office configuration settings are altered by another method, the user's profile is changed to 'Detected'.                                                                                                    |
| DND Exceptions         | -                                   |              | A user's Do Not Disturb exception numbers are stored in the configuration of their IP Office.                                                                                                    |
| Keyboard<br>Shortcuts  | ~                                   | -            | A user's keyboard shortcuts are stored by one-X Portal for IP Office.                                                                                                    |
| Sound<br>Configuration |                                     | -            | A user's one-X Portal for IP Office sound preference is stored by one-X Portal for IP Office.                                                                                                    |
| Park Slots             | ~                                   | -            | The park slot numbers used for a user's one-X Portal for IP Office park buttons are stored by one-X Portal for IP Office.                                                                                                    |

#### Editing User Settings

- 1. Select **Configuration** and then **Users**.
- 2. Click on **Get All**. and browse through the users.
- 3. Click on the **Edit** button next to the user you want to edit. The user configuration settings are displayed.

| User Editor                             |                                 |       |        |  |
|-----------------------------------------|---------------------------------|-------|--------|--|
| D                                       | 31                              |       |        |  |
| Name                                    | Agent A                         |       |        |  |
| Unique Identifier                       | E115E100BA5E11D6                | 6A70: |        |  |
| Display Name                            |                                 |       |        |  |
| Password                                | •••••                           |       |        |  |
| Password Hash                           | 096A931191786EC72               | 29098 |        |  |
| User Configuration Type Selector        | Presence                        | ]     |        |  |
|                                         | My Status<br>Available          |       |        |  |
| User Configuration Type Specific Editor | Name                            | Туре  | Number |  |
|                                         | + Add a new presence definition |       |        |  |
|                                         | Do Not Disturb Exceptions       |       |        |  |
| Created                                 | 2009-06-11 07:43:28.            | 7180  |        |  |
| Save Cancel                             |                                 |       |        |  |

- 4. Use the **User Configuration Type Selector** to select the user settings you want to view/edit. If required edit the settings.
- 5. Click Save.
- 6. To commit the edited settings back to the one-X Portal for IP Office database, select the check box next to the user and click on **Put Selected**.

#### **Bulk Editing**

- 1. Select **Configuration** and then **Users**.
- 2. Click on  $\ensuremath{\textbf{Get}}\xspace$  All and browse through the users.
- 3. Select the check box next to each of the users that you want to edit.

#### 4. Click Bulk Edit.

| Bulk User Configuration Editor          |                         |
|-----------------------------------------|-------------------------|
| User Configuration Type Selector        | Select 💌                |
| User Configuration Type Specific Editor | Some User Configuration |
| Save Cancel                             |                         |

5. Use the **User Configuration Type Selector** to select which user configuration settings you want to edit for all the selected users.

| Bulk User Configuration Editor          |        |                |
|-----------------------------------------|--------|----------------|
| User Configuration Type Selector        | Keyboa | rd Shortcuts 🔽 |
|                                         | Answer | CTRL+A         |
| User Configuration Type Specific Editor | Call   | CTRL+C         |
|                                         | Hold   | CTRL+H         |
|                                         | Drop   | CTRL+D         |
| Save Cancel                             |        |                |

- 6. When you have completed editing, click  $\ensuremath{\textbf{Save}}$  .
- 7. Click **Put Selected** to send the changes back to the one-X Portal for IP Office database.

## 3.7 Backing Up the Database

You can backup the one-X Portal for IP Office database of settings. The resulting file can be restored 46 if necessary.

| 1. | . Select Configuration and then Backups. |                                                                                                    |  |  |
|----|------------------------------------------|----------------------------------------------------------------------------------------------------|--|--|
|    | Health                                   | Global Configuration                                                                                                    |  |  |
|    | Configuration                            | ▶ Providers                                                                                                    |  |  |
|    | Providers<br>Users                       | ▶ Users                                                                                                    |  |  |
|    | Backups<br>CSV                           | <ul> <li>Backups</li> <li>Description:Managing configuration backups</li> <li>Backup Configuration</li> <li>Restore Configuration</li> <li>WARNING: Restoring the Configuration will lose all existing data.Tick the checkbox to proceed.</li> <li>Unlocked</li> </ul> |  |  |

2. Click on Backup Configuration.

3. The configuration is backed up as **backup.sql** in the bin folder of the one-X Portal for IP Office application (default C:\Program Files\Avaya\oneXportal\Tomcat\appache-tomcat-6.0.18\\bin\backup.sql).

## 3.8 Restoring a Previous Backup

This process will override the current one-X Portal for IP Office configuration. It needs to be followed by a restart of the one-X Portal for IP Office service. It requires the one-X Portal for IP Office settings to have been previously backed up to a file called **backup.sql**. That file needs to be in the bin folder of the one-X Portal for IP Office application (default C: \Program Files\Avaya\oneXportal\Tomcat\appache-tomcat-6.0.18\\bin\backup.sql) for restoration.

1. Select **Configuration** and then **Backups**.

| Health             | Global Configuration                                                                            |  |
|--------------------|-------------------------------------------------------------------------------------------------|--|
| Configuration      | ▶ Providers                                                                                     |  |
| Providers<br>Users | ▶ Users                                                                                         |  |
| Backups            | V Backups                                                                                       |  |
| 000                | Description:Managing configuration backups                                                      |  |
|                    | Backup Configuration                                                                            |  |
|                    | Restore Configuration                                                                           |  |
|                    | WARNING: Restoring the Configuration will lose all existing data. Tick the checkbox to proceed. |  |
|                    | Unlocked                                                                                        |  |
|                    |                                                                                                 |  |

#### 2. Select Unlocked.

- 3. Click on Restore Configuration.
- 4. The one-X Portal for IP Office server will indicate if the restore was completed.
- 5. In order to clear cached data and settings from the previous configuration, you must restart the one-X Portal for IP Office server service

| 🙀 Services                                                                                                    |                       |                               |         |              |              |   |
|----------------------------------------------------------------------------------------------------|-----------------------|-------------------------------|---------|--------------|--------------|---|
| Eile     Action     Yiew     Help $\Leftrightarrow \Rightarrow$ $\blacksquare$ $\blacksquare$ $\blacksquare$ $\blacksquare$ $\blacksquare$ |                       |                               |         |              |              |   |
|                                                                                                    |                       |                               |         |              |              |   |
| 🍇 Services (Local)                                                                                                    | Name 🛆                | Description                   | Status  | Startup Type | Log On As    |   |
|                                                                                                    | 🍓 Avaya IPOCCR Ala    | Avaya IPOCCR Alarm Keep       | Started | Automatic    | Local System |   |
|                                                                                                    | 🍓 Avaya IPOCCR Dat    | The Avaya IPOCCR Data An      | Started | Automatic    | Local System |   |
|                                                                                                    | 🍓 Avaya IPOCCR Prin   | Avaya IPOCCR Printer Disco    | Started | Automatic    | .\Administ   |   |
|                                                                                                    | 🍓 Avaya IPOCCR Re     | Provides Real Time Databas    | Started | Automatic    | Local System |   |
|                                                                                                    | 🍓 Avaya IPOCCR Re     | Provides storage of Avaya I   | Started | Automatic    | Local System |   |
|                                                                                                    | 🎭 Avaya one-X Portal  | Avaya one-X Portal Server     | Started | Automatic    | Local System |   |
|                                                                                                    | 🆓 Background Intellig | Transfers files in the backgr |         | Manual       | Local System |   |
|                                                                                                    | 🆓 ClipBook            | Enables ClipBook Viewer to s  |         | Disabled     | Local System |   |
|                                                                                                    | 🍓 COM+ Event System   | Supports System Event Noti    | Started | Automatic    | Local System |   |
|                                                                                                    | 🖏 COM+ System Appl    | Manages the configuration a   |         | Manual       | Local System |   |
|                                                                                                    | 🍓 Computer Browser    | Maintains an updated list of  | Started | Automatic    | Local System |   |
|                                                                                                    | 🖓 Cryptographic Serv  | Provides three management     | Started | Automatic    | Local System |   |
|                                                                                                    | Server Proc           | Provides launch functionality | Started | Automatic    | Local System |   |
|                                                                                                    | BHCP Client           | Registers and updates IP ad   | Started | Automatic    | Network S    | - |
|                                                                                                    | Extended Standard     |                               |         |              |              |   |
|                                                                                                    |                       |                               |         |              |              |   |

## 3.9 Checking and Updating the System Directory

The system directory shown to one-X Portal for IP Office users is a combination of the users, groups and directory entries from all the IP Office systems with which one-X Portal for IP Office has been configured to operate.

By default, the one-X Portal for IP Office application updates the system directory records every 300 seconds approximately. Through the one-X Portal for IP Office administrator menus you can view the system directory and, if necessary, force an update.

You can also search the external directory in the same way as one-X Portal for IP Office users.

#### 1. Select **Directory Integration**.

2. Select System Directory. The current system directory is shown. Check that the entries are as expected.

| Health                    | Directory Synchronisation |                         |
|---------------------------|---------------------------|-------------------------|
| Configuration             | V System Directory        |                         |
| Diagnostics               | O Enter a name            |                         |
| Directory Integration     | C Citter a hane           | U.                      |
| Directory Synchronisation | Extn401                   | ~                       |
| System Directory          | Extn402                   |                         |
| LDAP Directory Search     | Extn403                   | E                       |
|                           | Extn404                   |                         |
|                           | Extn405                   |                         |
|                           | Extn406                   |                         |
|                           | Extn407                   |                         |
|                           | Extn408                   | Q                       |
|                           | Extn409                   |                         |
|                           | Extn410                   | ~                       |
|                           | I                         | isplaying 1 to 20 of 28 |
|                           | LDAP Directory Search     |                         |

3. If you feel that an update is required, select **Directory Synchronization**.

| Health                                        | Directory Synchronisation                            |
|-----------------------------------------------|------------------------------------------------------|
| Configuration                                 | Description: Forcing Directory Cache Update          |
| Diagnostics                                   |                                                      |
| Directory Integration                         | Force a Resynchronisation with IP Office Directories |
| Directory Synchronisation<br>System Directory |                                                      |

4. Click on Force a Resynchronization to all IP Office Directories.

## 3.10 Checking the External LDAP Directory

If you have configured an LDAP external directory source, access to it by one-X Portal for IP Office can be tested from within the administrator menus.

#### 1. Select Directory Integration.

#### 2. Select LDAP Directory Search.

3. Enter a name or number that you know is in the external directory and click on the  $\stackrel{(P)}{\sim}$  icon. If the search is successful the results will be displayed above the search box.

| Health                                                                               | Directory Synchronisation          |  |
|--------------------------------------------------------------------------------------|------------------------------------|--|
| Configuration                                                                        | System Directory                   |  |
| Diagnostics                                                                          | ▼ LDAP Directory Search            |  |
| Directory Integration                                                                | Q Enter a name to search Go        |  |
| <u>Directory Synchronisation</u><br><u>System Directory</u><br>LDAP Directory Search | Enter search text to find contacts |  |
| Help & Support                                                                       |                                    |  |
|                                                                                      |                                    |  |

## 3.11 Upgrading one-X Portal for IP Office

Before upgrading one-X Portal for IP Office ensure that you have read the Avaya IP Office Technical Bulletin for the release of one-X Portal for IP Office software to which you want to install or the IP Office software release in which it was included. The Technical Bulletin will include details of any special requirements and additional steps that may not be in this documentation.

If one-X Portal for IP Office is already installed on a server PC and the installation file for a later version is run, the existing version will be detected and you will be prompted whether to upgrade or not. If you select to upgrade, the process is similar to normal software installation, however some installation options will be greyed out as the existing settings cannot be changed.

#### • Warning

This process requires the Avaya one-X Portal service to be restarted. During the restart one-X Portal for IP Office will not be available to all users for up to 15 minutes.

| 🛃 Avaya one-X Portal ¥5.0.11 Setup                                                                                           |                  |
|----------------------------------------------------------------------------------------------------|------------------|
| Avaya one-X Portal V5.0.11 Setup                                                                                             | <sup>™</sup> ne× |
| Click next to proceed for the upgrade.                                                                                       |                  |
| one-X Portal V5.0.10 application is already installed on your machine. Do you w<br>to upgrade to Avaya one-X Portal V5.0.11. | vant             |
| Upgrade to the version 5.0.11                                                                                                |                  |
| O Don't upgrade and Exit                                                                                                    |                  |
|                                                                                                    |                  |
|                                                                                                    |                  |
|                                                                                                    |                  |
| Back Next                                                                                                    | Cancel           |

• If the existing one-X Portal for IP Office database cannot be upgraded a warning will be displayed. If you select Yes, the existing database is replaced with a defaulted database. If you select No you will need to rerun the installer in order to <u>downgrade</u> [50] back to the version of one-X Portal for IP Office that is compatible with the database.

| 🔂 Avaya one-X Portal for IP Office V6.0.14                                                                                                    | x |
|----------------------------------------------------------------------------------------------------|---|
| The database integrity test has failed. No data can be carried forward to the upgraded version. Do you want to proceed with a default configuration? |   |
| Yes No                                                                                                    |   |

During the upgrade process a backup file is created (backup.sql). This is not a full backup of the one-X Portal for IP Office system and should not be used for restoration of setting. Refer to <u>Backing Up the Database</u> and the backup.

## 3.12 Downgrading one-X Portal for IP Office

If the one-X Portal for IP Office application software has been upgraded using the <u>upgrade process</u>  $4^{\text{g}}$ , it is also possible to downgrade back to the <u>original installed</u> version.

• Note: The installation of one-X Portal for IP Office and the last upgrade to one-X Portal for IP Office are both be listed in the Windows Control Panel **Add and Remove Programs** list. Note however that removing either of these will remove the whole application.

Before downgrading one-X Portal for IP Office ensure that you have read the Avaya IP Office Technical Bulletin for the one-X Portal for IP Office software releases. The Technical Bulletin will include details of any special requirements and additional steps that may not be in this documentation.

#### • Warning

This process requires the Avaya one-X Portal service to be restarted. During the restart one-X Portal for IP Office will not be available to all users for up to 15 minutes.

1. Select Start | All Programs | IP Office | one-X Portal | Uninstall one-X Portal.

| 👹 Avaya one-X Portal ¥5.0.12 Setup                                      |                                   |                         | _ 🗆 🗡                           |
|-------------------------------------------------------------------------|-----------------------------------|-------------------------|---------------------------------|
| Change, Downgrade, or remove inst                                       | allation                          |                         | <sup>₩₩₩</sup> œ <del>`</del> ` |
| Select the operation you wish to perform.                               |                                   |                         |                                 |
| Change<br>Avaya ope-X Portal V5.0,12 bas n                              | o independent                     | v selectable feati      | Ires                            |
|                                                                         | io independend                    | y selectable read       | ures.                           |
| Downgrade                                                               |                                   |                         |                                 |
| Downgrades the Avaya one-X Por                                          | tal V5.0.12 to (                  | earlier installed ve    | ersion.                         |
| <u>R</u> emove                                                          |                                   |                         |                                 |
| Removes Avaya one-X Portal V5.0<br>removes all the files and folders re | ).12 from your<br>elated to Tomca | computer and als<br>at. | oit                             |
|                                                                         | <u>B</u> ack                      | Next                    | Cancel                          |
|                                                                         |                                   |                         |                                 |

#### 2. Click on Downgrade.

| 🙀 Avaya one-X Portal ¥5.0.12 Setup                                                                                                    |                             |
|----------------------------------------------------------------------------------------------------|-----------------------------|
| Ready to downgrade Avaya one-X Portal V5.0.12                                                                                                    | one <b>x</b> °              |
| Click Downgrade to downgrade the installation of Avaya one-X Portal V5.0.<br>to review or change any of your installation settings. Click Cancel to exit th | 12. Click Back<br>e wizard. |
| <u>B</u> ack Downgrade                                                                                                    | Cancel                      |

3. When the downgrade has been completed, the Avaya one-X Portal needs to be restarted manually 35.

## 3.13 Removing one-X Portal for IP Office

There are 2 methods for removing the one-X Portal for IP Office application.

#### **Uninstalling one-X Portal for IP Office**

This method of removal allows selection of whether backups of the database and log files should be kept.

#### 1. Select Start | All Programs | IP Office | one-X Portal | Uninstall one-X Portal.

| 🙀 Avaya one-X Portal ¥5.0.12 Setup                                                                                                    |                                                                        |                                                                     |                             |
|----------------------------------------------------------------------------------------------------|------------------------------------------------------------------------|---------------------------------------------------------------------|-----------------------------|
| Change, Downgrade, or remove inst                                                                                                    | <sup>₩₩</sup> e>``                                                     |                                                                     |                             |
| Select the operation you wish to perform.                                                                                                    |                                                                        |                                                                     |                             |
| <u>Change</u><br>Avaya one-X Portal V5.0.12 has n<br><u>Downgrade</u><br>Downgrades the Avaya one-X Por<br><u>Remove</u><br>Removes Avaya one-X Portal V5.0<br>removes all the files and folders re | no independent<br>rtal V5.0.12 to<br>0.12 from your<br>plated to Tomca | ly selectable feal<br>earlier installed v<br>computer and al<br>at. | tures,<br>rersion,<br>so it |
|                                                                                                    | <u>B</u> ack                                                           | Next                                                                | Cancel                      |

#### 2. Select Remove.

| 🙀 Avaya one-X Portal V5.0.12 Setup       |                           |      |        |  |  |  |
|------------------------------------------|---------------------------|------|--------|--|--|--|
| Backup Destination Folder                | Backup Destination Folder |      |        |  |  |  |
| Click Next to proceed for uninstallation |                           |      |        |  |  |  |
| Select one of the uninstallation option  |                           |      |        |  |  |  |
| C <u>R</u> emove everything              |                           |      |        |  |  |  |
| Preserve database and logs               |                           |      |        |  |  |  |
| Take backup of database and logs to:     |                           |      |        |  |  |  |
| C:\avayaonexportal_backup\               |                           |      |        |  |  |  |
|                                          | <u>B</u> ack              | Next | Cancel |  |  |  |

| 🙀 Avaya one-X Portal ¥5.0.12 Set                                     | up                                                                     | _ 🗆 🗵                                     |
|----------------------------------------------------------------------|------------------------------------------------------------------------|-------------------------------------------|
| Ready to remove Avaya one-                                           | -X Portal V5.0.12                                                      | őne×                                      |
| Click Remove to remove Avaya on<br>review or change any of your inst | ne-X Portal V5.0.12 from your co<br>allation settings. Click Cancel to | mputer. Click Back to<br>exit the wizard. |
|                                                                      |                                                                        |                                           |
|                                                                      |                                                                        |                                           |

4. Click **Remove** to start the process of removing files.

#### Removing one-X Portal for IP Office via the Control Panel

The **Add or Remove Programs** option in the Windows Control Panel can be used to remove one-X Portal for IP Office. This method automatically makes backup copies of the database and log files in the folder *c:\avayaonexportal\_backup* 

- 1. Start the standard Windows Control Panel.
- 2. Select Add or Remove Programs.

3. Select **one-X Portal** and then click **Remove**.

• If the one-X Portal for IP Office has been upgraded at some stage, there will be a program entry for both the original one-X Portal for IP Office installation and the most recent upgrade. Select the upgrade installation and then click Remove. This will remove both the upgrade and the original installation.

## 3.14 Remote Logging

The one-X Portal for IP Office server can be configured to allow logging applications to connect on port 4560 to collect logging output. The output is in Log4j format. The one-X Portal for IP Office server administrator interface includes links to install Apache Chainsaw.

This process assumes that the PC from which it is being run has an Internet connection. If that is not the case, Apache Chainsaw can be downloaded and installed following the instructions on the Apache Chainsaw website (<u>http://logging.apache.org/chainsaw</u>).

#### 1. Select **Diagnostics** and **Logging Configuration**.

|                       | _ |                                                                          |                                  |                       |           |                                          |  |  |
|-----------------------|---|--------------------------------------------------------------------------|----------------------------------|-----------------------|-----------|------------------------------------------|--|--|
| Health                |   | ▼ Logging Configuration                                                  |                                  |                       |           |                                          |  |  |
| Configuration         |   | ▼ Master Logging Level                                                   |                                  |                       |           |                                          |  |  |
| Diagnostics           |   | Set the threshold above which logging events are sent to logging targets |                                  |                       |           |                                          |  |  |
| Logging Configuration |   | Choose                                                                   | ALL for 'log everything', choo   | -<br>ose OFF to 'disa | able logo | aing'.                                   |  |  |
| Network Routes        |   | ALL                                                                      |                                  |                       |           |                                          |  |  |
| P Office Connections  |   | ALL                                                                      |                                  |                       |           |                                          |  |  |
| Database integrity    |   | 🔻 Loggir                                                                 | ng Targets(Rolling Log Files)    |                       |           |                                          |  |  |
|                       |   | Rolling le                                                               | og files grow to a max. 10 MB    | , then a new o        | ne is sta | arted.                                   |  |  |
|                       |   | The olde                                                                 | est rolling log is removed whe   | n the max. of 5       | is react  | hed.                                     |  |  |
|                       |   | Rolling le                                                               | og files reflect the master logg | ging level.           |           |                                          |  |  |
|                       |   | Enabled Name Level File Path                                             |                                  |                       |           |                                          |  |  |
|                       |   | ×                                                                        | Overall                          | ALL                   | -         | /logs/1XOverallRollingFile.log           |  |  |
|                       |   | ×                                                                        | Presentation Layer               | ALL                   | -         | /logs/1XPresentationLayerRollingFile.log |  |  |
|                       | 0 | ×                                                                        | Mid-Layer                        | ALL                   | -         | /logs/1XMidLayerRollingFile.log          |  |  |
| Directory Integration |   | ×                                                                        | Telephony (CSTA)                 | ALL                   | -         | /logs/1XCSTAServiceRollingFile.log       |  |  |
| lelp & Support        |   | $\checkmark$                                                             | Directory (IP-Office)            | ALL                   | -         | /logs/1XIPODirServiceRollingFile.log     |  |  |
|                       |   | _                                                                        |                                  |                       |           |                                          |  |  |

Logging Targets(Server and Network)

Socket Receiver(required for remote log viewing) Enabled

2. Check that Socket Receiver is enabled.

#### 3. Select Logging Viewer.

| Health                                                                             | Logging Configuration                                                                              |
|------------------------------------------------------------------------------------|----------------------------------------------------------------------------------------------------|
| Configuration                                                                      | ▼ Logging Viewer                                                                                   |
| Diagnostics                                                                        | Description: Remotely viewing logs.                                                                |
| Logging Configuration<br>Logging Viewer<br>Network Routes<br>IP Office Connections | More information about Apache Chainsaw.<br>Start Installation of Apache Chainsaw by Java Web Start |
| Database Integrity                                                                 | Network Routes                                                                                     |

#### 4. Click on Start Installation of Apache Chainsaw by Java Web Start.

5. The process for downloading and installing Chainsaw is largely automatic. Chainsaw is started. If the message Warning: You have no Receivers defined... appears, select I'm fine thanks, don't worry and Don't show me this again and click OK.

| he Receivers panel shou                                                   | uld be visible on the right.                                                                                                    | If not click on the 魾                                                                                                    |                       |                                                                                                    |
|---------------------------------------------------------------------------|----------------------------------------------------------------------------------------------------|----------------------------------------------------------------------------------------------------|-----------------------|----------------------------------------------------------------------------------------------------|
| Chainsaw v2 - Log Viewer                                                  | r                                                                                                    |                                                                                                    |                       |                                                                                                    |
| Eile View Current tab Conr                                                | nect to Help                                                                                                    |                                                                                                    |                       |                                                                                                    |
| 56660                                                                     | < ⇒ 目 □                                                                                                    |                                                                                                    | ^ ₩                   |                                                                                                    |
| Section Drag & Drop XM                                                    | L log files here Zeroconf 🕅 🔞 chair                                                                                                    | nsaw-log                                                                                                    | 1                     |                                                                                                    |
| 👚 🔍 🔣 Tutorial Viev                                                       | w example Receiver configuration                                                                                                    |                                                                                                    |                       | Receivers                                                                                                    |
|                                                                           |                                                                                                    |                                                                                                    |                       | No Receivers defined                                                                                                    |
| Chainsaw v2                                                               | - brought to you by the Log4i (                                                                                                    | Dev team                                                                                                    |                       |                                                                                                    |
| Hot Keys                                                                  |                                                                                                    |                                                                                                    |                       |                                                                                                    |
| CTRL-LEFT                                                                 | - Activate a tab                                                                                                    | F1 -                                                                                                    | Hide/Show             |                                                                                                    |
|                                                                           | to the left                                                                                                    |                                                                                                    | Welcome<br>Papel Help | Property Value                                                                                                    |
|                                                                           |                                                                                                    |                                                                                                    | page                  |                                                                                                    |
| CTRL-RIGHT                                                                | - Activate a tab                                                                                                    | F3 -                                                                                                    | Find Next             |                                                                                                    |
|                                                                           | to the right                                                                                                    |                                                                                                    |                       |                                                                                                    |
| Looks like ZeroConf stuff is avai                                         | ilable WooHoo!                                                                                                    |                                                                                                    |                       | 0 0:0 0.0/s                                                                                                    |
|                                                                           |                                                                                                    |                                                                                                    |                       |                                                                                                    |
| lick on the 🖙 new rece                                                    | viver icon on the Receivers                                                                                                    | panel and select Ne                                                                                                    | w SocketHub           | oReceiver.                                                                                                    |
| File View Current tab Conr                                                | nect to <u>H</u> elp                                                                                                    | _                                                                                                    |                       |                                                                                                    |
|                                                                           | · · · · · · · · · · · · · · · · · · ·                                                                                                    |                                                                                                    | A 8                   |                                                                                                    |
|                                                                           |                                                                                                    | × 1                                                                                                    | **                    |                                                                                                    |
| Welcome Drag & Drop XML                                                   | Llog files here Zeroconf 🛛 🕔 chair                                                                                                    | nsaw-log                                                                                                    |                       | _   □ ♥   € ■                                                                                                    |
| 🖀 🔍 🔣 Tutorial 🛛 View                                                     | v example Receiver configuration                                                                                                    |                                                                                                    |                       | New MulticastReceiver                                                                                                    |
|                                                                           |                                                                                                    |                                                                                                    |                       |                                                                                                    |
|                                                                           |                                                                                                    |                                                                                                    |                       | New SocketHubReceiver                                                                                                    |
| Chainsaw v2                                                               | - brought to you by the Leadi F                                                                                                    | Day taom                                                                                                    |                       | New SocketHubReceiver New SocketReceiver                                                                                                    |
| Chainsaw v2                                                               | - brought to you by the Log4j [                                                                                                    | Dev team                                                                                                    |                       | New SocketHubReceiver      New SocketReceiver      New UDPReceiver                                                                                                    |
| Chainsaw v2                                                               | - brought to you by the Log4j [                                                                                                    | Dev team                                                                                                    |                       | New SocketHubReceiver     New SocketReceiver     New UDPReceiver     New XMLSocketReceiver                                                                                                    |
| Chainsaw v2                                                               | - brought to you by the Log4j [                                                                                                    | Dev team                                                                                                    |                       | New SocketHubReceiver      New SocketReceiver      New UDPReceiver      New XMLSocketReceiver      New LogFilePatternReceiver                                                                                                    |
| Chainsaw v2<br>Hot Keys<br>CTRL-LEFT                                      | - brought to you by the Log4j [<br>- Activate a tab                                                                                                    | Dev team<br>F1 -                                                                                                    | Hide/Show             | New SocketHubReceiver     New SocketReceiver     New UDPReceiver     New XMLSocketReceiver     New LogFilePatternReceiver                                                                                                    |
| <b>Chainsaw v2</b><br>Hot Keys<br>CTRL-LEFT<br>nter the details for the o | - brought to you by the Log4j [<br>- Activate a tab<br>one-X Portal for IP Office s                                                                                                    | Dev team<br>F1 -<br>erver.                                                                                                    | Hide/Show             | New SocketHubReceiver     New SocketReceiver     New UDPReceiver     New XMLSocketReceiver     New LogFilePatternReceiver                                                                                                    |
| Chainsaw v2                                                               | - brought to you by the Log4j [<br>- Activate a tab<br>one-X Portal for IP Office so<br>4j.net.SocketHubReceive                                                                                                    | Dev team<br>F1 -<br>erver.                                                                                                    | Hide/Show             | New SocketHubReceiver New SocketReceiver New UDPReceiver New XMLSocketReceiver New LogFilePatternReceiver                                                                                                    |
| Chainsaw v2                                                               | - brought to you by the Log4j [<br>- Activate a tab<br>one-X Portal for IP Office so<br>4j.net.SocketHubReceived<br>ge Use Tree                                                                                                    | Dev team<br>F1 -<br>erver.<br>r<br>Deprecated Inc                                                                                                    | Hide/Show             | New SocketHubReceiver      New SocketReceiver      New UDPReceiver      New XMLSocketReceiver      New LogFilePatternReceiver      Log4j 2.0alpha-1                                                                                                    |
| Chainsaw v2                                                               | - brought to you by the Log4j [<br>- Activate a tab<br>one-X Portal for IP Office so<br>4j.net.SocketHubReceive<br>ge <u>Use Tree</u>                                                                                                    | Dev team<br>F1 -<br>erver.<br>i <sup>r</sup><br>Deprecated Inc<br>FRAMES NO FRAME                                                                                                    | Hide/Show             | New SocketHubReceiver New SocketReceiver New UDPReceiver New XMLSocketReceiver New LogFilePatternReceiver      Log4j 2.0alpha-1                                                                                                    |
| Chainsaw v2                                                               | - brought to you by the Log4j [<br>- Activate a tab<br>one-X Portal for IP Office se<br>4j.net.SocketHubReceiver<br>ge Use Tree<br>ASS                                                                                                    | Dev team<br>F1 -<br>erver.<br>r<br>Deprecated Inc<br>FRAMES NO FRAME<br>All Classes                                                                                                    | Hide/Show             | New SocketHubReceiver   New SocketReceiver   New UDPReceiver   New XMLSocketReceiver   New LogFilePatternReceiver     New LogFilePatternReceiver     Log4j 2.0alpha-1                                                                                                    |
| Chainsaw v2                                                               | - brought to you by the Log4j I<br>- Activate a tab<br>one-X Portal for IP Office so<br>4j.net.SocketHubReceive<br>ge Use Tree<br>ASS<br>ELD   CONSTR   METHOD                                                                                                    | Dev team<br>F1 -<br>erver.<br>I <sup>r</sup><br>Deprecated Inco<br>FRAMES NO FRAME<br>All Classes<br>DETAIL: FIELD   CONS                                                                                                    | Hide/Show             | New SocketHubReceiver   New SocketReceiver   New UDPReceiver   New XMLSocketReceiver   New LogFilePatternReceiver     Log4j 2.0alpha-1                                                                                                    |
| Chainsaw v2                                                               | - brought to you by the Log4j [<br>- Activate a tab<br>one-X Portal for IP Office s<br>4j.net.SocketHubReceiver<br>ge Use Tree<br>ASS<br>ELD   CONSTR   METHOD                                                                                                    | Dev team<br>F1 -<br>erver.<br>I <sup>T</sup><br>Deprecated Inc<br>FRAMES NO FRAME<br>All Classes<br>DETAIL: FIELD   CONS                                                                                                    | Hide/Show             | New SocketHubReceiver<br>New SocketReceiver<br>New UDPReceiver<br>New XMLSocketReceiver<br>New LogFilePatternReceiver                                                                                                    |
| Chainsaw v2                                                               | - brought to you by the Log4j I<br>- Activate a tab<br>one-X Portal for IP Office so<br>4j.net.SocketHubReceiver<br>ge Use Tree<br>ASS<br>ELD   CONSTR   METHOD                                                                                                    | Dev team<br>F1 -<br>erver.<br>t <sup>r</sup><br>Deprecated Inc<br>FRAMES NO FRAME<br>All Classes<br>DETAIL: FIELD   CONS                                                                                                    | Hide/Show             | New SocketHubReceiver   New SocketReceiver   New UDPReceiver   New XMLSocketReceiver   New LogFilePatternReceiver   New LogFilePatternReceiver                                                                                                    |
| Chainsaw v2                                                               | - brought to you by the Log4j I<br>- Activate a tab<br>one-X Portal for IP Office s<br>4j.net.SocketHubReceive<br>ge Use Tree<br>ASS<br>ELD   CONSTR   METHOD<br>Property                                                                                                    | Dev team<br>F1 -<br>erver.<br>t <sup>*</sup><br>Deprecated Inc<br>FRAMES NO FRAME<br>All Classes<br>DETAIL: FIELD   CONS                                                                                                    | Hide/Show             | New SocketHubReceiver<br>New SocketReceiver<br>New UDPReceiver<br>New XMLSocketReceiver<br>New LogFilePatternReceiver<br>New LogFilePatternReceiver                                                                                                    |
| Chainsaw v2                                                               | - brought to you by the Log4j I<br>- Activate a tab<br>one-X Portal for IP Office s<br>4j.net.SocketHubReceive<br>ge Use Tree<br>ASS<br>ELD   CONSTR   METHOD<br>Property                                                                                                    | Dev team F1 - erver. If Deprecated Inc FRAMES NO FRAME All Classes DETAIL: FIELD   CONS DETAIL: FIELD   CONS                                                                                                    | Hide/Show             | New SocketHubReceiver New SocketReceiver New UDPReceiver New XMLSocketReceiver New LogFilePatternReceiver New LogFilePatternReceiver Log4j 2.0alpha-1                                                                                                    |
| Chainsaw v2                                                               | - brought to you by the Log4j I<br>- Activate a tab<br>one-X Portal for IP Office s<br>4j.net.SocketHubReceive<br>ge Use Tree<br>ASS<br>ELD   CONSTR   METHOD<br>Property                                                                                                    | Dev team F1 - erver: .: Deprecated Inc FRAMES NO FRAME All Classes DETAIL: FIELD   CONS LICIALS                                                                                                    | Hide/Show             | New SocketHubReceiver New SocketReceiver New UDPReceiver New XMLSocketReceiver New LogFilePatternReceiver New LogFilePatternReceiver Log4j 2. 0alpha-1                                                                                                    |
| Chainsaw v2                                                               | - brought to you by the Log4j I<br>- Activate a tab one-X Portal for IP Office s<br>4j.net.SocketHubReceive<br>ge Use Tree<br>ASS<br>ELD   CONSTR   METHOD<br>Property                                                                                                    | Dev team F1 - erver. T Deprecated Inc FRAMES NO FRAME All Classes DETAIL: FIELD   CONS DETAIL: FIELD   CONS I I I I I I I I I I I I I I I I I I I                                                                                                    | Hide/Show             | New SocketHubReceiver<br>New SocketReceiver<br>New UDPReceiver<br>New XMLSocketReceiver<br>New LogFilePatternReceiver<br>New LogFilePatternReceiver                                                                                                    |
| Chainsaw v2                                                               | - brought to you by the Log4j I<br>- Activate a tab<br>one-X Portal for IP Office s<br>4j.net.SocketHubReceive<br>ge Use Tree<br>ASS<br>ELD   CONSTR   METHOD<br>Property                                                                                                    | F1       -         erver.       -         tr       -         Deprecated Inconstruction       -         FRAMES NO FRAME       -         All Classes       -         DETAIL: FIELD   CONS       -         Iocalhost       -         0neXPortal       4560         3000       -                                                                                                    | Hide/Show             | New SocketHubReceiver New SocketReceiver New UDPReceiver New XMLSocketReceiver New LogFilePatternReceiver New LogFilePatternReceiver Log4j 2.0alpha-1                                                                                                    |
| Chainsaw v2                                                               | - brought to you by the Log4j I<br>- Activate a tab<br>one-X Portal for IP Office so<br>4j.net.SocketHubReceive<br>ge Use Tree<br>ASS<br>ELD   CONSTR   METHOD<br>Property                                                                                                    | F1       -         erver.       -         t*       -         Deprecated Inco       -         FRAMES NO FRAME       -         All Classes       -         DETAIL: FIELD   CONS       -         Iocalhost       -         0neXPortal       4560         3000       -         ALL       -                                                                                                    | Hide/Show             | New SocketHubReceiver New SocketReceiver New UDPReceiver New XMLSocketReceiver New LogFilePatternReceiver  Log4j 2. 0alpha-1  re                                                                                                    |
| Chainsaw v2                                                               | - brought to you by the Log4j I<br>- Activate a tab one-X Portal for IP Office s<br>4j.net.SocketHubReceive<br>ge Use Tree<br>ASS<br>ELD   CONSTR   METHOD<br>Property                                                                                                    | F1       -         rerver.       -         rm.       -         Deprecated Inconstruction       -         FRAMES       NO FRAME         All Classes       -         DETAIL:       FIELD   CONS         Iocalhost       -         0neXPortal       4560         3000       ALL                                                                                                    | Hide/Show             | New SocketHubReceiver<br>New SocketReceiver<br>New UDPReceiver<br>New LogFilePatternReceiver<br>New LogFilePatternReceiver                                                                                                    |
| Chainsaw v2                                                               | - brought to you by the Log4j I<br>- Activate a tab<br>one-X Portal for IP Office s<br>4j.net.SocketHubReceive<br>ge Use Tree<br>ASS<br>ELD   CONSTR   METHOD<br>Property                                                                                                    | F1       -         erver.       -         Iterver.       -         Iterver.       -                                                                                                    | Hide/Show             | New SocketHubReceiver<br>New SocketReceiver<br>New UDPReceiver<br>New XMLSocketReceiver<br>New LogFilePatternReceiver<br>New LogFilePatternReceiver<br>New LogfilePatternReceiver                                                                                                    |
| Chainsaw v2                                                               | - brought to you by the Log4j I<br>- Activate a tab<br>one-X Portal for IP Office s<br>4j.net.SocketHubReceive<br>ge Use Tree<br>ASS<br>ELD   CONSTR   METHOD<br>Property<br>This field sets the addres                                                                                                    | F1 -<br>eerver.<br>If<br>Deprecated Inco<br>FRAMES NO FRAME<br>All Classes<br>DETAIL: FIELD   CONS<br>DETAIL: FIELD   CONS<br>I CONS<br>DETAIL: STELD   CONS<br>ALL<br>SS of the one-X Porta                                                                                                    | Hide/Show             | New SocketHubReceiver<br>New SocketReceiver<br>New UDPReceiver<br>New XMLSocketReceiver<br>New LogFilePatternReceiver<br>New LogFilePatternReceiver                                                                                                    |
| Chainsaw v2                                                               | - brought to you by the Log4j I<br>- Activate a tab one-X Portal for IP Office s<br>4j.net.SocketHubReceive<br>ge Use Tree<br>ASS<br>ELD   CONSTR   METHOD<br>Property<br>This field sets the address chainsaw is being run on                                                                                                    | F1       -         erver.       -         r       -         Deprecated Inconstruction       -         FRAMES       NO FRAME         All Classes       -         DETAIL:       FIELD   CONS         Inconstruction       -         Inconstruction       -         Inconstruction       -         State       -         State       -         Inconstruction       -         Inconstruction       -         Incone                                                                                                    | Hide/Show             | New SocketHubReceiver<br>New SocketReceiver<br>New UDPReceiver<br>New LOgFilePatternReceiver<br>New LogFilePatternReceiver                                                                                                    |
| Chainsaw v2                                                               | - brought to you by the Log4j I<br>- Activate a tab<br>one-X Portal for IP Office so<br>4j.net.SocketHubReceive<br>ge Use Tree<br>ASS<br>ELD   CONSTR   METHOD<br>Property<br>This field sets the address<br>chainsaw is being run on<br>This field is for display of                                                                                                    | F1       -         erver.       -         fmathematical structure       -         fmathematical structure       -         fmathmatical structure                                                                                                    | Hide/Show             | New SocketHubReceiver<br>New SocketReceiver<br>New UDPReceiver<br>New LogFilePatternReceiver<br>New LogFilePatternReceiver                                                                                                    |
| Chainsaw v2                                                               | - brought to you by the Log4j I<br>- Activate a tab<br>one-X Portal for IP Office s<br>4j.net.SocketHubReceive<br>ge Use Tree<br>ASS<br>ELD   CONSTR   METHOD<br>Property<br>This field sets the address<br>chainsaw is being run on<br>This field is for display or<br>Set this to 4560. This is is<br>for collection by remote b                                                          | F1       -         rerver.       -         Image: Signal Structure       -         FRAMES       NO FRAME         All Classes       -         DETAIL:       FIELD   CONS         Image: Signal Structure       -         Image: Signal Structure       - <td>Hide/Show</td> <td>New SocketHubReceiver<br/>New SocketReceiver<br/>New UDPReceiver<br/>New LogFilePatternReceiver<br/>New LogFilePatternReceiver<br/>New LogFilePatternReceiver</td> | Hide/Show             | New SocketHubReceiver<br>New SocketReceiver<br>New UDPReceiver<br>New LogFilePatternReceiver<br>New LogFilePatternReceiver<br>New LogFilePatternReceiver                                                                                                    |
| Chainsaw v2                                                               | - brought to you by the Log4j I<br>- Activate a tab<br>one-X Portal for IP Office s<br>4j.net.SocketHubReceive<br>ge Use Tree<br>ASS<br>ELD   CONSTR   METHOD<br>Property<br>This field sets the address<br>chainsaw is being run on<br>This field is for display or<br>Set this to 4560. This is for collection by remote I<br>This field sets the how to                                  | F1       -         erver.       -         r       -         Deprecated Inconstruction       -         FRAMES       NO FRAME         All Classes       -         DETAIL:       FIELD   CONS         Inconstruction       -         Inconstruction       -         Inconstruction       -         State       -         State       -         Inconstruction       -         Inconstruction       -         Incone                                                                                                    | Hide/Show             | New SocketHubReceiver         New SocketReceiver         New UDPReceiver         New LogFilePatternReceiver         New LogFilePatternReceiver |
| Chainsaw v2                                                               | - brought to you by the Log4j I<br>- Activate a tab<br>one-X Portal for IP Office s<br>4j.net.SocketHubReceive<br>ge Use Tree<br>ASS<br>ELD   CONSTR   METHOD<br>Property<br>This field sets the addres<br>chainsaw is being run on<br>This field is for display or<br>Set this to 4560. This is a<br>for collection by remote I<br>This field sets the how lo<br>lost connection before re | F1       -         erver.       -         f       -         Deprecated Inconstruction       -         FRAMES       NO FRAME         All Classes       -         DETAIL:       FIELD   CONS         Inconstruction       -         All Classes       -         DETAIL:       FIELD   CONS         Inconstruction       -         All Classes       -         DETAIL:       FIELD   CONS         Inconstruction       -         Inconstruction       -      <                                                                                                    | Hide/Show             | New SocketHubReceiver         New UDPReceiver         New UDPReceiver         New LogFilePatternReceiver         New LogFilePatternReceiver         NetternReceiver         New L |

9. When you have completed the fields, click OK. After a few seconds the receiver should start and connect to the one-X Portal for IP Office server. The process will appear as log events on the chainsaw-log tab and when completed the receiver will be displayed as a new tab.

| 🔍 Chainsaw v2 - Log Vie      | 🤍 Chainsaw v2 - Log Viewer                          |                          |         |                  |                                                 |          |     |           |              |
|------------------------------|-----------------------------------------------------|--------------------------|---------|------------------|-------------------------------------------------|----------|-----|-----------|--------------|
| <u>File View</u> Current tab | le <u>V</u> iew Current tab Connect to <u>H</u> elp |                          |         |                  |                                                 |          |     |           |              |
|                              |                                                     |                          |         |                  |                                                 |          |     |           |              |
| 🖗 Welcome 🗍 Drag & Drop      | p XML log fi                                        | les here Zeroconf chains | aw-log  | 🕼 localhost-     |                                                 |          |     | 🖪 🍫 🖉     | <b>X</b>     |
| + - 🔍 🗞 🗙                    | Refine f                                            | focus on:                |         |                  |                                                 |          | -   | Receivers |              |
| C Root Logger                | ID                                                  | Timestamp                | Level   | Logger           | Message                                         |          |     | oneXPorta | ALL          |
| 🗄 🛅 org                      | 68                                                  | 2009-05-20 15:20:29,812  | DEBUG   | org.apache.log4j | Attempting connection to localhost              | <u>.</u> |     |           |              |
|                              | 69                                                  | 2009-05-20 15:20:29,812  | DEBUG   | org.apache.log4j | Connection established. Exiting connector threa | d.       |     |           |              |
|                              | 70                                                  | 2009-05-20 15:20:29,828  | INFO    | org.apache.log4j | Connection received from localhost:4560         |          | -   |           |              |
|                              | •                                                   | 1                        |         |                  |                                                 | Þ        |     |           |              |
|                              |                                                     |                          |         |                  |                                                 | 1        | ĸ   | Property  | Value        |
|                              | Level                                               | DEBUG                    |         |                  |                                                 | -        |     | host      | localhost    |
|                              | Logger                                              | org.apache.log4j.chains  | aw.LogI | anelLoggerTreeN  | Iodel                                           |          |     | name      | one-X Portal |
|                              | Time 2009-05-20 15:20:36,312                        |                          |         |                  |                                                 |          |     |           |              |
|                              | Thread Chainsaw-WorkerThread Threshold ALL          |                          |         |                  |                                                 |          | ALL |           |              |
| 0 hidden loggers             | Messag                                              | e Adding to Map con      | .avaya  | a.common.wsev    | enting.SubscriptionSession                      |          | -   |           |              |
| Connection received from l   | ocalhost:45                                         | 560                      |         |                  |                                                 |          | 0   | 0:0       | 0.0/s        |

10.Click on the new receiver tab to view the one-X Portal for IP Office log records.

| 🔍 Chainsaw v2 - Log Viewer                           |                             |                                                           |            |                   |  |  |  |
|------------------------------------------------------|-----------------------------|-----------------------------------------------------------|------------|-------------------|--|--|--|
| <u>File View</u> Current tab Connect to <u>H</u> elp |                             |                                                           |            |                   |  |  |  |
| a 🖪 🏦 II 🔣 🚳 🔍 🛲 🗄                                   |                             |                                                           |            |                   |  |  |  |
| 🗭 Welcome 🛛 Drag & Drop XML log files here           | Zeroconf chainsaw-log local | nost-                                                     |            | 📭 🚸 📽 🔲 🗙         |  |  |  |
| + - 🧠 🔍 🗙 🗙                                          | Refine focus on:            |                                                           | -          | Keceivers         |  |  |  |
| C Root Logger                                        | ID Timestamp                | Level Logger Message                                      |            |                   |  |  |  |
| ⊕ 💼 com                                              | 1 2009-05-20 15:20:34,468   | INFO com.avaya.comm Desired state = Expiring existing sta | ate - Val  |                   |  |  |  |
|                                                      | 2 2009-05-20 15:20:34,468   | ERROR com.avaya.comm com.avaya.common.wseventing.Su       | ibscriptic |                   |  |  |  |
|                                                      | 3 2009-05-20 15:20:34,515   | INFO com.avaya.comm com.avaya.common.wseventing.Su        | ubscriptic |                   |  |  |  |
|                                                      | 4 2009-05-20 15:20:34,515   | INFO com.avaya.comm com.avaya.common.wseventing.Su        | ubscriptic |                   |  |  |  |
|                                                      | 5 2009-05-20 15:20:34,515   | INFO com.avaya.comm Desired state = Valid existing state  | - Expirin  |                   |  |  |  |
|                                                      | •                           |                                                           |            |                   |  |  |  |
|                                                      |                             | D                                                         | / ×        | Property Value    |  |  |  |
|                                                      | r                           | 49                                                        |            | host localhost    |  |  |  |
|                                                      | Level INFO                  |                                                           | <u> </u>   | name one-X Portal |  |  |  |
|                                                      | Logger com.avaya.common.se  | ssion.Registration                                        |            | reconnection 3000 |  |  |  |
| 0 hidden loggers                                     | Time 2009-05-20 15:20:34,5  | 15                                                        | -          | threshold ALL     |  |  |  |
| Connection received from localhost:4560              |                             |                                                           | 0          | 0:0 0.0/s         |  |  |  |

11. The navigation tree on the left can be used to focus the log view onto a particular component of one-X Portal for IP Office server.

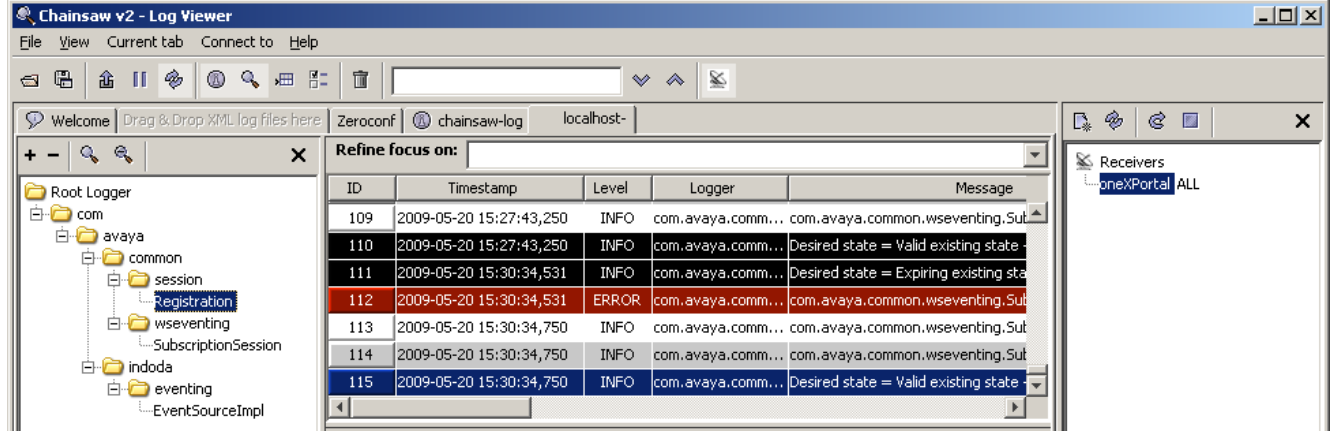

| 2.Clicking or     | .Clicking on the 鉴 receiver icon will hide the receivers panel. Clicking in the 🔍 icon will hide the navigation tree. |             |                        |                         |                          |               |       |
|-------------------|----------------------------------------------------------------------------------------------------|-------------|------------------------|-------------------------|--------------------------|---------------|-------|
| 🔍 Chains          | aw v2 - Log V                                                                                                    | Viewer      |                        |                         |                          |               |       |
| <u>File V</u> iew | ) Current tab                                                                                                    | Connec      | t to <u>H</u> elp      |                         |                          |               |       |
| ⊲ ≞               | â II 🚸                                                                                                    |             | 🖌 🛲 🖺 💼 🗼              |                         | × *                      | 2             |       |
| 🦻 Welco           | ome Drag & Di                                                                                                    | rop XML lo  | g files here 🛛 Zerocon | f chainsaw-log          | localhost-               |               |       |
| Refine f          | ocus on:                                                                                                    |             |                        |                         |                          |               | -     |
| ID                | Timestamp                                                                                                    | Level       | Logger                 | M                       | essage                   |               | Threa |
| 151               | 15:32                                                                                                    | INFO        | com.avaya.comm         | Desired state = Expirin | g existing state - Valid | Timer-1       |       |
| 152               | 15:32                                                                                                    | ERROR       | com.avaya.comm         | com.avaya.common.ws     | eventing.SubscriptionSes | ssion Timer-1 |       |
| 153               | 15:32                                                                                                    | INFO        | com.avaya.comm         | com.avaya.common.ws     | eventing.SubscriptionSes | ssi Timer-1   |       |
| 154               | 15:32                                                                                                    | INFO        | com.avaya.comm         | com.avaya.common.ws     | eventing.SubscriptionSes | ssi Timer-1   |       |
| <b>▲</b>          |                                                                                                    |             |                        |                         | ···· · - ··              |               |       |
|                   |                                                                                                    |             |                        |                         |                          |               | 🕅 🗙   |
| Level             | ERROR                                                                                                    |             |                        |                         |                          |               |       |
| Logger            | Logger com.avaya.common.wseventing.SubscriptionSession                                                                |             |                        |                         |                          |               |       |
| Time              | 2009-05-3                                                                                                    | 20 15:32    | :38,828                |                         |                          |               | -     |
| Connectio         | n received from                                                                                                    | n localhost | ::4560                 |                         | 147 1                    | 71:171        | 0.0/s |

## 3.15 Troubleshooting

#### **Version Mismatch Problem**

| Symptoms   | <ul> <li><u>Database integrity</u> 74 check fails.</li> <li>When starting one-X Portal for IP Office, the version shown on the login page is the previous version and differs from that reported by Windows (Start   Programs   IP Office   Avaya one-X Portal for IP Office   Unistall VX.XX) menu.</li> </ul>                                                                         |
|------------|----------------------------------------------------------------------------------------------------|
| Cause      | Normally the one-X Portal for IP Office installer will automatically stop any Tomcat web server associated with a previous installation of one-X Portal for IP Office. However it has been found that it in some cases it fails to stop the Tomcat server but will still report successful completion of the installation process. This leads to a version mismatch between components. |
| Resolution | 1. <u>Remove one-X Portal for IP Office</u> 5하.<br>2. Manually delete the one-X Portal for IP Office application folder (by default C:\Program<br>Files\Avaya\oneXportal). You need to reboot the server if the folder is reported a locked.<br>3. Install the new version of one-X Portal for IP Office.                                                                               |

#### one-X Portal for IP Office Does Not Start

| Symptoms   | one-X Portal for IP Office fails to start.                                                                                                    |  |  |  |  |  |
|------------|----------------------------------------------------------------------------------------------------|--|--|--|--|--|
|            | • <b>Prorun Error</b> appears in the Tomcat server log files.                                                                                                    |  |  |  |  |  |
|            | <ul> <li>Other Java applications fail to run on the server (for example the IP Office System Status<br/>Application).</li> </ul>                                    |  |  |  |  |  |
| Resolution | 1. Check for a <u>port conflict</u> <sup>22</sup> . If one exists either remove the other application or install one-X Portal for IP Office using a different port. |  |  |  |  |  |
|            | 2. Using the Windows Add or Remove Programs applet, remove Java.                                                                                                    |  |  |  |  |  |
|            | 3. <u>Remove one-X Portal for IP Office</u> 51                                                                                                    |  |  |  |  |  |
|            | 4. Install one-X Portal for IP Office 23.                                                                                                    |  |  |  |  |  |

## 3.16 Agent Gadget Control

Those users configured as CCR Agents within the IP Office configuration are shown the one-X Portal for IP Office Agent Control gadget. They can use this to control various settings including enabling or disabling their membership of various hunt groups.

Through the IP Office configuration, you can select for which groups the user is able to control their group membership. This will affect both the one-X Portal for IP Office and also the group control menu options on some phones (1400, 1600, 9400, 9500 and 9600 Series).

- 1. Using IP Office Manager, receive the configuration from the IP Office system.
- 2. Select **User** and select the user whose setting you want to change.
- 3. Select the **Menu Programming** tab and then the **Hunt Group** sub-tab.
- 4. The menu displays the hunt groups of which the user is a member and the functions that the user can perform for each of those groups.
- 5. To allow the user to enable or disable their group membership for a particular group, select the **Can Change Membership** option for that group.
- 6. Save the configuration back to the IP Office system.

# Chapter 4. Administration

## 4. Administration

The one-X Portal for IP Office administration menu provides a range of options for monitoring and configuring the one-X Portal for IP Office application.

| Menu              | Sub-Menu                        | Description                                                                                      |
|-------------------|---------------------------------|--------------------------------------------------------------------------------------------------|
| Health 62         | Component Status                | List the last status change of the server components.                                            |
|                   | Key Recent Events 62            | View the last 20 events on the server.                                                           |
|                   | Active Sessions                 | Show how many sessions are cached by one-X Portal for IP Office.                                 |
|                   | Environment 63                  | Show a summary of the one-X Portal for IP Office server PC.                                      |
| Configuration 64  | Providers 64                    | View and edit the providers.                                                                     |
|                   | Users 68                        | View and edit user one-X Portal for IP Office settings.                                          |
|                   | Backups 70                      | Backup the one-X Portal for IP Office configuration database.<br>Also restore a previous backup. |
|                   | <b><u>CSV</u></b> 70            | Export the user directory and system directory.                                                  |
| Diagnostics       | Logging Configuration 72        | Configure the level and method of logging supported.                                             |
|                   | Logging Viewer 73               | Install and launch Chainsaw for log viewing.                                                     |
|                   | Network Routes 73               | Test the IP connection path to an IP address.                                                    |
|                   | <b>IP Office Connections</b> 74 | Test the IP connection path to an IP Office.                                                     |
|                   | Database Integrity 74           | Test the structure of the database.                                                              |
| Directory         | Directory Synchronization 75    | Force a system directory update by the server.                                                   |
| Integration 75    | System Directory 76             | View the one-X Portal for IP Office system directory.                                            |
|                   | LDAP Directory Search           | View the external directory for which the one-X Portal for IP Office server has been configured. |
| Help & Support 78 | Help 78                         | Access one-X Portal for IP Office help installed on the server.                                  |
|                   | Avaya Support 78                | Access the Avaya support web site for Avaya applications.                                        |
|                   | About 78                        | View information about the one-X Portal for IP Office version.                                   |

It is important to understand that the one-X Portal for IP Office administrator menus operate as an off-line editor. Within a particular menu, data is fetched (using a **GET** command) from the database, edited and then sent back to the database (using a **PUT** command).

Within each menu, the clicking on the  $\triangleright$   $\forall$  icon next to Description can be used to show/hide a short description of the menus function and content.

## 4.1 Login

Access to the administration menus for one-X Portal for IP Office is via web browser in the same way as user access but with **?admin=true** added to the URL. Only one user can login as admin at a time. If the one-X Portal for IP Office server already has an administrator connection in progress, it will display a warning.

- 1. Browse to *http://<server\_name>:<server\_port>/inyama/inyama.html?admin=true*. Replacing *<server\_name>* with the server PC name and *<server\_port>* with the port number selected during one-X Portal for IP Office software installation (the default is 8080).
- 2. The one-X Portal for IP Office login menu should be displayed.

|               | Version: 255.0.0.2445    |
|---------------|--------------------------|
|               |                          |
| Portal f      | or IP Office             |
| Administrator |                          |
| Administrator |                          |
| Password      |                          |
|               |                          |
|               | Login                    |
| © 2009 Avava  | Inc. All Rights Reserved |

- 3. Enter the one-X Portal for IP Office administrator name and password as configured during installation.
- 4. If there is already a session connected as an administrator, the one-X Portal for IP Office server will display a warning.

| Administrator already Logged In.                                                                                                    |  |  |  |  |
|----------------------------------------------------------------------------------------------------|--|--|--|--|
| There appears to be an Administrator already logged in. You may override or reset that other session however data be be lost as a result, for example if an installation was initiated from a different browser. |  |  |  |  |
| Override Admin Session Reset Session Count Logout                                                                                                    |  |  |  |  |

## 4.2 Logout

The Logout option at the top right of the one-X Portal for IP Office administration menus can be used to log out.

In addition to logging out manually, you will also be prompted after 10 minutes whether you want to remain logged in. Failing to respond will cause you to be automatically logged out.

| Automatic Logout upon Inactivity                                                                                                    |  |  |  |  |
|----------------------------------------------------------------------------------------------------|--|--|--|--|
| Your session appears to have been inactive for 10 minutes.<br>You will be automatically logged out in 30 seconds.<br>Activity is determined by transfers to & from the one-X Portal Server.<br>Merely navigating the administration user interface is not deemed to be activity |  |  |  |  |
| Stop Automatic Logout & Continue                                                                                                    |  |  |  |  |
| Logout Immediately                                                                                                    |  |  |  |  |

## 4.3 Health

#### 4.3.1 Component Status

The **Component Status** menu shows the last recorded status changes of each of the major components of the one-X Portal for IP Office application.

There should be a CSTA Provider Master plus 1 CSTA Provider for each IP Office system assigned, a DSML Provider Master plus 1 DSML Provider for each IP Office, and one DSML LDAP Provider.

| Upplth                                 | Component Statue                             |                                                    |                         |                                |  |  |  |  |
|----------------------------------------|----------------------------------------------|----------------------------------------------------|-------------------------|--------------------------------|--|--|--|--|
| nealui                                 | Component status                             |                                                    |                         |                                |  |  |  |  |
| Component Status<br>Key Recent Events  | Description: Health of key one-X Portal comp | Description: Health of key one-X Portal components |                         |                                |  |  |  |  |
| Active Sessions<br>Environment         | Create Get All Put Selected Delete Selected  |                                                    |                         |                                |  |  |  |  |
| Status: All records have been fetched. |                                              |                                                    |                         |                                |  |  |  |  |
|                                        | 🗖 ID Component Name                          | Status                                             | Reported At             | Additional Info. Page 12       |  |  |  |  |
|                                        | GSTA-Provider-1-192.168.42.1                 | Available                                          | 2009-05-11 04:48:19.546 | component reportin Delete      |  |  |  |  |
|                                        | 3 CSTA-Provider-1-Master                     | Starting                                           | 2009-05-11 09:14:58.25  | no component pr Delete         |  |  |  |  |
|                                        | DSML-Provider-1-192.168.42.1                 | Failed                                             | 2009-05-08 16:15:02.468 | Initial provisioning fa Delete |  |  |  |  |
|                                        | DSML-Provider-1-Master                       | Available                                          | 2009-05-08 16:15:05.406 | TotalCount:Success Delete      |  |  |  |  |

- 1. Select Health and then Component Status.
- 2. Click Get All to retrieve the status records from the one-X Portal for IP Office database.
- 3. Use the page controls to browse through the records.
- 4. The **Delete** option deletes the status record, it does not affect the component. The check boxes and **Delete Selected** can be used to delete multiple records.

#### 4.3.2 Key Recent Events

The **Key Recent Events** menu displays the last 20 events recorded by the one-X Portal for IP Office application. These can be actions performed by the one-X Portal for IP Office service and also administration actions such as administrator log in/log out, administrator password changes, provider changes, and configuration restorations.

| Health                                | Component Status                                         |        |                         |                      |        |  |  |  |
|---------------------------------------|----------------------------------------------------------|--------|-------------------------|----------------------|--------|--|--|--|
| Component Status<br>Key Recent Events | ▼ Key Recent Events                                      |        |                         |                      |        |  |  |  |
| Active Sessions<br>Environment        | Description:                                             |        |                         |                      |        |  |  |  |
|                                       | Create Get All Put Selected Delete Selected              |        |                         |                      |        |  |  |  |
|                                       | Status: All records have been fetched.                   |        |                         |                      |        |  |  |  |
|                                       | D What Happened? Significance When Additional Info. Page |        |                         |                      |        |  |  |  |
|                                       | □ 1 Administrator                                        | Low    | 2009-08-03 13:35:53.328 | Administrator logged | Delete |  |  |  |
|                                       | 2 Installation                                           | Medium | 2009-08-03 13:45:41.078 | DSML Provider is re  | Delete |  |  |  |
|                                       | 3 Password Changed                                       | Medium | 2009-08-03 13:46:15.812 | Administrator passv  | Delete |  |  |  |
|                                       | ☐ 4 Administrator                                        | Low    | 2009-08-03 14:11:00.906 | Administrator logged | Delete |  |  |  |

- 1. Select Health and then Key Recent Events. Click Refresh.
- 2. Click Get All to retrieve the event records from the one-X Portal for IP Office database.
- 3. Use the page controls to browse through the records.
- 4. The **Delete** option deletes the status record, it does not affect the component. The check boxes and **Delete Selected** can be used to delete multiple records.

#### 4.3.3 Active Sessions

The **Active Session** menu displays the number of current browser sessions connected to the one-X Portal for IP Office server.

| Health                                                                  | Component Status                                                                                 |       |               |             |  |
|-------------------------------------------------------------------------|--------------------------------------------------------------------------------------------------|-------|---------------|-------------|--|
| Component Status<br>Key Recent Events<br>Active Sessions<br>Environment | Key Recent E                                                                                     | vents |               |             |  |
|                                                                         | <ul> <li>Active Sessions</li> <li>Description: one-X Portal for IP Office Utilisation</li> </ul> |       |               |             |  |
|                                                                         |                                                                                                  | R     | efresh        |             |  |
|                                                                         | Total                                                                                            | User  | Administrator | Application |  |
|                                                                         | 3                                                                                                | 0     | 1             | 2           |  |

- 1. Select Health and then Active Sessions. Click Refresh.
- 2. Click on Refresh.

#### 4.3.4 Environment

The **Environment** menu display information about the one-X Portal for IP Office server PC.

| Health                | Component Status                              |                          |                   |  |  |  |
|-----------------------|-----------------------------------------------|--------------------------|-------------------|--|--|--|
| Component Status      | Key Recent Events                             |                          |                   |  |  |  |
| Active Sessions       | Active Sessions                               | ► Active Sessions        |                   |  |  |  |
| Environment           | Environment                                   | Environment              |                   |  |  |  |
|                       | Description: Server Information               |                          |                   |  |  |  |
|                       |                                               | Refresh                  |                   |  |  |  |
|                       |                                               | Version                  |                   |  |  |  |
|                       |                                               | 5.0.10.1359              |                   |  |  |  |
|                       | Build Date                                    | Builder                  | Vendor            |  |  |  |
|                       | April 30 2009                                 | SYSTEM                   | Avaya Corporation |  |  |  |
|                       | Operating System (OS)                         | OS Version               | OS Architecture   |  |  |  |
| Configuration         | Windows 2003                                  | 5.2                      | x86               |  |  |  |
| Diagnostics           | JVM Version                                   | JVM Vendor               |                   |  |  |  |
| Directory Integration | 1.6.0_12-b04                                  | Sun Microsystems Inc.    |                   |  |  |  |
| Help & Support        | Hard Disk Free                                |                          |                   |  |  |  |
|                       | 122953637888                                  |                          |                   |  |  |  |
|                       | Max. Memory (bytes)                           | Allocated Memory (bytes) |                   |  |  |  |
|                       | 1065484288                                    | 1065484288 966553600     |                   |  |  |  |
|                       | Free Memory (bytes) Total Free Memory (bytes) |                          |                   |  |  |  |
|                       | 395142208                                     |                          |                   |  |  |  |
|                       | Server Name                                   | IP Addresses             |                   |  |  |  |
|                       | Apache Tomcat/6.0.18                          | [192.168.42.203]         |                   |  |  |  |

1. Select Health and then Environment.

2. Click on Refresh.

## 4.4 Configuration

#### 4.4.1 Providers

This menu shows the service providers configured on the one-X Portal for IP Office server.

| Health             | ► Global C                             | onfiguration                                                 |        |                       |  |  |
|--------------------|----------------------------------------|--------------------------------------------------------------|--------|-----------------------|--|--|
| Configuration      | Providers                              | Providers                                                    |        |                       |  |  |
| Providers<br>Users | ► Descr                                | Description: Configure providers of services to applications |        |                       |  |  |
| CSV                | Create                                 | Get All Put Selected                                         | Delete | Selected              |  |  |
|                    | Status: All records have been fetched. |                                                              |        |                       |  |  |
|                    |                                        | Name                                                         |        | Page 🐗 🖣 <u>1</u> 🕨 🕪 |  |  |
|                    | □ 4                                    | Default-DSML-LDAP-Provi                                      | Edit   | Delete                |  |  |
|                    | □ 3                                    | Default-CSTA-Provider                                        | Edit   | Delete                |  |  |
|                    | □ 2                                    | Default-DSML-IPO-Provide                                     | Edit   | Delete                |  |  |
|                    | □ 1                                    | Default-Presentation_Laye                                    | Edit   | Delete                |  |  |

During one-X Portal for IP Office, one provider of each type is created. The Providers menu allows editing of which IP Offices and LDAP servers are assigned to the providers.

#### 4.4.1.1 Telephony (CSTA) Provider

The settings below are shown for a Telephony (CSTA) provider. These should only be changed if you are experienced with the installation and operation of one-X Portal for IP Office.

| Provider Editor        |                                                  |   |
|------------------------|--------------------------------------------------|---|
| ID                     | 3                                                |   |
| Name                   | Default-CSTA-Provider                            |   |
| Data                   | xml version="1.0" enco</td <td></td>             |   |
| Provider Type Selector | r Telephony (CSTA)                               | • |
|                        | IP Office(s) Assigned<br>Mid-Layer URL           |   |
|                        | tp://localhost:8080/inkaba<br>Mid-Layer Username |   |
| CSTA Config Editor     | indoda_user<br>Mid-Layer Password                |   |
|                        | •••••                                            |   |
|                        | Mid-Layer Password Hash                          |   |
|                        | 7BDDEE71046BA3FA276                              |   |
|                        | Run On Port                                      |   |
|                        | 8080                                             |   |
| Created                | 2009-05-08 13:41:33.6710                         |   |
| Close                  |                                                  |   |

The **IP Office(s)** Assigned button can be used to display which IP Office systems are assigned to the provider. Additional IP Offices can be assigned while existing assignments can be deleted. Each IP Office system should only be assigned to one provider of each type (CSTA and DSML) at any time.

| IP Office(s) assign                                                                                                    | ned to Provider       |      |          |        |  |
|----------------------------------------------------------------------------------------------------|-----------------------|------|----------|--------|--|
| This control enables you to add & delete the IP Office Unit(s) mapped to a provider.<br>Changes apply to the local copy of the provider record & must be committed to take affect.<br>Up to 32 IP Office Unit(s) may be assigned to a provider, as per Small Community Network limit.<br>Distribution of providers over several servers may be needed for effective performance.<br>The factors are: server performance. IP Office utilisation & network latency. |                       |      |          |        |  |
| ID                                                                                                    | IP Address            | User | Password |        |  |
| 0                                                                                                    | 192.168.42.1          |      |          | Delete |  |
| Close Assig                                                                                                    | In New IP Office Unit |      |          |        |  |

The **User** and **Password** details used must match the TCPA service user configured in the telephone system's security configuration settings.

#### 4.4.1.2 DSML (IP Office) Provider

The settings below are shown for a Directory (DSML IP-Office) provider. These should only be changed if you are experienced with the installation and operation of one-X Portal for IP Office.

| Provider Editor         |                                                                                                    |           |
|-------------------------|----------------------------------------------------------------------------------------------------|-----------|
| ID                      | 3                                                                                                    |           |
| Name                    | Default-CSTA-Provider                                                                                                    |           |
| URL                     | tp://localhost:8080/indoda                                                                                                    |           |
| Data                    | xml version="1.0" enco</td <td></td>                                                                                                    |           |
| Provider Type Selector  | Directory Source (DSML IP-                                                                                                    | Office) 💌 |
| DSML(IPO) Config Editor | IP Office(s) Assigned<br>Mid-Layer URL<br>tp://localhost:8080/inkaba<br>Mid-Layer Username<br>indoda_user<br>Mid-Layer Password<br>Mid-Layer Password Hash<br>7BDDEE71046BA3FA276<br>Run On Port<br>8080 |           |
| Created                 | 2009-05-08 13:41:33.6710                                                                                                    |           |
| Close                   |                                                                                                    |           |

The **IP Office(s)** Assigned button can be used to display which IP Office systems are assigned to the provider. Additional IP Offices can be assigned while existing assignments can be deleted. Each IP Office system should only be assigned to one provider of each type (CSTA and DSML) at any time.

| IP Office(s) assigned                                                                                                    | ed to Provider                     |      |          |        |  |
|----------------------------------------------------------------------------------------------------|------------------------------------|------|----------|--------|--|
| This control enables you to add & delete the IP Office Unit(s) mapped to a provider.<br>Changes apply to the local copy of the provider record & must be committed to take affect.<br>Up to 32 IP Office Unit(s) may be assigned to a provider, as per Small Community Network limit.<br>Distribution of providers over several servers may be needed for effective performance.<br>The factors are: server performance. IP Office utilisation & network latency. |                                    |      |          |        |  |
| ID                                                                                                    | IP Address                         | User | Password |        |  |
| 0<br>Close Assign                                                                                                    | 192.168.42.1<br>New IP Office Unit |      |          | Delete |  |

The **User** and **Password** details used must match the TCPA service user configured in the telephone system's security configuration settings.

#### 4.4.1.3 DSML (LDAP) Provider

The settings below are shown for a **Directory (DSML LDAP)** provider.

| Provider Editor          |                                                                                                    |
|--------------------------|----------------------------------------------------------------------------------------------------|
| ID                       | 3                                                                                                    |
| Name                     | Default-CSTA-Provider                                                                                                    |
| URL                      | tp://localhost:8080/indoda                                                                                                    |
| Provider Type Selector   | Directory Source (DSML LDAP)                                                                                                    |
| DSML(LDAP) Config Editor | LDAP Server(s) Assigned<br>Mid-Layer URL<br>tp://localhost:8080/inkaba<br>Mid-Layer Username<br>indoda_user<br>Mid-Layer Password<br>Mid-Layer Password Hash<br>7BDDEE71046BA3FA276<br>Run On Port<br>8080 |
| Created                  | 2009-05-08 13:41:33.6710                                                                                                    |
| Close                    |                                                                                                    |

The **LDAP Server(s)** Assigned button can be used to configure the LDAP connection. This can include adding additional LDAP sources and configuring the LDAP directory fields to the one-X Portal for IP Office directory display fields.

| LDAP Server(s) assigned to Provider                                                                                                    |                                                                                                    |                                                                                                   |                                  |  |  |  |  |
|----------------------------------------------------------------------------------------------------|----------------------------------------------------------------------------------------------------|---------------------------------------------------------------------------------------------------|----------------------------------|--|--|--|--|
| This control enables you to a<br>Changes apply to the local cr<br>Distribution of providers over<br>The factors are: server perfor                                                                                                    | dd & delete the LDAP Serv<br>opy of the provider record &<br>several servers may be ne<br>mance, IP Office utilisation | er(s) mapped to a provi<br>must be committed to<br>eded for effective perfo<br>& network latency. | ider.<br>take affect.<br>rmance. |  |  |  |  |
| ID LDAP Server URL User Password Base DN                                                                                                    |                                                                                                    |                                                                                                   |                                  |  |  |  |  |
| 0 192.168.42.12 IPOffice Center Center Cente |                                                                                                    |                                                                                                   |                                  |  |  |  |  |
| Close Assign New LDAP Server                                                                                                    |                                                                                                    |                                                                                                   |                                  |  |  |  |  |

The **Edit Field Mapping** button displays a menu which can be used to set which LDAP field should be obtained and into which one-X Portal for IP Office directory fields the values should be displayed.

| LDAP Field Mappings |                 |  |  |  |
|---------------------|-----------------|--|--|--|
| FIRSTNAME           | givenName       |  |  |  |
| LASTNAME            | sn              |  |  |  |
| WORKPHONE           | telephoneNumber |  |  |  |
| HOMEPHONE           | homePhone       |  |  |  |
| OTHERPHONE          | cel             |  |  |  |
| WORKEMAIL           | mail            |  |  |  |
| PERSONALEMAIL       | personalMail    |  |  |  |
| OTHEREMAIL          | otherMail       |  |  |  |
| Close Defau         | Ilts            |  |  |  |

#### 4.4.2 Users

The **Users** menu allows you to view the IP Office users. This includes all IP Office users, not just those enabled for one-X Portal for IP Office operation. The menu can be used to edit some user settings stored by the one-X Portal for IP Office. It cannot be used to edit user settings stored by the IP Office.

- 1. Select **Configuration** and then **Users**.
- 2. Click on Get All.

| Health                  |  | ▶ Providers                                            |                     |                            |               |           |                       |  |
|-------------------------|--|--------------------------------------------------------|---------------------|----------------------------|---------------|-----------|-----------------------|--|
| Configuration           |  | ▼ Users                                                |                     |                            |               |           |                       |  |
| Providers               |  | Configure supplementary application settings for users |                     |                            |               |           |                       |  |
| <u>Users</u><br>Backups |  | C                                                      | reate               | Get All Put Selected       | Delete Selec  | ted       |                       |  |
| <u>CSV</u>              |  | Statu                                                  | <sup>is:</sup> 10 R | ecords from 32 have been f | etched.       |           |                       |  |
| Branding                |  |                                                        | ID                  | Name                       | Role          | Bulk Edit | Page <u>1</u> 2 3 🕨 🕪 |  |
|                         |  |                                                        | 1                   | Administrator              | ADMINISTRATOR | Edit      | Delete                |  |
|                         |  |                                                        | 3                   | csta_provider_user         | APPLICATION   | Edit      | Delete                |  |
|                         |  |                                                        | 4                   | dsml_ipo_provider_user     | APPLICATION   | Edit      | Delete                |  |
|                         |  |                                                        | 5                   | dsml_ldap_provider_user    | APPLICATION   | Edit      | Delete                |  |
|                         |  |                                                        | 15                  | Extn401                    | USER          | Edit      | Delete                |  |
|                         |  |                                                        | 27                  | Extn402                    | MANAGER       | Edit      | Delete                |  |
| Diagnostico             |  |                                                        | 32                  | Extn403                    | USER          | Edit      | Delete                |  |
| Directory Integration   |  |                                                        | 29                  | Extn404                    | USER          | Edit      | Delete                |  |
| Help & Support          |  |                                                        | 28                  | Extn405                    | USER          | Edit      | Delete                |  |
|                         |  |                                                        | 22                  | Extn406                    | USER          | Edit      | Delete                |  |

3. Browse through the users. When the required used is located, click on **Edit**. You can also select multiple users and then click **Bulk Edit** in order to edit several users at the same time.

| User Editor                             |                          |
|-----------------------------------------|--------------------------|
| ID                                      | 15                       |
| Name                                    | Extn401                  |
| Unique Identifier                       | C7C3E900F44611CD8268     |
| Display Name                            |                          |
| Password                                | •••••                    |
| Password Hash                           | 096A931191786EC72909E    |
| User Role                               | USER                     |
| User Configuration Type Selector        | Select 💌                 |
| User Configuration Type Specific Editor | Some User Configuration  |
| User Role Configuration                 | ⊙ User<br>◯ Manager      |
| Created                                 | 2010-07-07 01:21:22.7960 |
| Save Cancel                             |                          |

- 4. Use the **User Configuration Type Selector** to select the user settings to edit. The options are **Screen Popping**, **Park Slots** and **Bridge Number**.
- 5. The **User Role Configuration** is currently used in conjunction with Customer Call Reporter. The name and password of a user set as **Manager** can be entered into the Customer Call Reporter application's configuration. Those details enable the Customer Call Reporter feature for forcing agent states.
- 6. When the changes required have been made click **Save**.

7. If changes have been made to any user records, use the **Put Selected** button to write those changes into the one-X Portal for IP Office database.

If you think that the user records do not match the users configured on the IP Office systems, the **Directory Integration Directory Synchronization Tell** menu can be used to force an update from the IP Office systems.

### 4.4.3 Backups

This menu provided options to backup the one-X Portal for IP Office configuration. It can also be used to restore a previous backed up configuration.

| Health             | Global Configuration                                                                            |  |  |  |
|--------------------|-------------------------------------------------------------------------------------------------|--|--|--|
| Configuration      | Providers                                                                                       |  |  |  |
| Providers<br>Users | ▶ Users                                                                                         |  |  |  |
| Backups            | V Backups                                                                                       |  |  |  |
| CSV                | Description:Managing configuration backups                                                      |  |  |  |
|                    | Backup Configuration                                                                            |  |  |  |
|                    | Restore Configuration                                                                           |  |  |  |
|                    | WARNING: Restoring the Configuration will lose all existing data. Tick the checkbox to proceed. |  |  |  |
|                    | Unlocked                                                                                        |  |  |  |
|                    |                                                                                                 |  |  |  |

Note that this is only intended as a simply backup and restore to allow rollback of server changes while making and testing administration changes. A more sophisticated set of <u>backup and restore</u>  $10^{-10}$  options are available.

#### 4.4.4 CSV

This menu allows you to export the user information and system directories being used by the one-X Portal for IP Office server to .csv format files. The files are exported to the */bin* sub-folder of the application directory (by default *C: \Program Files\Avaya\oneXportal\Tomcat\appache-tomcat-6.0.18\\bin*). Any existing file is overwritten.

| Health             | Global Configuration                                                              |  |  |  |
|--------------------|-----------------------------------------------------------------------------------|--|--|--|
| Configuration      | Providers                                                                         |  |  |  |
| Providers<br>Users | ▶ Users                                                                           |  |  |  |
| Backups            | ▶ Backups                                                                         |  |  |  |
| CSV                | ▶ Reset                                                                           |  |  |  |
|                    | ▼ CSV                                                                             |  |  |  |
|                    | A control for exporting the user list and directory as a CSV file.                |  |  |  |
|                    | CSV import is not supported.                                                      |  |  |  |
|                    | The exported filenames are hardcoded as exportUser.csv & exportDirectoryEntry.csv |  |  |  |
|                    | These get written to the underlying Tomcat/bin folder.                            |  |  |  |
|                    | Export Configuration                                                              |  |  |  |

- 1. Select **Configuration** and then **CSV**.
- 2. Click Export Configuration.
- 3. Two files are created in the folder the */bin* sub-folder of the application directory (by default *C:\Program Files\Avaya\oneXportal\Tomcat\appache-tomcat-6.0.18\\bin*).
  - exportUser.csv
  - exportDirectoryEntry.csv

### 4.4.5 Branding

This menu allows you to specify some text that is then displayed on the one-X Portal for IP Office pages after a user has logged in.

| Portal for IP Office    |                                                                                                    |      |  |  |  |  |
|-------------------------|----------------------------------------------------------------------------------------------------|------|--|--|--|--|
| Health                  | ▶ Providers                                                                                                    |      |  |  |  |  |
| Configuration           | ▶ Users                                                                                                    |      |  |  |  |  |
| Providers               | ▶ Backups                                                                                                    |      |  |  |  |  |
| <u>Users</u><br>Backups | ▶ csv                                                                                                    |      |  |  |  |  |
| <u>CSV</u><br>Branding  | <ul> <li>Branding</li> <li>A control for configure Branding Name so that it will shown at One-X Portal user login page.</li> <li>Maximum 40 characters allowed for Branding Name.</li> <li>Refresh</li> <li>Branding Name one-X Server</li> </ul> | Save |  |  |  |  |

The text is displayed in the one-X Portal for IP Office title bar as shown below.

| 😢 Office | one-X Server | ■ Extn-401(401)   Do Not Disturb -   Help   Logout | AVAYA |
|----------|--------------|----------------------------------------------------|-------|
|          |              |                                                    |       |

## 4.5 Diagnostics 4.5.1 Logging Configuration

one-X Portal for IP Office supports a wide range of log output methods which selection of the level of logging required.

| Health                |                              | V Logging Co                                                             | onfiguration                       |                |              |                                          |   |                                |
|-----------------------|------------------------------|--------------------------------------------------------------------------|------------------------------------|----------------|--------------|------------------------------------------|---|--------------------------------|
| Configuration         | ▼ Master Logging Level       |                                                                          |                                    |                |              |                                          |   |                                |
| Diagnostics           |                              | Set the threshold above which logging events are sent to logging targets |                                    |                |              |                                          |   |                                |
| Logging Configuration |                              | Choose ALL for 'log everything', choose OFF to 'disable logging'.        |                                    |                |              |                                          |   |                                |
| Network Routes        |                              |                                                                          |                                    |                |              |                                          |   |                                |
| IP Office Connections |                              | ALL                                                                      |                                    |                |              |                                          |   |                                |
| Database integrity    |                              | 🔻 Logging                                                                | g Targets(Rolling Log Files)       |                |              |                                          |   |                                |
|                       |                              | Rolling log                                                              | g files grow to a max. 10 MB, the  | n a new one    | is sta       | arted.                                   |   |                                |
|                       |                              | The oldes                                                                | st rolling log is removed when the | e max. of 5 is | reac         | hed.                                     |   |                                |
|                       |                              | Rolling log files reflect the master logging level.                      |                                    |                |              |                                          |   |                                |
|                       | Enabled Name Level File Path |                                                                          |                                    |                |              |                                          |   |                                |
|                       |                              |                                                                          |                                    | $\checkmark$   | Overall      | ALL                                      | - | /logs/1XOverallRollingFile.log |
|                       |                              | $\checkmark$                                                             | Presentation Layer                 | ALL            | -            | /logs/1XPresentationLayerRollingFile.log |   |                                |
|                       | ľ                            | $\checkmark$                                                             | Mid-Layer                          | ALL            | -            | /logs/1XMidLayerRollingFile.log          |   |                                |
| Directory Integration |                              | <b>V</b>                                                                 | Telephony (CSTA)                   | ALL            | -            | /logs/1XCSTAServiceRollingFile.log       |   |                                |
| Help & Support        |                              | $\checkmark$                                                             | Directory (IP-Office)              | ALL            | $\mathbf{v}$ | /logs/1XIPODirServiceRollingFile.log     |   |                                |
|                       |                              | $\checkmark$                                                             | Directory (LDAP)                   | ALL            | -            | /logs/1XLDAPDirServiceRollingFile.log    |   |                                |
|                       |                              | ▼ Logging                                                                | g Targets(Server and Network)      |                |              |                                          |   |                                |

Socket Receiver(required for remote log viewing)

#### 1. Select **Diagnostics** and then **Logging Configuration**.

2. Use the settings to enable the level and type of logging required:

• Master Logging Level

This field is used to select the minimum level of event to log or to disable any logging by selecting **Off**. This field is used as the default setting for the specific logging options below. They can be set to the same level or higher.

#### • Logging Targets (Rolling Log Files)

These fields are used to configure logging to file. The default is to log to files stored in a **/logs** sub-folder of the application directory (by default **C:\Program Files\Avaya\oneXportal\Tomcat\appache-tomcat-6.0.18\\logs**). Each log file can grow to approximately 10MB before a new file is started. When there are 5 files of a particular type, the oldest file is deleted when a new file is started.

- **Overall:** 1XOverallRollingFile.log This is an overall log file of all types of logged events.
- **Presentation Layer:** 1XPresentationLayerRollingFile.log This log captures user browser activity information/
- **Mid-Layer:** 1XMidLayerRollingFile.log This log captures interaction between the various one-X Portal for IP Office components including the IP Offices.
- **Telephony (CSTA):** *1XCSTAServiceRollingFile.log* This log captures telephony information. That includes obtaining user and licensing information from the IP Offices.
- **Directory (IP Office):** 1XIPODirServiceRollingFile.log This log captures IP Office directory information.
- **Directory (LDAP):** 1XLDAPDirServiceRollingFile.log This log captures LDAP directory information.

#### Socket Receiver (required for remote log viewing)

If enabled, an external logging application can connect to port 4560 on the server to receive logging output. The output is in log4j format and can be received by logging application such as Apache Chainsaw.
## 4.5.2 Logging Viewer

In addition to logging to files, the logging messages output by the components of one-X Portal for IP Office can also be viewed using a remote logging application that supports the Log4j format. The **Diagnostics | Logging Viewer** menu provides links for information about installing Apache Chainsaw.

| Health                                                                                                   | Logging Configuration                                                                                                |  |  |
|----------------------------------------------------------------------------------------------------|----------------------------------------------------------------------------------------------------|--|--|
| Configuration                                                                                            | ▼ Logging Viewer                                                                                                    |  |  |
| Diagnostics                                                                                              | Description: Remotely viewing logs.                                                                                  |  |  |
| Logging Configuration<br>Logging Viewer<br>Network Routes<br>IP Office Connections<br>Database Integrity | More information about Apache Chainsaw.<br>Start Installation of Apache Chainsaw by Java Web Start<br>Network Routes |  |  |

## 4.5.3 Network Routes

This menu can be used to test routing from the one-X Portal for IP Office server to an IP Office address. It uses TCP to port 7 (Echo service) on the target IP address. Note that this does not work with IP Office control units, for which the  $\underline{IP}$  Office Connections  $\boxed{74}$  should be used instead.

| Health                                                                                                   | Logging Configuration                                                                                                    |  |  |
|----------------------------------------------------------------------------------------------------|----------------------------------------------------------------------------------------------------|--|--|
| Configuration                                                                                            | ▶ Logging Viewer                                                                                                    |  |  |
| Diagnostics                                                                                              | ▼ Network Routes                                                                                                    |  |  |
| Logging Configuration<br>Logging Viewer<br>Network Routes<br>IP Office Connections<br>Database Integrity | <ul> <li>Description: Simple 'ping-like' test of network routability</li> <li>IP Address 192.168.42.12</li> <li>Check</li> <li>Result Reachable</li> <li>URL Connection Test</li> <li>Database Integrity</li> </ul> |  |  |

1. Select **Diagnostics** and then **Network Routes**.

2. Enter the **IP Address** of the target and click on **Check**.

3. The one-X Portal for IP Office server will report whether the target is *Reachable* or *Not Reachable*.

## 4.5.4 IP Office Connections

This menu can be used to check the connection between the one-X Portal for IP Office server and a particular IP Office. The connection check uses the standard discovery method used by IP Office applications such as IP Office Manager (connection to port 50804 of the IP Office control unit).

| Health                                                                                                   | Logging Co                             | Logging Configuration                                                                                                    |  |  |
|----------------------------------------------------------------------------------------------------|----------------------------------------|----------------------------------------------------------------------------------------------------|--|--|
| Configuration                                                                                            | Logging View                           | ▶ Logging Viewer                                                                                                    |  |  |
| Diagnostics                                                                                              | Network Ro                             | outes                                                                                                    |  |  |
| Logging Configuration<br>Logging Viewer<br>Network Routes<br>IP Office Connections<br>Database Integrity | ▼ URL Conne<br>► Descrip<br>IP Address | ection Test<br>otion: Simple probe test for an IP Office Unit at an IP Address.<br>192.168.44.1<br>Reachable<br>ipAddress=/192.168.44.1<br>mac=00e007026fac<br>type=IP 500 |  |  |
| Directory Integration<br>Help & Support                                                                  | Result                                 | class=CPU<br>icon=0<br>ver=5.0 (11021)<br>name=IP500 Site A<br>state=3<br>state=50804<br>licensed=1<br>required license=1                                                  |  |  |

- 1. Select **Diagnostics** and then **IP Office Connections**.
- 2. Enter the **IP Address** of the target IP Office and click on **Check**.
- 3. If the IP Office is reachable, the results will include base information about the IP Office system.

## 4.5.5 Database Integrity

This menu can be used to check the database structure. It will return **Pass** if the tables and fields within the database are as expected for the particular version of one-X Portal for IP Office. It does not check the data within the fields.

| Health                                                        | Logging Configuration                                                                                                    |  |  |  |  |
|---------------------------------------------------------------|----------------------------------------------------------------------------------------------------|--|--|--|--|
| Configuration                                                 | Logging Viewer                                                                                                    |  |  |  |  |
| Diagnostics                                                   | Network Routes                                                                                                    |  |  |  |  |
| Logging Configuration<br>Logging Viewer                       | ► IP Office Connections                                                                                                    |  |  |  |  |
| Network Routes<br>IP Office Connections<br>Database Integrity | <ul> <li>Database Integrity</li> <li>This invokes a 'sanity' check of the configuration database.</li> <li>Database Integrity Check</li> </ul> |  |  |  |  |
|                                                               | Expected Result     Calculated Result     Result       D26D2C06BD65B000B508D09BB1,     D26D2C06BD65B000B508D09BB1,     Pass                    |  |  |  |  |

# 4.6 Directory Integration

## 4.6.1 Directory Synchronisation

During normal operation, the one-X Portal for IP Office server updates the records every 300 seconds approximately. However, if necessary this menu can be used to force an update of the system directory and IP Office users.

| Health                                        | <ul> <li>Directory Synchronisation</li> <li>Description: Forcing Directory Cache Update</li> </ul> |  |  |
|-----------------------------------------------|----------------------------------------------------------------------------------------------------|--|--|
| Configuration                                 |                                                                                                    |  |  |
| Diagnostics                                   |                                                                                                    |  |  |
| Directory Integration                         | Force a Resynchronisation with IP Office Directories                                               |  |  |
| Directory Synchronisation<br>System Directory |                                                                                                    |  |  |

 Force a Resynchronization with IP Office Directories
 Requests an update of the system directory entries stored in the configurations of the IP Office systems. The
 entries in the System Directory can also be viewed and checked through the Directory Integration | System
 Directory 76 option.

# 4.6.2 System Directory

This option shows you the system directory as being shown to the one-X Portal for IP Office users. You can search the directory in the same was as if you were using the one-X Portal for IP Office client.

| Health                    | Directory Synchronisation |                          |
|---------------------------|---------------------------|--------------------------|
| Configuration             | V System Directory        |                          |
| Diagnostics               | O Enter a name            |                          |
| Directory Integration     |                           |                          |
| Directory Synchronisation | Extn401                   | <u>^</u>                 |
| System Directory          | Extn402                   |                          |
| LDAP Directory Search     | Extn403                   |                          |
|                           | Extn404                   |                          |
|                           | Extn405                   |                          |
|                           | Extn406                   |                          |
|                           | Extn407                   |                          |
|                           | Extn408                   | ٩                        |
|                           | Extn409                   |                          |
|                           | Extn410                   | ✓                        |
|                           | I                         | Displaying 1 to 20 of 28 |
|                           | LDAP Directory Search     |                          |

You can use this menu to verify the directory is as expected, with users, groups and directory entries from each IP Office being supported. The one-X Portal for IP Office server updates system and personal directory records every 300 seconds approximately. If necessary you can force an update using the <u>Directory Synchronization</u> (78) option.

• For some directory contacts, one-X Portal for IP Office indicates the contacts current status by using different icons. For contacts that have multiple telephone numbers, the status is based that of the work number.

| State          | Icon | Description                                                                                                    |
|----------------|------|----------------------------------------------------------------------------------------------------|
| Available      | 3    | The normal state for a user showing that their work extension is not in use.                                                                                                    |
| Busy           | •    | The normal state for a user showing that their work extension is currently on a call.                                                                                            |
| Do Not Disturb | 8    | The user has set <b>Do Not Disturb</b> . Calls to them will go to voicemail if enabled or else get busy tone unless you are in the user's <b>Do Not Disturb exception list</b> . |
| Logged Out     | 0    | The user has logged out from their phone. Calls to them will most likely go to voicemail if available.                                                                           |
| Other          | ٢    | This icon is used when the status is not known or cannot be known, i.e. external numbers.                                                                                        |
| Ringing        | 2    | This icon is used for an internal contact that is currently ringing.                                                                                                    |

You can use the **D** icon to add a new system directory contact. Note that contacts added in this way are stored by one-X Portal for IP Office only are are accessible by users through one-X Portal for IP Office only. These contacts can have multiple phone numbers and email addresses configured if required. To delete contacts that have been added in this way, click on the contact and select select **Delete** in the contact details.

## 4.6.3 LDAP Directory Search

This option allows you to search the external directory in the same way as one-X Portal for IP Office users. This allows you to test the operation of the LDAP Provider.

#### 1. Select Directory Integration.

#### 2. Select LDAP Directory Search.

3. Enter a name or number that you know is in the external directory and click on the  $\stackrel{\bigcirc}{}$  icon. If the search is successful the results will be displayed above the search box.

| Health                                                                 | Directory Synchronisation          |
|------------------------------------------------------------------------|------------------------------------|
| Configuration                                                          | System Directory                   |
| Diagnostics                                                            | ▼ LDAP Directory Search            |
| Directory Integration                                                  | Q. Enter a name to search Go       |
| Directory Synchronisation<br>System Directory<br>LDAP Directory Search | Enter search text to find contacts |

# 4.7 Help & Support

Help | Help

Provides links to both the one-X Portal for IP Office user help and to this document as help.

## Help | Avaya Support

Loads a link to the Avaya support website (<u>http://support.avaya.com</u>).

### Help | About

Shows basic version information for the one-X Portal for IP Office installation.

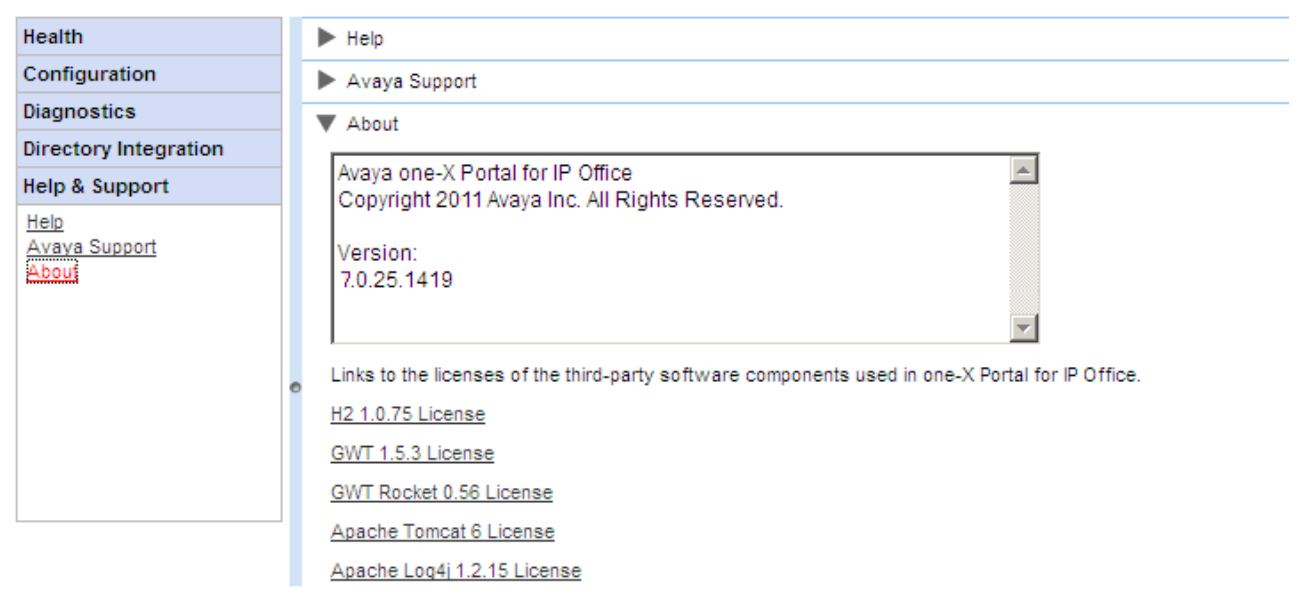

# Chapter 5. Backup/Restore

# 5. Backup/Restore

The one-X Portal for IP Office supports a set of menus for the backup and, if necessary, restoration of one-X Portal for IP Office configuration settings. These allow backup and restoration using the one-X Portal for IP Office server, an FTP server or your own browser PC as the destination for the backup files.

The menus are also intended to allow backup and restoration between an old and a new installation of one-X Portal for IP Office on a new server. However it is not supported for backup and restoration between different versions of one-X Portal for IP Office, for example from 6.1 to 7.0.

Access to the advanced backup and restore menus is controlled by a separate user and password from other administrator access.

# 5.1 Superuser Login

Only one user can be logged in as the Superuser at any time.

1. Enter the browser address http://<server>:8080/induna/induna.html.

2. At the login menu, enter the name *Superuser* and enter the associated password.

• If this is the first login, use the default password **MyFirstLogin1\_0**. After logging in you will be prompted to enter a new password for the **Superuser** account plus additional information.

| First Time Login                   |
|------------------------------------|
| Display Name Test                  |
| Password ••••••                    |
| Confirm Password                   |
| Backup Folder on Server C:\Backups |
| Submit Cancel                      |

#### • Display Name

Enter a name for display in the one-X Portal for IP Office menus.

#### • Password/Confirm Password

Enter a password that will be used for future *Superuser* access.

• Backup Folder

This is the path to be used for backup and restore operations on the one-X Portal for IP Office server. Note that even if backing up and restoring to and from an FTP or local PC folder, this server folder is still used for temporary file storage.

# 5.2 System Status

This menu gives a summary of the previous usage of the Superuser menus. It also allows the rollback of the last previous restore operation.

| System<br>Status | <ul> <li>System status</li> </ul> |                         |                    |                     |                   |
|------------------|-----------------------------------|-------------------------|--------------------|---------------------|-------------------|
| View             |                                   | Backup Name             | File Size in Bytes | Backup Date Time    |                   |
| <u></u>          | Last Backup Taken                 | OneX-DB-Bkp             | 29882              | 2010-08-03-11.33.25 |                   |
| Configuration    |                                   | Backup Name             | File Size in Bytes | Restore Date Time   |                   |
| Operations       | Last Restore Done                 | OneX-DB-Bkp-2010-08-03- | 29898              | 2010-08-03-11.38.32 | Undo Last Restore |
|                  | Local Server Total Space          | 149                     | GB                 |                     |                   |
|                  | Local Server Free Space           | 91                      | GB                 |                     |                   |

• Last Backup Taken

This section gives details of the last backup taken using the Backup menu. The backup file name will have been a zip file named with the the **Backup Name** plus the **Backup Date Time**. For example, **OneX-DB-Bkp-2010-08-03-11.33.25.zip**.

- Last Restore Done
   This section gives details of the last restore operation. The time and date of the restore are shown and the name of the file used for that operation. The Undo Last Restore control can be used to rollback the restore action.
- Local Server Total Space Shows the approximate disk space on the one-X Portal for IP Office server.
- Local Server Free Space Shows the approximate free disk space remaining on the one-X Portal for IP Office server.

# **5.3 Configuration**

This menu is used to set the basic settings for **Superuser** access.

| System Status | ▼ Edit                             |
|---------------|------------------------------------|
| Configuration | Super User Name Superuser          |
| Edit          | Display Name Superuser             |
| DB Operations | Password ••••••                    |
|               | Confirm Password                   |
|               | Backup Folder on Server C:\Backups |
|               |                                    |
|               | Save Clear                         |

Super User Name

This is a fixed name and cannot be changed. It is the name used for the login.

• Display Name

Enter a name for display in the one-X Portal for IP Office menus.

Password/Confirm Password

Enter a password that will be used for future **Superuser** access.

Backup Folder

This is the path to be used for backup and restore operations on the one-X Portal for IP Office server. Note that even if backing up and restoring to and from an FTP or local PC folder, this server folder is still used for temporary file storage.

# 5.4 DB Operations

These menus are used to create backup files and to restore the settings from a previous backup file.

## 5.4.1 Backup

This menu is used to create backup files.

| System<br>Status | ▼ DB Backup Operation                                                                                                    |
|------------------|----------------------------------------------------------------------------------------------------|
| Configuration    | Backup Name OneX-DB-Bkp                                                                                                    |
| DB<br>Operations | Backup Folder C:\Backups                                                                                                    |
| Backup           | Note: Server timestamp at time of taking backup will be appended to the backup name, e.g. OneX-DB-Bkp-2010-01-01-12.50.24.zip |
| Restore          | Backup To                                                                                                    |
|                  | O Local Server ○ FTP ○ Local Drive                                                                                            |
|                  | Server IP Address                                                                                                    |
|                  | Port 21                                                                                                    |
|                  | User Name Password                                                                                                    |
|                  | Backup                                                                                                    |

#### Backup Name

This name is used for the backup zip files. The date and time of the backup is also added to the file name. For example, **OneX-DB-Bkp-2010-08-03-11.33.25.zip**.

#### • Backup Folder

This is the path to be used for backup and restore operations on the one-X Portal for IP Office server. Note that even if backing up and restoring to and from an FTP or local PC folder, this server folder is still used for temporary file storage.

#### • Backup To

This setting is used to select the destination for the backup file.

#### Local Server

If this options is selected, the backup file is created in the  $\ensuremath{\textbf{Backup Folder}}$  .

## • FTP

If this option is selected, the backup file is temporarily created in the **Backup Folder**. It is then sent to the specified FTP server address.

#### • Local Drive

If this option is selected, the backup file is temporarily created in the **Backup Folder**. It is then offered for download by the browser.

#### • FTP Settings

The following settings are used if the destination for the backup file is set to **FTP**.

#### Server IP Address

The address, including file path, of the FTP server.

#### • Port

The FTP port on the server. The normal default is port 21.

#### • User Name / Password

The user name and password for file access to the specified FTP server.

#### • Backup

This button is used to initiate a backup using the settings above.

## 5.4.2 Restore

This menu is used to select a previous backup file and then use that file for a restore operation. Before the restoration occurs, a backup of the current configuration is made and stored in the **Backup Folder** for use with the <u>Undo Last</u> <u>Restore</u> and <u>Restore</u> control. Restoration is only supported from a backup of the same one-X Portal for IP Office version.

| System            | DB Backup Operation       |  |  |  |  |  |
|-------------------|---------------------------|--|--|--|--|--|
| Configuration     | ▼ DB Restore Operation    |  |  |  |  |  |
| DB<br>Operations  | Restore From              |  |  |  |  |  |
| Backup<br>Restore | Server IP Address Port 21 |  |  |  |  |  |
|                   | User Name Password        |  |  |  |  |  |
|                   | Show Available Backups    |  |  |  |  |  |

#### Restore From

This setting is used to select the destination from which the previous backup file should be selected.

Local Server

If this options is selected, the backup file for the restore is selected from the configured **Backup Folder**.

FTP

If this option is selected, the backup file for the restore is selected from the specified FTP server address.

• Local Drive

If this option is selected, the backup file for the restore is selected using a file browse menu to locate a file on the browser PC.

#### FTP Settings

The following settings are used if the destination for the backup file is set to **FTP**.

Server IP Address

The address, including file path, of the FTP server.

• Port

The FTP port on the server. The normal default is port 21.

• User Name / Password

The user name and password for file access to the specified FTP server.

#### • Show Available Backups

This button is shown when **Restore From** option is set to **Local Server** or **FTP**. When clicked, a list of the available backup files at the selected location is shown. Select a file and click **Restore** to begin the restoration process.

| Select | Backup Folder | Backup Name                             | File Size in Bytes | Backup Date Time                    |
|--------|---------------|-----------------------------------------|--------------------|-------------------------------------|
| 0      | C:\Backups    | OneX-DB-Bkp-2010-08-<br>03-11.32.55.zip | 29898              | Tue Aug 03 19:32:55 GMT+100<br>2010 |
| 0      | C:\Backups    | OneX-DB-Bkp-2010-08-<br>03-11.33.25.zip | 29882              | Tue Aug 03 19:33:25 GMT+100<br>2010 |
| 0      | C:\Backups    | OneX-DB-Bkp-2010-08-<br>03-11.45.58.zip | 29866              | Tue Aug 03 19:45:59 GMT+100<br>2010 |

### • Choose File

| This button is available when the <b>Restore From</b> option is set to <b>Local Drive</b> . | It allows you to Browse to |
|---------------------------------------------------------------------------------------------|----------------------------|
| backup file on the browser PC.                                                              |                            |

| Choose File |                |        |
|-------------|----------------|--------|
|             | Restore Cancel | Browse |

# Chapter 6. Glossary

# 6. Glossary

**CSTA** - Computer Supported Telecommunications Application.

Indoda - The Zulu word for 'man'.

Induna - The Zulu word for 'advisor', 'great leader' or 'ambassador'.

**Inyama** - The Zulu word for 'meat' or, when applied to people, 'flesh'. For example 'inyama nenyama' is 'face to face' or 'in the flesh'.

Inkaba - The Zulu word for 'navel' or 'centre'. For example 'inkaba yedolobha' is 'town centre'.

Izwi - The Zulu word for 'voice'.

**TCPA** - Thin Client Productivity Application.

**TSPI** - Telephony Service Provider Interface.

# Index

4 4560 53 8 8080 22 Α About 60 Active Sessions 60, 63 Add IP Office 36 LDAP 41 Licenses 20 User 42 Administrator 78 Help Login 26 61 Name Agent 58 Apache Chainsaw 53, 73 Applications DVD 15 Assign IP Office 36, 39 IP Office (CSTA) 65 IP Office (Directory) 66 LDAP Provider 67 Providers 64 Automatic logout 61 Avaya Support 60 В Backup 45, 70 Restore 46 Backups 60 Base DN 41 browser 15 Bulk Edit 42, 68 User 42 С Call Log 42 Chainsaw 53, 73 Component Status 60, 62 Computer Supported Telecommunications Application 86 Configuration 60 Backup 45 Backups 70 Bulk Edit 42 CSV 70 During installation 26 Export 70 Providers 64 Restore 46, 70 User 21 Users 68 Control Panel 51 Cookies 15 CSTA 65,86 CSTA (IP Office) Provider 65 CSV 60,70 D Database Backup 45, 70 Check 74 Restore 46, 70

Index

Sanity Check 74 Database Integrity 60 Deinstall 51 Delete IP Office 39 User 42 **Diagnostics** 60 Connections 74 Database Integrity 74 IP Office Connections 74 Logging Configuration 53, 72 Logging Viewer 53, 73 Network Routes 73 Directories 10 Directory Export 70 Resynch 47, 75 Directory (DSML IP Office) 66 Directory (DSML LDAP) 67 Directory DSML IP Office Provider 9 Directory DSML LDAP Provider 9 **Directory Integration 60** Directory Synchronization 47, 75 **Directory Intergration** LDAP 48, 77 System Directory 47, 76 **Directory Search** LDAP 48, 77 System Directory 47, 76 Directory Synchronization 60 **DND Exceptions 42** Downgrading 50 DSML (IP Office) Provider 66 DSML (LDAP) Provider 67 **DVD 15** Ε Echo 73 Edit Bulk Edit 42 IP Office Security Settings 18 IP Office settings 39 User settings 42, 68 Enable one-X Portal Services 21 Enhanced TSPI 18 Enhanced TSPI Access 18 Enhanced TSPI service 18 EnhTcpaService 18 Environment 60 Events 62 Exceptions 42 Explorer 15 Export Configuration 70 exportDirectoryEntry.csv 70 exportUser.csv 70 External Directory 10 Search 48, 77 F Field Mapping 41, 67 Firefox 15 Firewall 15, 22 Force a Resynchronization 47, 75 G Group 58 н Hard Disk 15

Health 60 Active Sessions 63 Component Status 62 Environment 63 Key Recent Events 62 Help 60 About 78 Avaya Support 78 Help 78 Hunt Group 58 I Immediate logout 61 Initial configuration 26 Install Software 23 Internet Explorer 15 IP Office Applications DVD 15 Check 26 Connections 60 CSTA Provider 65 Directory Provider 66 License 20 Security Settings 18 Select 26 System Requirements 15 User configuration 21 J Java Web Start 53 JavaScript 15 Κ Key Recent Events 60, 62 Keyboard Shortcuts 42 L LDAP Assign 41 Directory Search 48, 60, 77 Provider 67 License Add 20 Listing Ports 22 Log Files 72 Log4j format 53 Logging 53 Configuration 60 Level 72 Targets 72 Viewer 53, 60 Logging Configuration 53 Login 30, 61 Administrator 26 Logout 61 Μ Maintenance 34 Master Logging Level 72 Membership 58 Messages 42 Mozilla Firefox 15 Ν Name 21 Network Routes 60, 73 Not Reachable 73 0

Override Admin Session 61 Ρ Park Slots 42 Password 21, 61 Change 26 Personal Directory 10, 42 PING 73 Port 15 4560 53 7 73 8080 23 Set 23 Ports 22 Presence 42 Presentation Level Provider 9 Provider 9,60 Assign 64 CSTA (IP Office) 65 Directory (DSML IP Office) 66 Directory (DSML LDAP) 67 DSML (IP Office) 66 DSML (LDAP) 67 View 64 Q Quick Time 15 R RAM Memory 15 Reachable 73 Recent Events 62 Remember me on this computer 15 Remote Logging 53 Remove IP Office 39 one-X Portal for IP Office 51 User 42 Reserved Ports 22 Reset Session Count 61 Restart Service 35 Restore 46, 70 Backup 45 Resynchronization 47, 75 **Rights Group 18** Rolling Log Files 72 Routes 73 S Safari 15 Sanity 74 Search LDAP 48,77 System Directory 47,76 Search Base 41 Security Settings 18 Server Information 63 PC Requirements 15 Version 63 Service Restart 35 Service User 18 Services 18 Sessions 63 Settings Backup 45 Bulk Edit 42 Restore 46

one-X Portal for IP Office Installation IP Office 7.0

Operating System 15

Settings User 21 Shortcuts 42 Socket Receiver 53, 72 Software 23 Install Start Service 35 Status 62 Synchronization 47, 75 System Directory 10, 60 Directory Search 47, 76 Export 70 Resynch 47, 75 Т TCP Port 7 73 TCPA 86 TCPA Group 18 Telephony CSTA Provider 9 Telephony Service Provider Interface 86 Test External Directory 48, 77 IP Office connection 74 LDAP Directory 48, 77 Network Route 73 System Directory 47, 76 User Login 30 Thin Client Productivity Application 86 TSPI 86 U Uninstall 51 Upgrading 49 User Add 42 Bult Edit 42 Configuration 21 Delete 42 Edit settings 42 Export 70 Help 78 Login 30 Name 21 Password 21 User name 21 Users 60 Active 63 Edit settings 68 Resynch 47, 75 View 68 V Version 63 View Component Status 62 Key Recent Events 62 Providers 64 Voicemail Messages 42 W

Windows Media Player 15

Performance figures and data quoted in this document are typical, and must be specifically confirmed in writing by Avaya before they become applicable to any particular order or contract. The company reserves the right to make alterations or amendments to the detailed specifications at its discretion. The publication of information in this document does not imply freedom from patent or other protective rights of Avaya or others.

All trademarks identified by the ® or ™ are registered trademarks or trademarks, respectively, of Avaya Inc. All other trademarks are the property of their respective owners.

This document contains proprietary information of Avaya and is not to be disclosed or used except in accordance with applicable agreements.

© 2011 Avaya Inc. All rights reserved.